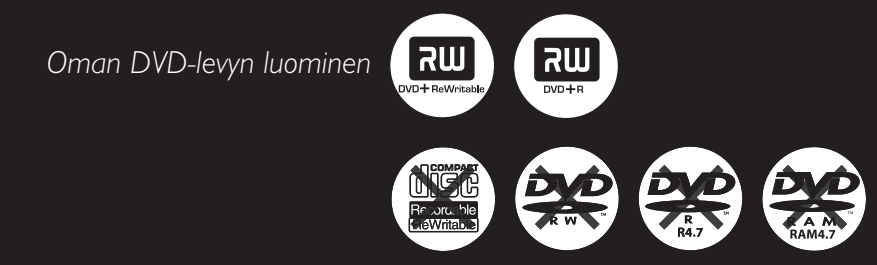

# Model 645 DVD RECORDER

Käyttöopas

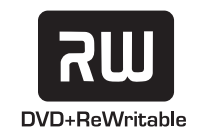

# Important notes for users in the U.K.

### Mains plug

This apparatus is fitted with an approved 13 Amp plug. To change a fuse in this type of plug proceed as follows:

- 1 Remove fuse cover and fuse.
- 2 Fix new fuse which should be a BS1362 5 Amp, A.S.T.A. or BSI approved type.
- **3** Refit the fuse cover.

If the fitted plug is not suitable for your socket outlets, it should be cut off and an appropriate plug fitted in its place. If the mains plug contains a fuse, this should have a value of 5 Amp. If a plug without a fuse is used, the fuse at the distribution board should not be greater than 5 Amp.

Note: The severed plug must be disposed of to avoid a possible shock hazard should it be inserted into a 13 Amp socket elsewhere.

### How to connect a plug

The wires in the mains lead are coloured with the following code: blue = neutral (N), brown = live (L).

- As these colours may not correspond with the colour markings identifying the terminals in your plug, proceed as follows:
  - $-\,$  Connect the blue wire to the terminal marked N or coloured black.

Connect the brown wire to the terminal marked L or coloured red.

- Do not connect either wire to the earth terminal in the plug, marked E (or  $\frac{1}{2}$ ) or coloured green (or green and yellow).

Before replacing the plug cover, make certain that the cord grip is clamped over the sheath of the lead - not simply over the two wires.

### Copyright in the U.K.

Recording and playback of material may require consent. See Copyright Act 1956 and The Performer's Protection Acts 1958 to 1972.

### CAUTION VISIBLE AND INVISIBLE LASER RADIATION WHEN OPEN AVOID EXPOSURE TO BEAM

## CAUTION

Use of controls or adjustments or performance of procedures other than herein may result in hazardous radiation exposure or other unsafe operation.

### LASER

| Туре                            | Semiconductor laser<br>InGaAIP (DVD)                                                                 |
|---------------------------------|----------------------------------------------------------------------------------------------------|
|                                 | AlGaAs (CD)                                                                                          |
| Wave length                     | 658 nm (DVD)                                                                                         |
|                                 | 790 nm (CD)                                                                                          |
| Output Power                    | 30 mW (DVD+RW write)                                                                                 |
|                                 | 1.0 mW (DVD read)                                                                                    |
|                                 | 1.0 mW (CD read)                                                                                     |
| Beam divergence                 | 84 degrees (DVD)                                                                                     |
|                                 | 61 degrees (CD)                                                                                      |
| Output Power<br>Beam divergence | 30 mW (DVD+RW write)<br>1.0 mW (DVD read)<br>1.0 mW (CD read)<br>84 degrees (DVD)<br>61 degrees (CD) |

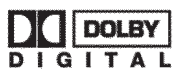

This product complies with the radio interference

requirements of the European Community.

Manufactured under license from Dolby Laboratories. "Dolby" and the double-D symbol are trademarks of Dolby Laboratories.

This product complies with the requirements of the following directives and guidelines: 73/23/EEC + 89/336/EEC + 93/68/EEC

### For Customer Use:

Read carefully the information located at the bottom or rear of your DVD Recorder and enter below the Serial No. Retain this information for future reference.

Model No. DVD RECORDER 645 Serial No. \_\_\_\_\_

### DK

Advarsel: Usynlig laserstråling ved åbning når sikkerhedsafbrydere er ude af funktion. Undgå utsættelse for stråling.

Bemærk: Netafbryderen er sekundært indkoblet og ofbryder ikke strømmen fra nettet. Den indbyggede netdel er derfor tilsluttet til lysnettet så længe netstikket sidder i stikkontakten.

### S

### Klass 1 laseraparat

Varning! Om apparaten används på annat sätt än i denna bruksanvisning specificerats, kan användaren utsättas för osynlig laserstrålning, som överskrider gränsen för laserklass 1.

Observera! Stömbrytaren är sekundärt kopplad och bryter inte strömmen från nätet. Den inbyggda nätdelen är därför ansluten till elnätet så länge stickproppen sitter i vägguttaget.

### SF

Luokan 1 laserlaite

Varoitus! Laitteen käyttäminen muulla kuin tässä käyttöohjeessa mainitulla tavalla saattaa altistaa käyttäjän turvallisuusluokan 1 ylittävälle näkymättömälle lasersäteilylle. Oikeus muutoksiin varataan. Laite ei saa olla alttiina tippu-ja roiskevedelle.

Huom. Toiminnanvalitsin on kytketty toisiopuolelle, eikä se kytke laitetta irti sähköverkosta. Sisäänrakennettu verkkoosa on kytkettynä sähköverkkoon aina silloin, kun pistoke on pistorasiassa.

### Copyright notice

"The making of unauthorized copies of copy-protected material, including computer programmes, files, broadcasts and sound recordings, may be an infringement of copyrights and constitute a criminal offence. This equipment should not be used for such purposes."

La réalisation de copies non autorisées de contenu protégé contre la copie, notamment de programmes informatiques, fichiers, diffusions et enregistrement sonores, peut représenter une violation de droits d'auteur et une infraction à la loi. Cet appareil ne doit en aucun cas être utilisé à de telles fins.

"La realización de copias no autorizadas de materiales protegidos contra copias, incluyendo programas de ordenador, archivos, emisiones y grabaciones de sonido, puede ser una violación de derechos de propiedad intelectual y constituir un delito. Este equipo no debe ser utilizado para dicho propósito."

Die unbefugte Vervielfältigung urheberrechtlich geschützter Werke, einschließlich Computerprogramme, Dateien, Rundfunksendungen und musikalischer Werke, kann eine Verletzung des Urheberrechts darstellen und eine Strafbarkeit begründen. Dieses Gerät darf zu den genannten mißbräulichen Zwecken nicht verwendet werden.

"Het zonder toestemming vervaardigen van kopieën van auteursrechtelijk beschermde werken, inclusief computer programma"s, bestanden, uitzendingen en geluidsopnames, kan een inbreuk op auteursrechten en een strafbaar feit zijn. De apparatuur dient niet voor dergelijke doeleinden gebruikt te worden."

"Copie non autorizzate di materiale protetto da copie, inclusi programmi per computer, documenti, registrazioni di radiogrammi e suoni, possono essere una violazione del copyright e costituire un illecito penale. Questa apparecchiatura non può essere utilizzata a tali scopi".

Tillverkningen av otillåtna kopior av kopieringsskyddat material, bl.a. datorprogram, filer, sändningar och [ludinspelningar, kan innebära ett brott mot copyright-lagstiftningen och därmed vara straffbart. Den här utrustningen bör inte användas i sådana syften

Kopiering af kopibeskyttet materiale, herunder computerprogrammer, filer, udsendelser og lydindspilninger, kan være i strid med reglerne om ophavsret og med lovgivningen. Dette udstyr bør ikke bruges til disse formål

Luvattomien kopioiden tekeminen kopiosuojatusta materiaalista, kuten tietokoneohjelmista, tiedostoista, lähetyksistä ja äänitallenteista, voi loukata tekijänoikeuksia ja täyttää rikoksen tunnusmerkit. Tätä laitetta ei saa käyttää edellä mainittuun tarkoitukseen

"A cópia não autorizada de material protegido por direitos autorais, incluindo programas de computação, arquivos, transmissões e gravações de áudio poderá infringir direitos autorais e constituir crime. Este equipamento não deve ser usado para tais propósitos".

Η πραγματοποίηση αντιγράφων υλικού που φέρουν προστασία αντιγραφής, όπως προγράμματα υπολογιστών, αρχεία, μεταδόσεις και προγραφήσεις, άνευ σχετικής εξουσιοδότησης, ενδέχεται να συνιστά καταστρατήγηση των δικαιωμάτων πνευματικής ιδιοκτησίας, και ως εκ τούτου, ποινικό αδίκημα. Δεν επιτρέπεται η χρήση του εξοπλισμού αυτού για τους σκοπούς αυτούς

"Dokonywanie nielegalnych kopii materiałów chronionych przez prawo autorskie, w tym programów komputerowych, zbiorów, przekazów radiowych i nagran moze stanowic naruszenie praw autorskich i czyn zabroniomy prawem karnym. Ten sprzet nie moze byc uzywany w takich celach."

"Bilgisayar programlari,dosyalar,yayimlar ve ses kayitlari dahil kopyalanmasi korunan bilgilerin yetkisiz kopyalanmasi, kopya haklarna tecavüz olarak kabul edilebilirve cezalandirilmasi gereken bir suçu olusturabilir. Bu cihaz bu gibi amaçlarla kullanilmamalidir."

Незаконное создание копий материалов, защищенных от копирования, в том числе компьютерных программ, файлов, музыкальных записей та записей тасе и радиопередач, может являться нарушением закона об авторском праве быть уголовно наказуемым. Данное оборудование не должно использоваться в таких целях.

3

# Notes

# Erityistoiminnot

Tallentavassa DVD -soittimessasi on erityistoimintoja, jotka helpottavat soittimen päivittäistä käyttämistä.

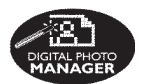

Digital Photo Manager ohjelman avulla voit katsella ja muokata muistikortille, kuvalevylle, DVD-levylle tai CD-ROM-levylle tallennettuja JPEGkuvia. Voit myös luoda diaesityksiä ja toistaa niitä DVDsoittimella.

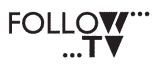

Tämä toiminto siirtää television kanava-asetukset automaattisesti tallentavaan DVD-soittimeen SCART-kaapelin kautta (**EXT1TOTV-I/O** -liitin).

Tätä ominaisuutta voi käyttää, vaikka laite olisi valmiustilassa.

Direct Record Voit painiketta painamalla tarkistaa tallentavasta DVDsoittimesta televisiossa tällä hetkellä näytettävän kanavan ja nauhoittaa kyseistä kanavaa.

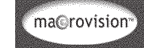

Tässä tuotteessa käytetään tekijänoikeuksia suojaavaa tekniikkaa, joka on suojattu Yhdysvalloissa patenteilla 4,631,603; 4,819,098; 4,907,093; 5,315,448; ja 6,516,132 sekä muilla immateriaalioikeuksilla. Tämän tekijänoikeuksia suojaavan tekniikan käyttäminen on sallittua vain Macrovision Corporationin luvalla. Tekniikka on tarkoitettu kotikäyttöä ja maksu-TV-sovelluksia varten. Macrovisionilta on pyydettävä kirjallinen lupa, jos tekniikkaa halutaan käyttää muihin tarkoituksiin. Laitteen muuttaminen, valmistustavan selvittäminen ja purkaminen on kiellettyä.

# Sisällys

| Erityistoiminnot                                             | 5 |
|--------------------------------------------------------------|---|
| Laitteen käsittelyyn ja<br>turvallisuuteen liittyviä tietoja |   |
| Asentaminen                                                  | 8 |
| Levyjen puhdistaminen                                        | 8 |
| Yleistä kierrätyksestä                                       | 8 |
| Yleistä                                                      |   |
| Johdanto                                                     | 9 |
| Laitteen mukana toimitettavat                                |   |
| lisätarvikkeet                                               | 9 |

# Liittäminen televisioon

| Yleistä<br>Sopivan TV-liitännän valitseminen | 10<br>10 |
|----------------------------------------------|----------|
| Videotulokanavan valitseminen I V-           |          |
| vastaanottimessa                             | 10       |
| Vaihtoehto 1: SCART-liitännän käyttäminen    | 11       |
| Vaihtoehto 2: S-Video (Y/C)-liitännän        |          |
| käyttäminen                                  | 12       |
| Vaihtoehto 3:Video (CVBS) -liitännän         |          |
| käyttäminen                                  | 13       |

### Liittäminen lisälaitteisiin

| Toisen SCART-liittimen (EXT2-AUX-I/O)       |
|---------------------------------------------|
| käyttäminen14                               |
| Yhdistäminen kotipäätteeseen tai            |
| dekooderiin 14                              |
| Liittäminen videonauhuriin tai DVD-         |
| soittimeen 14                               |
| Videokameran liittäminen etuliitäntöihin 15 |
| S-VIDEO In- tai VIDEO In -liitännän         |
| käyttäminen 15                              |
| Analogisten äänilähtöliitäntöjen            |
| käyttäminen16                               |
| Digitaalisten äänilähtöliitäntöjen          |
| käyttäminen16                               |
|                                             |

| Etupaneeli                   | 17 |
|------------------------------|----|
| Luukun alla olevat liitännät | 17 |

| Kauko-ohjain 18                                         | 3~19 |
|---------------------------------------------------------|------|
| Paristojen asentaminen<br>Järjestelmän käyttäminen      | 20   |
| kauko-ohjaimen avulla<br>Aakkosnumeeristen painikkeiden | 20   |
| käyttäminen merkkien kirjoittamiseen                    | 20   |

# Tallentavan DVD-soittimen asentaminen

| Ensiasennus                           | 21~22   |
|---------------------------------------|---------|
| TV-kanavien ohjelmoiminen             |         |
| TV-kanavien automaattinen haku        | 23      |
| TV-kanavien lajitteleminen television |         |
| kanavajärjestyksen mukaisesti         | . 23-24 |
| TV-kanavien lajittelu                 | 24      |
| Television suosikkikanavien määritys  | 25      |
| TV-kanavien manuaalien haku           | 25~26   |
| Dekooderin käyttäminen                | 26      |
| Televisiokanavien hienosäätö          | 27      |
| Päivämäärän ja ajan määrittäminen     | 27      |
| Kielen määrittäminen                  | 28      |

### Toistaminen

| Toistettavissa olevat levyt             | 29 |
|-----------------------------------------|----|
| Levyn asettaminen laitteeseen           | 29 |
| Levyn toiston aloittaminen              | 30 |
| DVD-levyn toistaminen                   | 30 |
| (Super) Video CD -levyjen toistaminen 3 | 30 |
| CD-äänilevyjen toistaminen              | 30 |
| DVD+R(W)-levyn toistaminen              | 31 |
| MP3-CD-levyn toistaminen                | 31 |
| Kuvalevyn toistaminen (diaesitys)       | 31 |
| JPEG-bildformat som stöds               | 31 |

### Muut toisto-ominaisuudet

| Työkalurivin asetusten käyttäminen       | 32 |
|------------------------------------------|----|
| Tekstityskielen muuttaminen              | 32 |
| Äänen kieliasetuksen muuttaminen         | 33 |
| Kamerakulmien muuttaminen                | 33 |
| Zoomaaminen                              | 33 |
| Aikahakutoiminto                         | 33 |
| Toisen nimikkeen, osan tai raidan        |    |
| kohdalle siirtyminen                     | 34 |
| Hakeminen eli nopeutettu toisto          |    |
| eteen- ja taaksepäin                     | 34 |
| Toiston keskeyttäminen ja hidastus       | 34 |
| Toistotilan valitseminen                 | 35 |
| Jatkuva toisto (Repeat)                  | 35 |
| Tietyn jakson jatkuva toistaminen (A-B). | 35 |
| Satunnaistoisto                          | 35 |
| Levyn selaus                             | 35 |
|                                          |    |

### Tallentaminen

| Tallentamiseen käytettävät levyt         |         |
|------------------------------------------|---------|
| Tallennusasetukset                       |         |
| Tallennustila                            | 37      |
| Tallennuskieli                           | 37      |
| Osamerkkien lisääminen                   | 37      |
| Suoratallennustoiminto                   | 38      |
| Suodatintila                             | 38      |
| Manuaalinen tallennus                    | 38~39   |
| Manuaalinen tallennus ja automaattinen   |         |
| virrankatkaisu (yhden painikkeen tallenr | nus) 39 |
| Suoratallennus                           |         |
| Tallennuksen poistaminen                 | 40      |
|                                          |         |

### Ajastintallennus

| Johdanto                             | 41 |
|--------------------------------------|----|
| Tallennusten ohjelmoiminen 41~       | 42 |
| Kotipäätteen tallennuksen            |    |
| ohjelmoiminen                        | 42 |
| Ohjelmoidun tallennuksen muuttaminen | 43 |
| Ohjelmoidun tallennuksen poistaminen | 43 |

### Tallennuksen muokkaaminen ja viimeisteleminen

### Selaimen käyttäminen

| Levyn selaaminen                   | 49 |
|------------------------------------|----|
| Värillisten painikkeiden toiminnot | 49 |
| Kuvalevyn selaaminen               | 50 |
| Kuvien lisääminen albumiin         | 50 |
| Albumin kuvien järjestyksen        |    |
| muuttaminen                        | 51 |
| Albumin poistaminen                | 51 |
| Valokuva-albumin kuvan poistaminen | 51 |
| Diaesityksen asetusten muuttaminen | 52 |
| Tallennetun nimikkeen (DVD+RW)     |    |
| suojaaminen                        | 52 |

### Järjestelmävalikko - Asetukset

| Asetusten käsitteleminen | 53 |
|--------------------------|----|
| Tallentaminen            | 53 |
| Ääni                     | 53 |
| Levy                     | 54 |
| Käytön hallinta          | 54 |
| Ominaisuudet             | 54 |
|                          |    |

### Järjestelmävalikko – Asennus

| Asennusasetusten käsitteleminen | 55      |
|---------------------------------|---------|
| Järjestelmäasetukset            | . 55~56 |
| Kello ja päivä                  | 56      |
| Analoginen kanavat              | 56      |
| Videolähtö                      | . 56~57 |
| Äänilähtö                       | 57      |
| Kieli                           | 57      |
|                                 |         |

### Käytön hallinnan määrittäminen

| Yleistä käytön hallinnasta              | 58 |
|-----------------------------------------|----|
| PIN-tunnuksen määrittäminen ja          |    |
| muuttaminen                             | 58 |
| Lapsilukon ottaminen käyttöön ja        |    |
| poistaminen käytöstä 58~                | 59 |
| Levyjen toiston estäminen ja salliminen | 59 |
|                                         |    |

| Vianmääritys | <br>60~63 |
|--------------|-----------|

| Näyttöpaneelin symbolit ja |       |
|----------------------------|-------|
| sanomat                    | 64~65 |
| Teknisiä tietoja           |       |
| Sanasto                    | 67    |
| TV-järjestelmät            | 70~71 |

# Laitteen käsittelyyn ja turvallisuuteen liittyviä tietoja

### VAROITUS!

Korkea jännite! Älä avaa laitetta. Laitteen avaaminen voi aiheuttaa sähköiskun.

Laitteen sisällä ei ole käyttäjän huollettavissa olevia osia. Huoltotoimenpiteet on teetettävä koulutetulla huoltohenkilökunnalla.

### Asentaminen

### Sopivan sijainnin löytäminen

 Aseta laite tasaiselle, kiinteälle ja tukevalle alustalle. Älä aseta laitetta matolle.

 Älä aseta laitetta muiden laitteiden (esim. viritin tai vahvistin) päälle, sillä ne saattavat kuumentaa laitetta.

 Älä aseta laitteen alle mitään muuta (esim. CD-levyjä tai lehtiä).

Asenna laite lähelle pistorasiaa paikkaan, josta johtoon ylettyy hyvin.

### Riittävä tila ilman kiertämistä varten

 Aseta laite riittävästi ilmastoituun paikkaan, jotta se ei kuumene liikaa. Varaa laitteen takaja yläpuolelle vähintään 10 cm ja laitteen vasemmalle ja oikealle puolelle noin 5 cm tilaa ylikuumenemisen välttämiseksi.

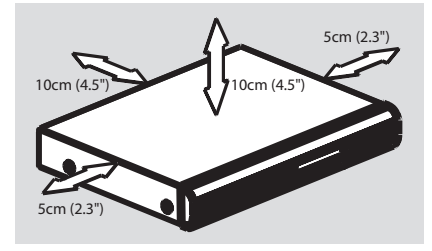

### Älä altista laitetta korkeille lämpötiloille, kosteudelle, vedellä tai pölylle

Laitteen päälle ei saa roiskua vettä.

 Älä aseta laitteen päälle mitään sitä mahdollisesti vahingoittavia esineitä, kuten nestettä sisältäviä esineitä tai kynttilöitä.

### Levyjen puhdistaminen

Tallennuslaitteeseen asetettu likainen levy voi aiheuttaa ongelmia (kuva voi pysähtyä ja äänessä tai kuvassa voi olla häiriöitä). Voit välttää tällaisten ongelmien ilmenemisen puhdistamalla levyt säännöllisesti.

Voit puhdistaa levyn pyyhkimällä sen pehmeällä liinalla levyn keskustasta reunaa kohti.

### VAROITUS!

Älä käytä liuottimia, kuten bentseeniä, ohentimia, teollisuuden käyttämiä puhdistusaineita tai levyille tarkoitettuja antistaattisia suihkeita.

DVD- tai CD-soittimille tarkoitetut CDpuhdistuslevyt saattavat vahingoittaa optista laitetta, koska tallentavan DVD-soittimen optinen laite (laser) on DVD- tai CD-soittimia tehokkaampi.Tästä syystä CD-puhdistuslevyjen käyttämistä ei suositella.

### Yleistä kierrätyksestä

Nämä käyttöohjeet on painettu ympäristöystävälliselle paperille. Tämä sähkölaite sisältää paljon kierrätettävissä olevia materiaaleja. Jos olet poistamassa vanhaa laitetta käytöstä, toimita se kierrätyspisteeseen. Noudata asuinpaikkakuntasi pakkausmateriaaleja, vanhoja paristoja ja käytöstä poistettuja laitteita koskevia kierrätysohjeita.

### Johdanto

Tallentavan DVD -soittimen avulla voit tallentaa TV-ohjelmia, kopioida videokameratallennuksia DVD+RW- tai DVD+R-levylle sekä toistaa aiemmin tallennettuja DVD-levyjä. Tallennuslaitteella tehtyjä tallennuksia voi toistaa joillakin DVD-soittimilla ja DVD-ROMasemilla. Levyt on ehkä viimeisteltävä, ennen kuin niitä voi toistaa muilla DVD-soittimilla.

Lue tämä käyttöohje ennen tallentavan DVDsoittimen käyttämisen aloittamista. Ohje sisältää laitteen käyttöön liittyviä hyödyllisiä tietoja ja huomautuksia.

Hyödyllisiä vinkkejä:

 Jos sinulla on laitteen käyttämiseen liittyviä kysymyksiä tai laitteen käytössä ilmenee ongelmia, etsi ohjeita vianmääritysosiosta.

 Jos tarvitset lisäohjeita, soita maasi asiakaspalvelun puhelinnumeroon. Tarvittavat puhelinnumerot ja sähköpostiosoitteet on ilmoitettu takuukirjasessa.

 Tunniste- ja tehotiedot on mainittu laitteen takaosassa tai pohjassa olevassa arvokilvessä.

### Laitteen mukana toimitettavat lisätarvikkeet

- Kauko-ohjain ja paristot
- SCART-kaapeli
- Antennikaapeli
- Pikakäyttöohje

### Aluekoodit

DVD-elokuvia ei yleensä julkaista samaan aikaan kaikkialla eri puolilla maailmaa. Tästä syystä DVD-soittimet määritetään tukemaan tiettyä aluekoodia.

Tämän laitteen avulla voi toistaa vain alueen 2

DVD-levyjä ja DVD-levyjä, jotka on valmistettu kaikissa alueissa toistettaviksi (**ALL**-aluekoodi). Muille alueille tarkoitettuja DVD-levyjä ei voi toistaa tällä tallentavalla DVDsoittimella.

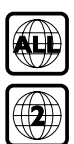

# Liittäminen televisioon

### Yleistä

Tarvittavat liitokset on tehtävä, ennen kuin voit tallentaa tai toistaa TV-ohjelmia tallentavalla DVD-soittimellasi.

### Sopivan TV-liitännän valitseminen

Kun asennat tallentavan DVD-soittimen ensimmäistä kertaa, valitse **jokin** seuraavista vaihtoehdoista tallentavan DVD-soittimen ja TV:n toisiinsa liittämistä varten.

- Vaihtoehto 1: SCART-liitäntä Käytä tätä liitäntää, jos TV-vastaanottimessasi on SCART-liitäntä. Tämä liitäntä takaa parhaan mahdollisen kuvanlaadun (lisätietoja on sivuilla 11).
- Vaihtoehto 2: S-Video (Y/C) -liitäntä Käytä tätä liittämistapaa, jos TV-vastaanotin on varustettu S-Video (SVHS)-liitännällä. Tämä liitäntä takaa erinomaisen kuvanlaadun (lisätietoja on sivulla 12).
- Vaihtoehto 3:Video (CVBS) -liitäntä Käytä tätä liitäntätapaa, jos TV-vastaanotin on varustettu Video (CVBS) -liitännällä. Tämä liitäntä takaa hyvän kuvanlaadun (lisätietoja on sivulla 13).

### Videotulokanavan valitseminen TVvastaanottimessa

- Käynnistä tallentava DVD-soitin painamalla painiketta STANDBY-ON ().
- Kytke virta televisioon ja siirry videotulokanavalle. Television näytössä tulisi näkyä sininen DVD-taustanäyttö tai TV:n asennusnäyttö.

Tämä kanava sijaitsee yleensä ennen numeroituja kanavia tai niiden jälkeen. Kyseisen kanavan nimi usein esimerkiksi FRONT, A/V IN tai VIDEO. Lisätietoja on television käyttöoppaassa.

→ Voit myös siirtyä tälle kanavalle valitsemalla television kanavan 1 ja painamalla sitten edellisen kanavan valintapainiketta, kunnes videotulokanava näkyy televisiossa.

➔ Joidenkin TV-vastaanottimien kaukoohjaimessa on myös painike tai valitsin, jonka avulla voit valita haluamasi videotilan.

### TÄRKEÄÄ!

Kun teet liitännät ja käynnistät tallentavan DVD-soittimen ensimmäistä kertaa, sinun on toteutettava laitteen ensiasennus.Tähän kuuluu TV-kanavien, valikon kielen ja joidenkin muiden asetusten määrittäminen (lisätietoja sivuilla 21~22).

# Liittäminen televisioon (jatkoa)

### Vaihtoehto 1: SCART-liitännän käyttäminen

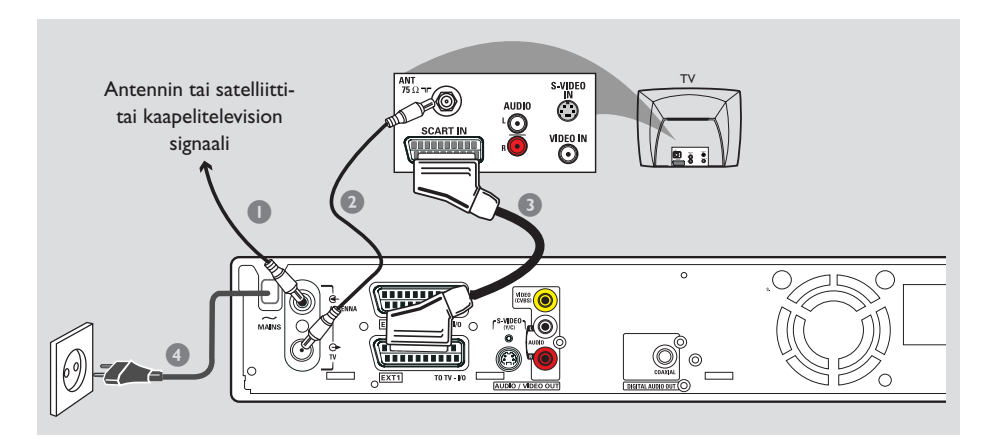

Scart- tai Euro-AV-kaapeli on yleinen kuvan, äänen ja ohjaussignaalien välitykseen käytettävä liitäntä. Tätä liitäntätapaa käytettäessä kuvan tai äänen laatu ei käytännössä heikkene lainkaan, kun signaali välitetään laitteesta toiseen.

Tarvitset seuraavat liitäntäjohdot:

- 1) Antennikaapeli
- 2) SCART-kaapeli
- Sammuta TV-vastaanotin ja irrota antennikaapeli televisiosta (tai satelliittivastaanottimesta/ kotipäätteestä). Liitä kyseinen antennikaapeli tallentavan DVD-soittimen takana olevaan ANTENNA IN -liitäntään.
- Liitä tallentavan DVD-soittimen TV OUT liitäntä TV-vastaanottimen takana olevaan antennituloon laitteen mukana toimitetulla antennikaapelilla.
- Liitä tallentavan DVD-soittimen EXT 1 TO TV-I/O -liitäntä TV-vastaanottimen takana olevaan SCART-liitäntään.
- Liitä tallentavan DVD-soittimen ~ MAINS liitäntä virtalähteeseen laitteen mukana tulleella virtajohdolla.

- S Käynnistä tallentava DVD-soitin painamalla painiketta STANDBY-ON (<sup>1</sup>).
   → Näyttöpaneeliin tulee näkyviin teksti
   'I5 THE TV GNP' (Onko TV:n virta kytketty päälle?).
- Kytke television virta päälle.
   Jos liitännät on tehty oikein, televisio tuo automaattisesti näyttöön SCART-liitännän videotulokanavan, jossa näkyy { Language and Country } (Kieli ja maa) -valikko.
   Jos valikkoa ei näy televisiossa, valitse oikea videotulokanava televisiosta manuaalisesti, kunnes televisiossa näkyy { Language and Country } (Kieli ja maa) -valikko.
- Jatka ensiasennusta siirtymällä sivulle 21.

### Hyödyllisiä vinkkejä:

 Jos televisiossasi on useita SCART-liitäntöjä, käytä SCART-liitäntää, joka soveltuu käytettäväksi videolähdön ja -tulon kanssa.

 Jos TV-vastaanottimessa näkyy SCART-liitännän valintavalikko, valitse SCART-liitännän lähteeksi VCR.

 EXT 2 AUX-I/O -liitäntä on tarkoitettu ainoastaan lisälaitteita varten.

# Liittäminen televisioon (jatkoa)

# <image>

Tällaista liitäntäkaapelia (jota kutsutaan myös SVHS-kaapeliksi) käytetään kirkkaussignaalin (Y-signaali) ja värisignaalin (C-signaali) erilliseen välittämiseen. Tätä DIN-miniliitäntää kutsutaan myös Hosiden-liittimeksi.

Tarvitset seuraavat liitäntäjohdot:

- 1) Antennikaapeli
- 2) S-Video (SVHS) -kaapeli (ei toimiteta laitteen mukana)
- Äänikaapelit (punaiset ja valkoiset, ei toimiteta laitteen mukana)
- Sammuta TV-vastaanotin ja irrota antennikaapeli televisiosta (tai satelliittivastaanottimesta/kotipäätteestä). Liitä kyseinen antennikaapeli tallentavan DVDsoittimen takana olevaan ANTENNA IN liitäntään.
- Liitä tallentavan DVD-soittimen TV OUT liitäntä TV-vastaanottimen takana olevaan antennituloon laitteen mukana toimitetulla antennikaapelilla.
- Liitä tallentavan DVD-soittimen S-VIDEO (Y/C) OUT -liitäntä S-Video (SVHS) -kaapelilla TV-vastaanottimen takana olevaan S-Video In -liitäntään (liitäntä on voitu merkitä myös tekstillä S-Video In tai SVHS).

- Liitä tallentavan DVD-soittimen AUDIO L/R OUT -liitäntä television takana olevaan äänituloliitäntään punaisella ja valkoisella äänikaapelilla (liitäntä on voitu merkitä myös tekstillä AV In tai Audio In).
- Liitä tallentavan DVD-soittimen ~ MAINS liitäntä virtalähteeseen laitteen mukana tulleella virtajohdolla.
- G Käynnistä tallentava DVD-soitin painamalla painiketta STANDBY-ON <sup>(1)</sup>.
   → Näyttöpaneeliin tulee näkyviin teksti
   'I5 THE TV BNP' (Onko TV:n virta kytketty päälle?).
- Kytke television virta päälle.Valitse televisiosta oikea videotulokanava (lisätietoja on sivulla 10).
   Ensiasennuksen valikko tulee näkyviin televisioruutuun { Language and Country } (Kieli ja maa).
- Iatka ensiasennusta siirtymällä sivulle 21.

# Liittäminen televisioon (jatkoa)

### Vaihtoehto 3:Video (CVBS) liitännän käyttäminen

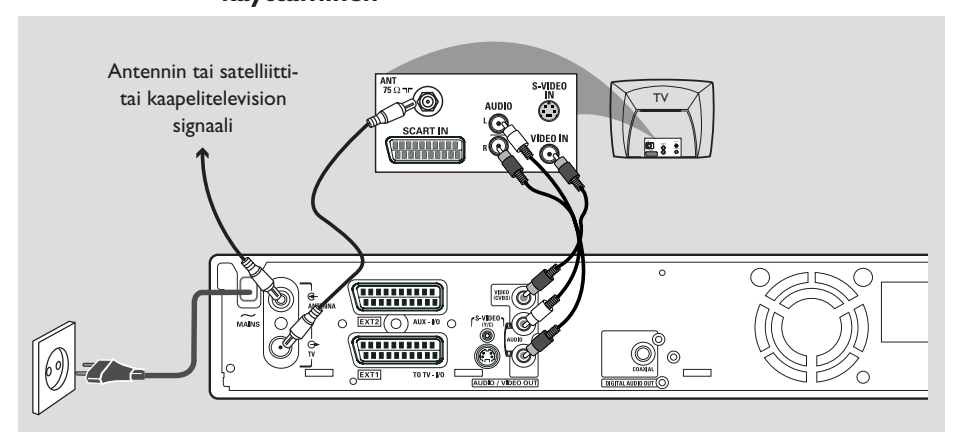

Tällaista kaapelia, jossa on yleensä keltaiset liittimet, käytetään komposiittivideosignaalin (FBAS, CVBS) välittämiseen. Tässä signaalinvälitysmenetelmässä väri- ja kirkkaussignaali välitetään samassa kaapelissa.

Tarvitset seuraavat liitäntäjohdot:

- 1) Antennikaapeli
- 2) Video (CVBS) -kaapeli (keltainen, ei toimiteta laitteen mukana)
- Äänikaapelit (punainen ja valkoinen, ei toimiteta laitteen mukana)
- Sammuta TV-vastaanotin ja irrota antennikaapeli televisiosta (tai satelliittivastaanottimesta/kotipäätteestä). Liitä kyseinen antennikaapeli tallentavan DVDsoittimen takana olevaan ANTENNA IN liitäntään.
- Liitä tallentavan DVD-soittimen TV OUT liitäntä TV-vastaanottimen takana olevaan antennituloon laitteen mukana toimitetulla antennikaapelilla.
- Liitä tallentavan DVD-soittimen VIDEO (CVBS) OUT -liitäntä keltaisella CVBSvideokaapelilla TV-vastaanottimen takana olevaan Video In -liitäntään (liitäntä on voitu merkitä tekstillä Video In,AV In tai Composite).

- Liitä tallentavan DVD-soittimen AUDIO L/R OUT -liitäntä television takana olevaan äänituloliitäntään punaisella ja valkoisella äänikaapelilla (liitäntä on voitu merkitä myös tekstillä AV In tai Audio In).
- Liitä tallentavan DVD-soittimen ~ MAINS liitäntä virtalähteeseen laitteen mukana tulleella virtajohdolla.
- G Käynnistä tallentava DVD-soitin painamalla painiketta STANDBY-ON ().
   → Näyttöpaneeliin tulee näkyviin teksti 'IS THE TV BNP' (Onko TV:n virta kytketty päälle?).
- Kytke television virta päälle.Valitse televisiosta oikea videotulokanava (lisätietoja on sivulla 10).
   Ensiasennuksen valikko tulee näkyviin televisioruutuun { Language and Country } (Kieli ja maa).
- Iatka ensiasennusta siirtymällä sivulle 21.

# Liittäminen lisälaitteisiin

### Toisen SCART-liittimen (EXT2-AUX-I/O) käyttäminen

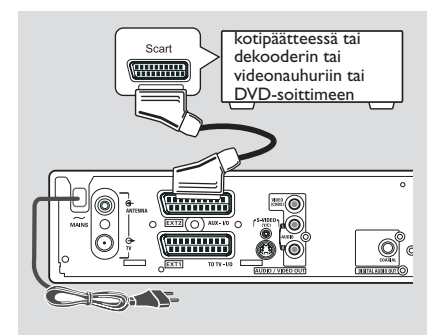

Voit liittää videonauhurin, DVD-soittimen, dekooderin, satelliittivastaanottimen tai kotipäätteen tallentavan DVD-soittimen takana olevaan **EXT 2 AUX-I/O** -liitäntään.

Kun toisto aloitetaan lisälaitteessa, tallentava DVD-soitin lähettää automaattisesti kuva- ja äänisignaalit **EXT 2 AUX-I/O** -liitännästä **EXT 1 TO TV-I/O** -liitäntään.Tällöin lisälaitteen kuva näkyy televisiossa, vaikka tallentavaa DVD-soitinta ei olisikaan kytketty päälle (näin tapahtuu vain siinä tapauksessa, että olet liittänyt TV:n **EXT 1 TO TV-I/O** liitäntää käyttämällä, lisätietoja on sivuilla 11).

### Jos haluat siirtyä lisälaitteiden toiston ja tallentavan DVD-soittimen toiston välillä,

Paina kauko-ohjaimen painiketta **TV/DVD**.

# Yhdistäminen kotipäätteeseen tai dekooderiin

Jos kotipäätteessä tai dekooderin on SCARTliitäntä, voit yhdistää laitteen tallentavan DVDsoittimen toiseen SCART-liitäntään.

- Liitä kotipäätteessä tai dekooderin SCARTliitäntä (merkitty yleensä tekstillä 'TV' tai 'TO TV') tallentavan DVD-soittimen takana olevaan EXT 2 AUX-I/O -liitäntään SCARTkaapelilla.
- Valitse kotipäätteessä kautta vastaanotetut TVkanavat kotipäätteessä avulla.

### Liittäminen videonauhuriin tai DVD-soittimeen

Sinun on tehtävä tämä liitäntä, jos haluat tallentaa videonauhojen tai DVD-levyjen sisältöä DVD+R(W)-levyille.

- Liitä videonauhurin tai DVD-soittimen SCARTliitäntä (merkitty yleensä 'SCART OUT' tai 'TO TV') tallentavan DVD-soittimen
   EXT 2 AUX-I/O -liitäntään SCART-kaapelilla.
- Voit käyttää liitäntään myös tallentavan DVDsoittimen etuosassa olevia liittimiä, jos lisälaitteissa on niitä vastaavat liitännät.
   → Valitse tulokanavaksi 'CBM I' ennen laitteen käytön aloittamista.
   Tallennusohjeet on sivulla 38~39.
  - 1) Yhdistä S-VIDEO-tuloliitäntä ja AUDIO L/R -tuloliitännät.

### TAI

 Yhdistä VIDEO-tuloliitäntä ja AUDIO L/R -tuloliitännät.

### Hyödyllinen vinkki:

 Useimmat kaupalliset videokasetit ja DVD-levyt on kopiosuojattu. Jos yrität kopioida tällaisia kasetteja tai levyjä, teksti "CDPU PRO" (Kopiosuojattu) näkyy näyttöpaneelissa.

### Videokameran liittäminen etuliitäntöihin

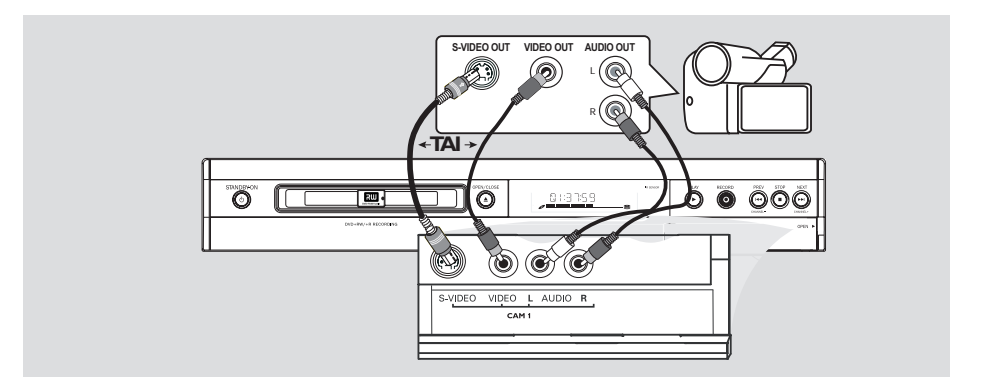

Voit kopioida videokameralla tallennettuja videoita yhdistämällä videokameran tallentavan DVD-soittimen etuliitäntöihin.

# S-VIDEO In- tai VIDEO In -liitännän käyttäminen

Käytä S-VIDEO-liitäntää, jos käytössäsi on Hi8tai S-VHS(C)-videokamera. Tämä liitäntä takaa erittäin hyvän kuvanlaadun.

Voit myös käyttää VIDEO-liitäntää, jos videokamerassa on vain yksi videolähtö (komposiittivideo, CVBS).Tämä liitäntä takaa hyvän kuvanlaadun.

Liitä tallentavan DVD-soittimen S-VIDEOliitäntä videonauhurin S-VHS-lähtöliitäntään S-VIDEO-kaapelilla. TAI

Liitä tallentavan DVD-soittimen **VIDEO**tuloliitäntä videokameran videolähtöliitäntään CVBS-videokaapelilla.

```
Liitä tallentavan DVD-soittimen AUDIO L/R -
tuloliitäntä videokameran äänilähtöliitäntään
punaisella ja valkoisella äänikaapelilla.
```

Valitse tulokanavaksi 'EAM I' ennen laitteen käytön aloittamista. Tallennusohjeet on sivulla 38~39.

# Liittäminen lisälaitteisiin (jatkoa)

# Analogisten äänilähtöliitäntöjen käyttäminen

### Digitaalisten äänilähtöliitäntöjen käyttäminen

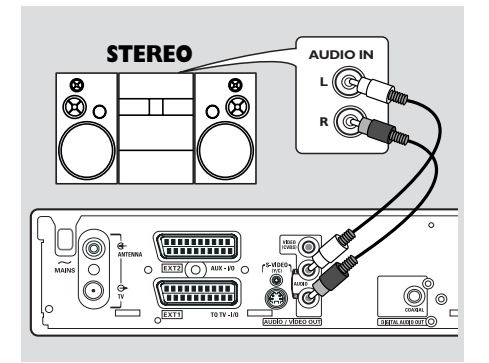

Voit liittää tallentavan DVD-soittimen kaksikanavaiseen stereojärjestelmään tai vastaanottimeen, jos haluat kuunnella stereoääntä.

- Liitä punainen ja valkoinen AUDIO L/R liitäntä äänikaapeleilla johonkin seuraavista laitteista:
- stereojärjestelmä (esimerkiksi minisarja tai TV)
- Dolby Surround Pro Logic -vastaanotin
- kaksikanavainen analoginen stereo-vastaanotin.

Määritä analogilähdön asetukset ennen käytön aloittamista (lisätietoja on sivulla 53). Valitse ääniasetus, joka soveltuu parhaiten liitettyjen laitteiden kanssa käytettäväksi.

### VAROITUS!

Älä liitä vahvistimen Phono-tuloa DVDvastaanottimeen. Tämä tuloliitäntä on tarkoitettu käytettäväksi vain sellaisten levysoittimien kanssa, joihin ei ole yhdistetty vahvistinta. Tämän liitännän käyttäminen voi vahingoittaa tallentavaa DVD-soitinta tai vahvistinta.

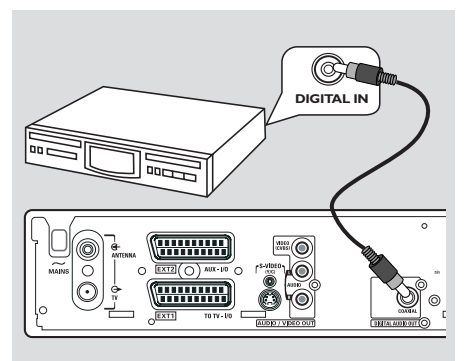

Liitä tallentava DVD-soitin A/Vvastaanottimeen tai -vahvistimeen, jos haluat nauttia kotiteatterijärjestelmän Surroundääniominaisuuksista.

- Liitä COAXIAL-liitäntä koaksiaalikaapelilla johonkin seuraavista laitteista:
- A/V-vastaanotin tai A/V-vahvistin, jossa on digitaalisen monikanavaisen äänen dekooderi
- vastaanotin, jossa on kaksikanavainen digitaalinen stereoääni (PCM).

Määritä digitaalilähdön asetukset ennen käytön aloittamista (lisätietoja on sivulla 57). Jos digitaalilähdön asetus ei vastaa stereolaitteiden ominaisuuksia, stereolaitteiden tuottama ääni voi olla kova ja vääristynyt, tai ääntä ei ehkä kuulu ollenkaan.

### Hyödyllisiä vinkkejä:

 Digitaalinen monikanavainen ääni tarjoaa parhaan mahdollisen äänenlaadun. Käytössä on oltava monikanavainen A/V-vastaanotin tai vahvistin, joka tukee jotakin tallentavan DVDsoittimen äänimuodoista (MPEG2, Dolby Digital). Vastaanottimen käyttöoppaassa on tietoja tuetuista äänimuodoista.

 Kuusikanavaisen digitaalisen Surround-äänen toistaminen on mahdollista vain, jos vastaanotin on varustettu digitaalisella monikanavaisella äänidekooderilla.

# Etupaneeli

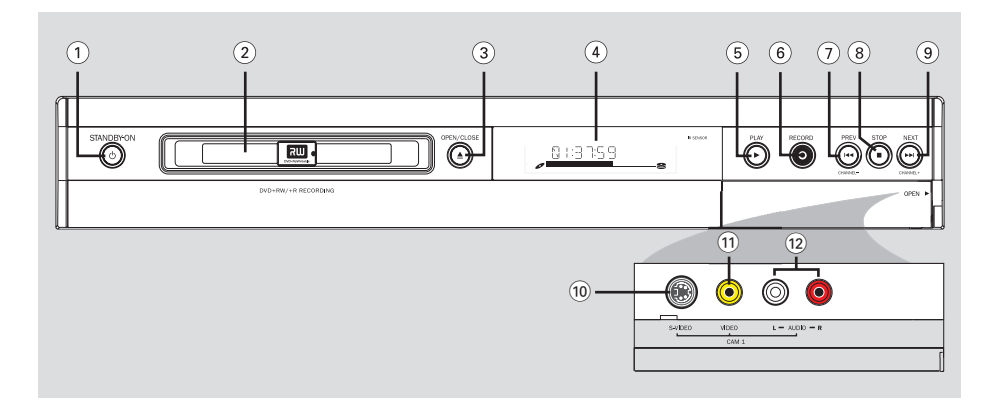

### 1 STANDBY-ON ()

- Käynnistää tai sammuttaa tallentavan DVDsoittimen.
- 2 Levykelkka

### ③ OPEN CLOSE ▲

- Avaa tai sulkee levykelkan.

### (4) Näyttöpaneeli

 Näyttää tietoja tallentavan DVD-soittimen toimintatilasta.

### (5) PLAY ►

Toistaa levyn.

### ⑥ RECORD ●

Aloittaa nykyisen TV-kanavan tai nykyisen videotulolähteen tallennuksen.

### ⑦ PREV ⋈◀ (CHANNEL -)

 Gå till det föregående kapitlet/spåret. Siirtyy edellisen osaraidan tai kanavan kohdalle tai aloittaa kelauksen taaksepäin.

### ⑧ STOP ■

Pysäyttää toiston tai tallennuksen.

### ⑨ NEXT ➡ (CHANNEL + )

 Gå till det föregående kapitlet/spåret. Siirtyy seuraavan osaraidan tai kanavan kohdalle tai aloittaa kelauksen eteenpäin.

### Luukun alla olevat liitännät

Avaa luukku laitteen oikeassa reunassa olevan tekstin **OPEN ►** kohdalla.

### **10 S-VIDEO**

 S-Video-tulo SVHS/Hi8-videokameroille tai SVHS/Hi8-videonauhureille (tulokanava CAM 1).

### **11 VIDEO**

 Video-tulo videokameroille tai videonauhureille (tulokanava CAM 1).

### 12 L/R AUDIO

 Audio-tulo videokameroille tai videonauhureille (tulokanava CAM 1).

# Kauko-ohjain

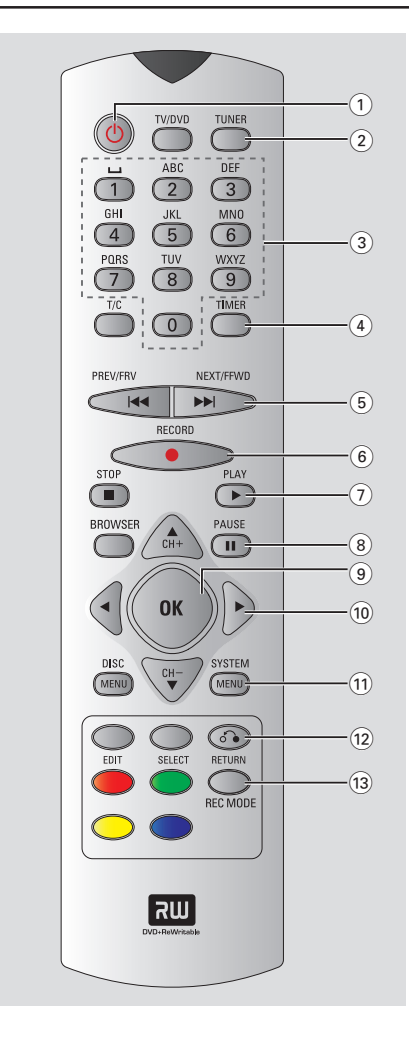

### 1 STANDBY-ON ()

 Käynnistää tai sammuttaa tallentavan DVDsoittimen.

### 2 TUNER

– Siirry viritintilaan.

### (3) Aakkosnumeeriset painikkeet

- Valitsee numerot tai kirjaimet tarvittaviin kenttiin.
- Valitsee toistettavan osan tai raidan numeron.
- Valitsee TV-kanavan sisäisessä viritintilassa.

### (4) TIMER

- Tuo ajastimen valikon näyttöön tai piilottaa sen.

### 5 📢 🍽

- Föregående kapitlet/spåret.
- Käynnistää alaspainettuna pikakelauksen eteentai taaksepäin.

### (6) RECORD

 Aloittaa valitun TV-kanavan tai videotulolähteen tallennuksen.

### ⑦ PLAY ►

Toistaa levyn.

### 8 PAUSE II

- Pysäyttää toiston tai tallennuksen.
- Näyttää toistettavaa, mutta pysäytettyä videota yhden ruudun kerrallaan eteenpäin.

### (9) OK

- Tallentaa tai vahvistaa valinnan.
- (10) <> : Osoitinpainikkeet oikealle ja vasemmalle siirtymistä varten.

▲▼: Osoitinpainikkeet ylös- tai alaspäin siirtymiseen ja seuraavan tai edellisen kanavan valitsemiseen tallentavan laitteen viritintilassa.

### **11 SYSTEM-MENU**

Siirtyy järjestelmävalikkoon tai poistuu siitä.

### 12 RETURN

 Tuo näyttöön video-CD:n (VCD) tai joidenkin DVD-levyjen edellisen valikon.

### **13 REC MODE**

 Valitsee tallennusnopeuden: M2, M2x, M3, M4, M6 tai M8.Tämä asetus määrittää tallennuksen laadun, mikä puolestaan vaikuttaa siihen, kuinka monta minuuttia DVD+R(W)-levylle voidaan tallentaa.

# Kauko-ohjain (jatkoa)

### (14) **TV/DVD**

- Vaihtaa tallentavan DVD-soittimen ja antennisignaalin välillä. Tämä toiminto on käytettävissä, kun tallentava DVD-soitin on yhdistetty TV-vastaanottimeen vain antennikaapelilla.
- (15) T/C (Nimike/Osa)
- Valitse 'T' (Title, Nimike) tai 'C' (Chapter, Osa) suoraan valikkoriviltä.

### 16 STOP ■

- Pysäyttää toiston tai tallennuksen.
- Avaa tai sulkee levykelkan alaspainettuna.

### (17) **BROWSER**

 Näyttää televisioruudulla Media Browser selaimen, jonka avulla voit selata nykyisen levyn sisältöä ja hallita sitä.

### 18 DISC-MENU

 Tuo näyttöön DVD-levyn valikon tai DVD+R(W)-levyn hakemistokuvanäytön.

### (19) SELECT

- Valitsee tietyn toiminnon.
- Växla mellan versaler och gemener när du använder det alfanumeriska tangentbordet.

### **20 EDIT**

 Avaa DVD+R(W)-levyjen muokkausvalikon tai sulkee sen.

### (21) Värilliset painikkeet

 Voit valita useita toimintoja värillisten painikkeiden avulla. Tällaiset toiminnot ovat näkyvissä näyttövalikon alareunassa, kun ne ovat käytettävissä.

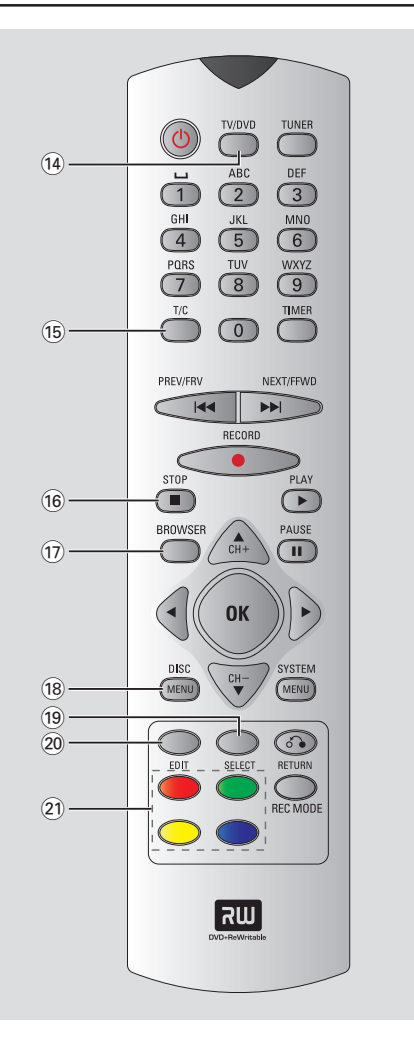

### Paristojen asentaminen

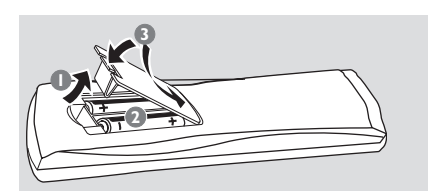

- Avaa paristolokero.
- Aseta kauko-ohjaimeen kaksi R03- tai AAAtyyppistä paristoa lokeron sisällä olevien merkintöjen (+ -) mukaisesti.
- Sulje paristolokeron kansi.

### **VAROITUS!**

 Poista käytetyt paristot kaukoohjaimesta. Poista myös paristot, jos tiedät, ettei kauko-ohjainta tulla käyttämään pitkään aikaan.

 Älä yhdistele vanhoja ja uusia paristoja tai erilaisia paristoja.

 Paristot ovat ongelmajätettä: toimita käytetyt paristot keräyspisteeseen.

### Järjestelmän käyttäminen kaukoohjaimen avulla

- Osoita kauko-ohjaimella etupaneelin infrapunasensoria.
- Valitse hallittava laite painamalla jotakin kaukoohjaimen valintapainikkeista (esimerkiksi TV tai TUNER).
- 3 Valitse haluamasi toiminto (esimerkiksi ◄◄, ►►).

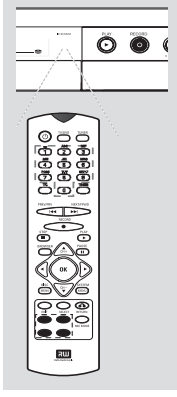

### Aakkosnumeeristen painikkeiden käyttäminen merkkien kirjoittamiseen

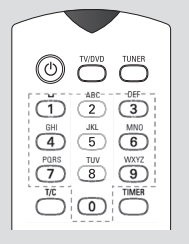

- Paina haluamaasi merkkiä vastaavaa numeropainiketta useita kertoja peräkkäin, kunnes ruudulla näkyy haluamasi merkki tai numero.
- Voit kirjoittaa vain tietyissä kielissä käytettäviä merkkejä valitsemalla ensin haluamasi yleisen kirjaimen ja painamalla sitten painiketta i tai
   ▶, kunnes haluamasi erikoiskirjain näkyy ruudulla.
- Voit kirjoittaa välilyönnin painamalla painiketta {1}.

# Tallentavan DVD-soittimen asentaminen

### Ensiasennus

Ensiasennusruutu näkyy televisiossa vain, kun tallentava DVD-soitin käynnistetään ensimmäistä kertaa. Näiden asetusten avulla voit määrittää nopeasti tallentavan DVDsoittimen perusasetukset, kuten TV-kanavat ja kieliasetukset.

### TÄRKEÄÄ!

 Ensiasennuksen valikon näkyminen edellyttää, että kytket TVvastaanottimeen virran ja siirryt oikealle videotulokanavalle.

 DVD-tallennuslaitetta ei voi käyttää, ennen kuin ensiasennus on toteutettu onnistuneesti.

Käynnistä tallentava DVD-soitin painamalla painiketta STANDBY-ON ().

→ Televisioon tulee näkyviin valikko

{ Language and Country } (Kieli ja maa).

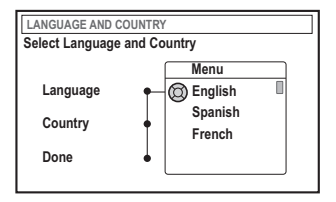

- Valitse { Language } (kieli) ja paina painiketta .
- 3 Valitse haluamasi kieli näyttövalikosta painikkeilla ▲ ▼ ja vahvista sitten valinta painamalla painiketta ◄.
- 4 Valitse painiketta ▼ painamalla vaihtoehto { Country } (Maa) ja siirry valintakenttään painamalla painiketta ►.
- S Valitse painikkeilla ▲ ▼ asuinmaasi ja vahvista valinta painamalla painiketta ◄.

3 Valitse painikkeella ▼ vaihtoehto { Done } (Valmis) ja vahvista valinta painamalla OKpainiketta.

Televisioruutuun tulee näkyviin

{ TV Format } (TV-kuvasuhde) -valikko.

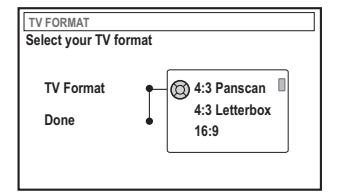

Valitse { TV Format } (TV-kuvasuhde) ja paina painiketta ►.

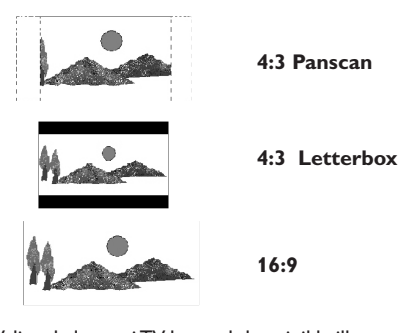

- 3 Valitse haluamasi TV-kuvasuhde painikkeilla
   ▲ ▼ ja vahvista valinta painikkeella ◄.
   → Valitsemaasi kuvasuhdetta käytetään vain, kun asetat laitteeseen samaa kuvasuhdetta tukevan DVD-levyn.
- Valitse painikkeella ▼ vaihtoehto { Done } (Valmis) ja vahvista valinta painamalla OKpainiketta.

Televisioon tulee näkyviin valikko
 { Channel Search } ( kanavahaku).

VIHJEITÄ: Voit poistua ensiasennusvalikosta painamalla OK. Paina RETURN, jos haluat siirtyä takaisin edelliseen valikkokohtaan.

| CHANNEL SEARCH                                                                    |                  |
|-----------------------------------------------------------------------------------|------------------|
| Automatic channel search will fin store all channels. Make sure to o the antenna. | d and<br>connect |
| Search channels 🔘 Star                                                            | t                |
| Skip Search                                                                       |                  |
|                                                                                   |                  |

Huomautus: Varmista ennen aloitusta, että olet tehnyt tarvittavat liitokset tallentavan DVD-soittimen, television ja mahdollisten satelliittivastaanottimien sekä kotipäätteiden välillä ja että kaikkiin laitteisiin on kytketty virta. Automaattinen kanavahaku tunnistaa signaalit automaattisesti ja tallentaa ohjelmakanavat.

- Aloita automaattinen TV-kanavien haku painamalla OK-painiketta.
   Den automatiska sökningen kan ta 15 minuter.
- Kun TV-kanavien haku on päättynyt, jatka painamalla OK.

Televisioruutuun tulee näkyviin

{ Time and Date } (Aika-päivä). -valikko.

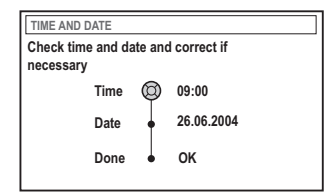

- Tarkista, ovatko valikon tiedot oikein.
   Jos muutoksia on tehtävä, noudata sivulla 219 olevia Päivämäärän ja ajan määrittäminen osan ohjeiden vaiheita
- Is Valitse vaihtoehto { Done } (Valmis) painikkeella
   ▼ ja tallenna muutokset painamalla OK.
   → Ensiasennus on nyt toteutettu.
  - → Televisioon tulee näkyviin ensimmäinen viritetty TV-kanava.

# DVD-tallennuslaitteesi on nyt käyttövalmis.

### VIHJEITÄ: Voit poistua ensiasennusvalikosta painamalla OK. Paina **RETURN**, jos haluat siirtyä takaisin edelliseen valikkokohtaan.

xRV645\_Finn\_42601

Hyödyllisiä vinkkejä:

 Jos tallentava DVD-soitin ei löydä yhtään TVkanavaa, valitse kanava {1} TV-vastaanottimesta ja tarkista antennikaapelin, tallentavan DVDsoittimen ja TV-vastaanottimen väliset liitännät.
 Jos jonkin tallennetun televisiokanavan äänessä on häiriöitä tai kuva on vääristynyt, lue kanavien manuaalista hakua ja hienosäätöä käsittelevät ohjeet sivuilla 23~27 olevasta TV-kanavien ohjelmoiminen -kohdasta.

### TV-kanavien ohjelmoiminen

Tallentava DVD-soitin etsii ja tallentaa saatavana olevat TV-kanavat ensiasennuksen aikana.Voit ehkä kuitenkin haluta suorittaa hakutoiminnon myöhemmin, jos saataville tulee uusia kanavia tai jos asennat DVDtallennuslaitetta uudelleen.

### TV-kanavien automaattinen haku

Tämä toiminto korvaa tallennetut TV-kanavat uusilla kanavilla.

Paina kauko-ohjaimen painiketta SYSTEM-MENU.

→ Televisioruudulle tulee näkyviin järjestelmävalikko.

- Paina painiketta ▼ toistuvasti ja valitse vaihtoehto { Set-up } (Asennus).
- Paina painiketta > toistuvasti ja valitse vaihtoehto { Analogue Ch. } (Analog. Kan.).

| O DVD-VIDEO-TITLE 04 CO1 |
|--------------------------|
| Analogue Ch.             |
| Set-up                   |
| Auto search              |
| Follow TV                |
| Sort                     |
| Favourites               |
|                          |
|                          |

Paina painiketta V ja valitse { Auto search } (Auto-haku). Vahvista valinta painamalla painiketta >.

 Automaattinen TV-kanavien haku käynnistyy. Tämän toiminnon avulla tallentava DVD-soitin voi tallentaa kaikki saatavilla olevat TV-kanavat.
 Tämä toimenpide voi kestää useita minuutteja. Kun toiminto on suoritettu, löytyneiden kanavien kokonaismäärä näkyy televisiossa.

### TV-kanavien lajitteleminen television kanavajärjestyksen mukaisesti

Tämä ominaisuus on käytettävissä vain, jos tallentava DVD-soitin on liitetty televisioon SCART-liitännän avulla (EXT 1 TO TV-I/O-liitäntä), lisätietoja on sivuilla 11.

Kun automaattinen TV-kanavien hakutoiminto on käytössä, TV-kanavat tallennetaan tietyssä järjestyksessä. Kyseinen järjestys voi poiketa järjestyksestä, jonka mukaan TV-kanavat on lajiteltu TV-vastaanottimessasi. Tämä toiminto muuttaa tallentavaan DVD-soittimeen tallennettujen TV-kanavien järjestyksen vastaamaan TV-vastaanottimen kanavien järjestystä.

### Paina SYSTEM-MENU.

 Televisioruudulle tulee näkyviin järjestelmävalikko.

- Paina painiketta ▼ toistuvasti ja valitse vaihtoehto { Set-up } (Asennus).
- Paina painiketta > toistuvasti ja valitse vaihtoehto { Analogue Ch. } (Analog. Kan.).
- Paina painiketta ▼ ja valitse { Follow TV } (Follow TV). Vahvista valinta painamalla painiketta ►.
- Vahvista televisiossa näkyvä sanoma painamalla OK-painiketta.

→ Näyttöpaneeliin tulee näkyviin teksti 'TV □ I'.

Valitse television kauko-ohjaimen avulla televisiosta kanava numero {1}. Paina tämän jälkeen tallentavan DVD-soittimen kaukoohjaimen painiketta OK.

→ Jos tallentava DVD-soitin havaitsee TVkanavan, joka on tallennettu myös TVvastaanottimeen, kanava tallennetaan kanavaksi 'P01'.

→ Näyttöpaneeliin tulee näkyviin teksti 'TV 02'.

VIHJEITÄ: Paina </br>Paina ,jos haluat siirtyä takaisin edelliseen valikkokohtaan.<br/>Paina SYSTEM-MENU, jos haluat poistua valikosta.

- Valitse television kauko-ohjaimen avulla televisiosta kanava numero {2}. Paina tämän jälkeen tallentavan DVD-soittimen kaukoohjaimen painiketta OK.
- Toista yllä mainitut vaiheet, kunnes olet määrittänyt kaikki TV-kanavat.

### Hyödyllinen vinkki:

 Jos et voi vaihtaa TV-vastaanottimen kanavaksi kanavaa {1} ja olet liittänyt EXT 2 AUX-I/O liitäntään lisälaitteita, irrota kyseiset laitteet. Muut tallentavaan DVD-soittimeen liitetyt laitteet ovat ehkä saaneet television näyttämään SCARTliitännän kanavan.

 Jos TV-vastaanottimesta ei tule videosignaalia, teksti "NOTV" tulee näkyviin.

### TV-kanavien lajittelu

Voit muuttaa järjestystä, jonka mukaan TVkanavat on lajiteltu. Tämän toiminnon avulla voit järjestää tallennetut TV-kanavat haluamallasi tavalla.

### Paina SYSTEM-MENU.

→ Televisioruudulle tulee näkyviin järjestelmävalikko.

- Paina painiketta ▼ toistuvasti ja valitse vaihtoehto { Set-up } (Asennus).
- Paina painiketta > toistuvasti ja valitse vaihtoehto { Analogue Ch. } (Analog. Kan.).
- Paina painiketta ▼ toistuvasti ja valitse vaihtoehto { Sort } (Lajittelu). Vahvista valinta painamalla painiketta ►.
  - → Näkyviin tulee TV-kanavien luettelo.
- S Valitse painikkeilla ▲ ▼TV-kanava, jonka numeron haluat muuttaa, ja vahvista sitten valinta painamalla OK.

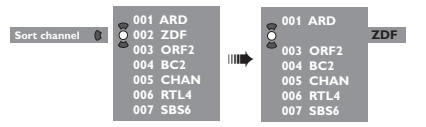

 Siirrä TV-kanava haluamaasi paikkaan painikkeilla ▲ ▼ ja vahvista kanavapaikka sitten painamalla painiketta OK.

→ TV-kanava lisätään nykyisen kohdan perään.

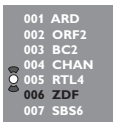

Toista vaiheet 5~6 ja lajittele tai poista haluamasi TV-kanavat.

VIHJEITÄ: Paina

### Television suosikkikanavien määritys

Voit määrittää suosikkitelevisiokanavia, joita voit valita nopeasti kauko-ohjaimen kanavanvalintapainikkeiden avulla.

### • Paina SYSTEM-MENU.

→ Televisioruudulle tulee näkyviin järjestelmävalikko.

- Paina painiketta ▼ toistuvasti ja valitse vaihtoehto { Set-up } (Asennus).
- Paina painiketta > toistuvasti ja valitse vaihtoehto { Analogue Ch. } (Analog. Kan.).
- Paina painiketta ▼ toistuvasti ja valitse vaihtoehto { Favourites } (Suosikit). Vahvista valinta painamalla painiketta ►.
  - → Näkyviin tulee TV-kanavien luettelo.

| _ СН01 □              |
|-----------------------|
| Õ CH02 NBC            |
| <sup>о</sup> сноз 🛛 🗆 |
| CH04 🛛                |
| СН05 🗹                |
| CH06 MTV 🗆            |
| CH07 🗆                |
|                       |

S Valitse TV-kanava painikkeilla ▲ ▼, paina painiketta OK ja valitse luetteloon lisääminen tai luettelosta poistaminen.

→ Lisättävät kanavat näkyvät merkittyinä. Voit käsitellä näitä kanavia painamalla kaukoohjaimen painikkeita ▲ ▼.

Poistettavien kanavien vieressä ei näy valintamerkkiä. Voit käsitellä näitä kanavia ainoastaan painamalla kanavaa vastaavaa kaukoohjaimen painiketta.

### TV-kanavien manuaalien haku

Kaikki saatavana olevat TV-kanavat eivät ehkä ole löytyneet ja tallentuneet ensiasennuksen aikana. Tässä tapauksessa puuttuvat tai koodatut TV-kanavat on haettava ja tallennettava manuaalisesti.

- Paina SYSTEM-MENU.
   Televisioruudulle tulee näkyviin järjestelmävalikko.
- Paina painiketta ▼ toistuvasti ja valitse vaihtoehto { Set-up } (Asennus).
- Paina painiketta > toistuvasti ja valitse vaihtoehto { Analogue Ch. } (Analog. Kan.).

| O DVD-VIDEO-TITLE 04 CO1 | □ STOP |
|--------------------------|--------|
| Analogue Ch.             |        |
| Set-up                   |        |
| Entry mode 🔘 MHz         |        |
| Entry 167.5 MHz          |        |
| Preset   P 04            |        |
| Preset Name  RTL4        |        |
|                          |        |
| Store                    | Search |

- Paina painiketta ▼ toistuvasti ja valitse vaihtoehto { Entry mode } (Syöttötila). Vahvista valinta painamalla painiketta ►.
- S Valitse painikkeilla ▲ ▼ kanavapaikkaan tai taajuuteen perustuva haku ja vahvista valinta painamalla painiketta ◄.
  - { MHz} (Taajuus)
  - { CH } (Kanava)
  - { S-CH } (Erikoiskanava)
- Valitse vaihtoehto { Entry } (Syöttö) painikkeella ▼ ja vahvista valinta painamalla painiketta ►. Paina painiketta OK, ja määritä TV-kanavan taajuus tai kanava aakkosnumeeristen painikkeiden 0-9 avulla ja valitse sitten { Store } (Tallenna) painamalla sitä vastaavaa väripainiketta. TAI
- Valitse hakutoiminto painamalla kaukoohjaimen { Search } (Haku) -vaihtoehtoa vastaavaa värillistä painiketta.
   Haku toteutetaan aina etsimällä taajuuksia
  - tai kanavanumeroita pienistä arvoista alkaen.

VIHJEITÄ: Paina </br>Paina ,jos haluat siirtyä takaisin edelliseen valikkokohtaan.<br/>Paina SYSTEM-MENU, jos haluat poistua valikosta.

 Valitse vaihtoehto { Preset } (Pikavalinta) painikkeella ▼ ja vahvista valinta painamalla painiketta ►.
 Määritä kanavalle haluamasi pikavalintapaikka (esimerkiksi '01') aakkosnumeeristen painikkeiden 0-9 avulla ja valitse sitten { Store } (Tallenna) painamalla sitä vastaavaa väripainiketta.

Valitse vaihtoehto { Preset name } (Pikaval nimi) painikkeella ▼ ja vahvista valinta painamalla painiketta ►.
 Määritä löytyneelle kanavalle tai pikavalinnalle nimi aakkosnumeeristen painikkeiden 0-9 avulla ja valitse sitten { Store } (Tallenna) painamalla sitä vastaavaa väripainiketta.
 → Pikavalinnan nimen pituus voi olla korkeintaan neljä merkkiä.

- Jos haluat hakea lisää TV-kanavia, toista vaiheet
   a-8.
- O Valitse vaihtoehto { TV system } (TV-järj) painikkeella ▼ ja vahvista valinta painamalla painiketta ►.

Valitse painikkeilla ▲ ▼TV-järjestelmä, jota käytettäessä kuvassa ja äänessä on vähiten häiriöitä, ja vahvista valinta painamalla painiketta ◄.

→ Voit valita jonkin seuraavista televisiolähetysmuodoista: { PAL-BG, PAL-I, PAL-DK, SECAM-BG, SECAM-DK, SECAM-LL }, isätietoja on sivulla 70~71.

### Dekooderin käyttäminen

Osa televisiokanavista lähetetään koodattuina signaaleina, joiden katsominen edellyttää ostettua tai vuokrattua dekooderilaitetta. Voit liittää tällaisen dekooderin (salauksenpurkamislaitteen) DVDtallennuslaitteeseesi (lisätietoja on sivulla 14).

Seuraava toiminto ottaa yhdistetyn dekooderin automaattisesti käyttöön katsottavan televisiokanavan kanssa.

### Paina SYSTEM-MENU.

→ Televisioruudulle tulee näkyviin järjestelmävalikko.

- Paina painiketta ▼ toistuvasti ja valitse vaihtoehto { Set-up } (Asennus).
- Paina painiketta > toistuvasti ja valitse vaihtoehto { Analogue Ch. } (Analog. Kan.).

| O DVD-VIDEO-TITLE 04 CO1 | □ STOP |
|--------------------------|--------|
| Analogue Ch.             |        |
| Decoder Off • On         |        |
| TV system                |        |
| Nicam                    |        |
| Fine Tune                |        |
|                          |        |
| Store                    | Search |

- Paina painiketta ▼ toistuvasti ja valitse { Decoder } (Dekooderi). Vahvista valinta painamalla painiketta ▶.
- Valitse painikkeella ► vaihtoehto { On } ja vahvista valinta painamalla OK-painiketta.
   → Dekooderi on nyt määritetty käytettäväksi kyseisen TV-kanavan yhteydessä.
- Voit poistaa dekooderin käytöstä valitsemalla vaihtoehdon { Off } (Ei) painikkeella >.

VIHJEITÄ: Paina

### Televisiokanavien hienosäätö

| O DVD-VIDEO-TITLE 04 CO1 | □ STOP |
|--------------------------|--------|
| Analogue Ch.             |        |
| Set-up                   |        |
| Decoder                  |        |
| Decodel                  |        |
| IV system                |        |
| Nicam                    |        |
| Fine Tune                |        |
|                          |        |
|                          | ]      |
|                          |        |

### Televisiokanavan äänenlaadun parantaminen

NICAM on digitaalinen äänenvälitysjärjestelmä. NICAM-lähetyksessä voidaan välittää joko yksi stereokanava tai kaksi erillistä monokanavaa. Jos äänen vastaanotto on heikko ja ääni kuulostaa vääristyneeltä, voit poistaa NICAMominaisuuden käytöstä.

- Siirry vaihtoehdon { NICAM } kohdalle ja valitse { On } tai { Off } (Ei) painamalla painiketta ►.
- 2 Vahvista valinta painamalla painiketta 4.

### Televisiokanavien hienosäätö

- Siirry vaihtoehdon { Finetune } (Hienosäätö) kohdalle ja paina painiketta ►.
- Ovit hienosäätää TV-kuvaa manuaalisesti painikkeilla ◀►. Valitse sitten { Store } (Tallenna) painamalla sitä vastaavaa väripainiketta.

### Päivämäärän ja ajan määrittäminen

Jos tallentava DVD-soitin ei määritä aikaa ja päivämäärää oikein, voit määrittää nämä tiedot manuaalisesti.

Paina kauko-ohjaimen painiketta SYSTEM-MENU.

 Televisioruudulle tulee näkyviin järjestelmävalikko.

- Paina painiketta ▼ toistuvasti ja valitse vaihtoehto { Set-up } (Asennus).
- Paina painiketta > toistuvasti ja valitse vaihtoehto { Time-date } (Aika-päivä).

| O DVD-VIDEO-TITLE 04 CO1 | □ STOP |
|--------------------------|--------|
| Time-date                |        |
| Set-up                   | •      |
| Time                     |        |
| Date                     |        |
|                          |        |
|                          |        |
|                          |        |
|                          |        |

4 Valitse { Time } (Aika) -vaihtoehto painikkeella ▼ ja siirry aikakenttään painamalla painiketta ►.

- S Vaihda ensimmäistä numeroa painikkeilla ▲ ▼ ja siirry seuraavaan numerokenttään painamalla painiketta ►.
- Toista vaihetta S, kunnes kellonaika on määritetty oikein, ja vahvista valinta valitsemalla OK.
- Paina painiketta ▼ ja valitse { Date } (Päivä).
   Siirry päivämääräkenttään painamalla painiketta
   ▶.

→ { 00:00:0000 } (päivä: kuukausi: vuosi).

Toista vaihetta S, kunnes päivämäärä on määritetty oikein, ja vahvista sitten valinta valitsemalla OK.

VIHJEITÄ: Paina 
, jos haluat siirtyä takaisin edelliseen valikkokohtaan. Paina SYSTEM-MENU, jos haluat poistua valikosta.

<sup>→ {</sup> **00 : 00** } (tunnit : minuutit).

### Kielen määrittäminen

Voit määrittää tekstityksen ja DVD-toiston äänen kielen. Joissakin DVD-levyissä tekstityksen ja äänen kieliasetus voidaan vaihtaa vain DVD-levyvalikon kautta. Jos levy ei tue valittua kieliasetusta, käyttöön otetaan levyn oletusasetus.

Järjestelmän valikkokielenä (näyttövalikon kieli) pysyy määrittämäsi asetus.

Paina kauko-ohjaimen painiketta SYSTEM-MENU.

→ Televisioruudulle tulee näkyviin järjestelmävalikko.

- Paina painiketta ▼ toistuvasti ja valitse vaihtoehto { Set-up } (Asennus).
- In Paina painiketta ► toistuvasti ja valitse vaihtoehto { Language } (Kieli).

| O DVD-VIDEO-TITLE 04 CO1 | □ STOP |
|--------------------------|--------|
| Set-up                   |        |
| Menu                     |        |
| Audio                    |        |
| Subtitle                 |        |
| Country                  |        |
|                          |        |
|                          |        |

- 3 Valitse haluamasi asetukset alla olevista asetuksista yksi kerrallaan painamalla ▲ ▼ ja paina sitten painiketta ►.
  - { Menu } (Valikko): ruutunäytön kieli
  - { Audio }: toistokieli
  - { Subtitle } (Tekstitys): tekstityksen kieli
  - { Country }: maa-asetus
- S Valitse haluamasi kieli painikkeilla ▲ ▼ ja vahvista valinta painamalla painiketta ◄.
- 6 Toista vaiheet 4~5 muiden asetusten osalta.

VIHJEITÄ: Paina </br>Paina ,jos haluat siirtyä takaisin edelliseen valikkokohtaan.<br/>Paina SYSTEM-MENU, jos haluat poistua valikosta.

### Toistettavissa olevat levyt

Tämän tallentavan DVD-soittimen avulla voit käyttää toistamiseen ja tallentamiseen seuraavia levyjä:

### <u>Toisto ja tallennus</u>

DVD+RW (DVD 'plus'

uudelleenkirjoittava): uudelleenkirjoitettava levy, johon voi tallentaa toistuvasti.

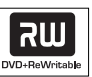

**DVD+R** (DVD 'plus' tallentava): kirjoitettava levy, johon voi tallentaa tietoja kerran.

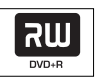

### Vain toisto:

**DVD Video** (Digital Versatile Disc): DVD-levy.

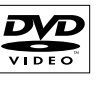

**DVD-R** (DVD "minus" tallentava): kirjoitettava levy, joka voidaan toistaa vain, jos tallennus on tehty videotilassa ja levy on viimeistelty.

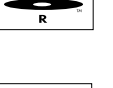

**DVD-RW** (DVD "miinus" uudelleenkirjoittava): uudelleenkirjoitettava levy, joka voidaan toistaa vain, jos tallennus on tehty videotilassa.

Audio CD (Compact Disc Digital Audio): CD-äänilevy.

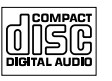

INGITAL VIDE

ReWritable

MP3-CD

Video CD (Muodot 1,0; 1,1; 2,0)

Super Video CD

**CD-R** (CD-Recordable): Ääni- ja MP3-sisältö.

**CD-RW** (CD-Rewritable): Ääni- ja MP3-sisältö.

### TÄRKEÄÄ!

– Jos televisioruudussa näkyy estomerkki (Error) painiketta painettaessa, kyseinen toiminto ei ole käytettävissä tällä hetkellä tai laitteessa olevan levyn kanssa.

– DVD-levyihin ja soittimiin on lisätty aluerajoituksia.Varmista ennen levyn toistamista, että levyn ja soittimesi alueasetus on sama.

 Älä paina levykelkkaa tai aseta levykelkkaan muita esineitä kuin levyjä, ettei soittimessa ilmene toimintahäiriöitä.

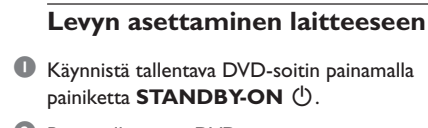

 Paina tallentavan DVD-soittimen etuosan painiketta OPEN/CLOSE ▲.
 → Levykelkka avautuu.

- Voit avata ja sulkea levykelkan myös painamalla kauko-ohjaimen painikkeen STOP 
  pohjaan.
- ③ Aseta levy huolellisesti levykelkkaan tekstipuoli ylöspäin ja paina sitten painiketta OPEN/CLOSE ▲.

→ Varmista, että levyn tekstipuoli on ylöspäin. Aseta kaksipuoliset levyt levykelkkaan toistettava puoli ylöspäin.

- Kytke television virta päälle. Valitse televisiosta oikea videotulokanava.
- 5 Toisto alkaa automaattisesti tai televisioon tulee tekstiä (katso seuraava sivu).

VIHJEITÄ: Tällä tallentavalla DVD-soittimella ei voi toistaa joitakin levyjä kyseisten levyjen kokoonpanon ja ominaisuuksien tai tallennus- ja käsittelyohjelmiston ominaisuuksien vuoksi.

### Levyn toiston aloittaminen

 Jos televisioruutuun tulee seuraava teksti:

 { Do you want to access the disc content? }
 (Haluatko päästä käsiksi levyn?).
 > Valitse { Yes } (Kyllä), jos haluat käsitellä levyn sisältöä (lisätietoja on sivulla 49 "Levyn

selaaminen"). → Välj { **No** } (Nej) om du vill växla till det senaste aktiva läget.

→ Jos haluat, että tätä tekstiä ei näytetä seuraavaa levyä toistettaessa, ota { **Auto play** } (Auto toisto) -toiminto käyttöön (lisätietoja on sivulla 54).

- Jos televisioruudulla näkyy PIN-tunnuksen syöttökenttä, lapsilukko on otettu käyttöön levyllä (lisätietoja on sivuilla 58~59).
   Syötä PIN-tunnus (salasana) käyttämällä kauko-ohjaimen aakkosnumeeristen painikkeiden 0-9.
- Tietoja muista toisto-ominaisuuksista on sivuilla 32~35 kohdassa "Muut toistoominaisuudet".

### **DVD-levyn toistaminen**

DVD-levyihin on tavallisesti lisätty levyvalikko. Voit valita asetuksia (esimerkiksi tekstityksen tai äänen kielen) levyvalikosta.

Aseta DVD-levy tallentavaan DVD-soittimeen.

### Visa skivmenyn

 Paina kauko-ohjaimen painiketta DISC-MENU. Tee valintasi aakkosnumeeristen painikkeiden 0-9 tai valitse toistoasetus painikkeilla V ja vahvista valinta painamalla OK-painiketta.

### Seuraavan tai edellisen osan tai nimikkeen valitseminen

 Valitse toiston aikana kauko-ohjaimen painiketta T/C painamalla 'Title' (Nimike) tai 'Chapter' (Osa) ja paina sitten ist / >>>.

2 Lopeta toisto painamalla STOP .

### (Super) Video CD -levyjen toistaminen

(Super) Video CD -levyt saattavat tukea PBC (toiston ohjaus) -toimintoa. PBC-toiminnon avulla voit toistaa Video CD -levyjä vuorovaikutteisesti seuraamalla näytön valikkoa.

Aseta (Super) Video CD -levy tallentavaan DVD-soittimeen.

Jos PBC-toiminto on käytössä, levyn hakemisto tulee näkyviin televisioruutuun

- Pee valintasi aakkosnumeeristen painikkeiden 0-9 tai valitse toistoasetus painikkeilla ▲ ▼ ja vahvista valinta painamalla OK-painiketta.
- Palaa edelliseen valikkoon painamalla kaukoohjaimen painiketta RETURN.
- Iopeta toisto painamalla STOP .

### Hyödyllinen vinkki:

 PBC-toiminto ei ole käytössä oletusasetusten mukaan. Jos haluat katsella levyn hakemistovalikkoa, ota PBC-tila käyttöön (lisätietoja on sivulla 56).

### CD-äänilevyjen toistaminen

 Aseta CD-äänilevy tallentavaan DVDsoittimeen.

→ Toisto käynnistyy automaattisesti. Jos toisto ei käynnisty, paina PLAY ►-painiketta.

2 Lopeta toisto painamalla STOP ■.
 → Näytössä näkyy raidan numero ja toistoajan tiedot.

### Hyödyllinen vinkki:

 Jos televisioon on kytketty virta, ruudulla näkyy CD-äänilevyn tietoja. Toiston aikana televisioruudulla ja laitteen näytössä näkyy nykyisen raidan numero.

VIHJEITÄ: Tällä tallentavalla DVD-soittimella ei voi toistaa joitakin levyjä kyseisten levyjen kokoonpanon ja ominaisuuksien tai tallennus- ja käsittelyohjelmiston ominaisuuksien vuoksi.

### DVD+R(W)-levyn toistaminen

Aseta tallentavaan DVD-soittimeen DVD+RWtai DVD+R-levy.

Jos levysisällön valikko tulee näkyviin televisioruutuun

- Siirry valikossa painikkeilla ◄► ▲ ▼, valitse toistettava nimike ja paina sitten PLAY ►.
- Iopeta toisto painamalla STOP .

### Hyödyllinen vinkki:

– Jos näyttöpaneelissa näkyy teksti 'EMPT'∃ ∃ISE' (Tyhjä levy), laitteeseen asetetulle levylle ei ole tallennettu mitään.

### MP3-CD-levyn toistaminen

 Aseta MP3-tiedostoja sisältävä CD-levy tallentavaan DVD-soittimeen.

# Jos levysisällön valikko tulee näkyviin televisioruutuun

- Siirry valikossa painikkeilla ◀▶ ▲ ▼, valitse toistettava albumi ja raita ja paina sitten PLAY ▶.
- Oit valita toiston aikana seuraavan tai edellisen raidan painikkeilla ₩ / ₩.
- 4 Lopeta toisto painamalla STOP ■.
   → Albumien määrä näkyy näytössä.

Hyödyllisiä vinkkejä:

- Moni-istuntolevyistä voi toistaa vain
- ensimmäisen istunnon.
- Albumin, raidan ja artistin lisätiedot näkyvät televisioruudussa, jos tiedot on lisätty IDtunnisteeseen.

### Kuvalevyn toistaminen (diaesitys)

Voit tuoda valitun valokuvarullan JPEG-kuvat näyttöön yksitellen tietyin väliajoin.

 Aseta JPEG-kuvalevy tallentavaan DVDsoittimeen (CD-, DVD+RW- tai DVD+R-levy).

# Jos kuvaluettelo tulee näkyviin televisioruutuun

- 2 Siirry valikossa painikkeilla ◀▶▲▼ ja valitse toistettava valokuvarullakansio.
- 3 Aloita diaesityksen toistaminen painamalla PLAY ►.

TAI

- Tuo 12 pikkukuvaa näyttöön painamalla painiketta OK. Voit valita kuvatiedoston painikkeilla ◀▶▲ ▼ ja aloittaa sitten toiston painamalla PLAY ►.
- Toiston aikana voit zoomata, peilata tai kiertää kuvaa.

Paina kauko-ohjaimen **EDIT**-painiketta ja sitten valintaa vastaavaa väripainiketta.

Jopeta toisto painamalla STOP ■.
 → Kuvaluettelo tulee näyttöön.

### JPEG-bildformat som stöds

Tämä tallentava DVD-soitin voi lukea CD-ROM-, kuva- tai DVD-levyille tallennettuja JPEG-kuvia.

### **Tiedostomuoto:**

Tiedostotunnisteen on oltava \*.JPG eikä
 \*.JPEG.

 Laite voi näyttää vain DCF-standardin mukaiset valokuvat tai JPEG-kuvat, kuten TIFFkuvat. Et voi toistaa liikkuvia kuvia, kuten Motion JPEG -kuvia, muita kuin JPEG-muotoisia kuvia tai AVI-tiedostojen tyylisiä kuvia, joihin on liitetty ääntä.

 Jos levyllä on suuri määrä kappaleita tai kuvia, koko levyn sisällön näyttäminen saattaa kestää kauan.

VIHJEITÄ: Tällä tallentavalla DVD-soittimella ei voi toistaa joitakin levyjä kyseisten levyjen kokoonpanon ja ominaisuuksien tai tallennus- ja käsittelyohjelmiston ominaisuuksien vuoksi.

# Muut toisto-ominaisuudet

# Työkalurivin asetusten käyttäminen

Paina kauko-ohjaimen painiketta SYSTEM-MENU.

→ Televisioruudulle tulee näkyviin järjestelmävalikko.

 Siirry vaihtoehdon { Toolbar } (Työkalurivi) kohdalle ja valitse vaihtoehto { Options } (Valinnat) painamalla painiketta

| ir.                       |        | 1          |
|---------------------------|--------|------------|
| O DVD-VIDEO-TITLE 04 CC   | )1     | □ STOP     |
| Options                   |        |            |
| Toolbar •                 |        |            |
|                           |        |            |
| Subtitle                  |        |            |
| Audio                     |        |            |
| Angle                     |        |            |
| Zoom                      |        |            |
| Time search               |        |            |
| [PLAY] [EDIT] [OK] = PLAY |        |            |
| Audio     Subtiltle       | Repeat | Repeat A-B |

 Valitse muokattava asetus painikkeilla ▲ ▼.
 → Jos valikon valinta näkyy harmaana, ominaisuus ei ole käytettävissä tai sitä ei voi muuttaa nykyisessä vaiheessa.

→ Asetusten muokkausohjeet on esitetty seuraavilla sivuilla.

Voit poistua valikosta painamalla painiketta SYSTEM-MENU.

### Tekstityskielen muuttaminen

Tätä toimintoa voi käyttää vain DVD-levyissä, joissa on useita tekstityskieliä.Voit muuttaa tekstityksen kieliasetusta DVD-levyn toiston aikana.

Tätä toimintoa voi käyttää myös painamalla kauko-ohjaimen **vihreää** painiketta.

- Valitse painikkeella ▼ vaihtoehto { Subtitle } (Tekstitys) ja määritä haluamasi asetukset painamalla painiketta ►.
- Paina painiketta ▼ toistuvasti, kunnes olet valinnut haluamasi kielen, ja vahvista sitten valinta painamalla painiketta ◄.
   → Kielten nimet on voitu numeroida tai lyhentää. Esimerkiksi englanti on voitu lyhentää

merkinnällä "En". → Jos valitsemasi kieli ei ole käytettävissä levyllä, käyttöön otetaan levyn oletuskieliasetus.

Hyödyllinen vinkki:

 Joissakin DVD-levyissä tekstityksen asetuksia voi muuttaa vain DVD-levyn valikon avulla. Voit käyttää levyvalikkoa painamalla painiketta DISC-MENU.

# Muut toisto-ominaisuudet (jatkoa)

### Äänen kieliasetuksen muuttaminen

Tämä toiminto on käytettävissä vain monikielisen äänen sisältävissä DVD-levyissä tai VCD-levyissä, joissa on monta äänikanavaa. Tätä toimintoa voi käyttää myös painamalla kauko-ohjaimen **punaista** painiketta.

- Valitse painikkeella ▼ vaihtoehto { Audio } ja siirry asetusten määritykseen painamalla painiketta ►.
- Paina painiketta ▼ toistuvasti, kunnes olet valinnut haluamasi kielen, ja vahvista sitten valinta painamalla painiketta ◄.

→ Kielten nimet on voitu numeroida tai lyhentää. Esimerkiksi englanti on voitu lyhentää merkinnällä "En".

→ Jos valitsemasi kieli ei ole käytettävissä levyllä, käyttöön otetaan levyn oletuskieliasetus.

### Hyödyllinen vinkki:

 Joissakin DVD-levyissä äänen kieliasetuksia voi muuttaa vain DVD-levyn valikon avulla. Voit käyttää levyvalikkoa painamalla painiketta DISC-MENU.

### Kamerakulmien muuttaminen

Tämä toiminto on käytettävissä vain useista kamerakulmista kuvattuja kohtauksia sisältävissä DVD-levyissä. Toiminnon avulla voit katsella kuvaa eri kuvakulmista.

Valitse painikkeella ▼ vaihtoehto { Angle } (Kulma) ja siirry asetuksien valintaan painamalla painiketta ►.

→ Näkyviin tulevat valittavissa olevat kamerakulmat.

### Zoomaaminen

Tämän toiminnon avulla voit suurentaa ja paneroida televisioruudulla näkyvää kuvaa.

 Valitse painikkeella ▼ vaihtoehto { Zoom } ja ota zoomaustila käyttöön painamalla painiketta
 ▶.

Kuvaruutuun tulee näkyviin zoomauksen tilarivi ja zoomauskerroin.

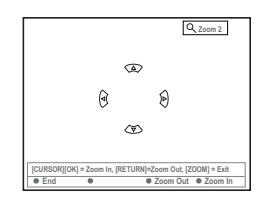

- Lähennä kuvaa zoomaustoiminnon avulla painamalla kauko-ohjaimen OK-painiketta tai loitonna kuvaa painamalla RETURNpainiketta.
- Voit paneroida zoomattua kuvaa painikkeilla
   ▲ ▲ ▼.
- Voit poistua zoomaustilasta painamalla painiketta SYSTEM-MENU.

### Aikahakutoiminto

Tämän toiminnon avulla voit siirtyä nykyisellä levyllä haluamaasi kohtaan.

- Valitse painikkeella ▼ vaihtoehto { Time search } (Aikahaku) ja siirry aikakenttään painamalla painiketta ►.
   → Aika ilmaisee nykyisen levyn kuluneen toistoajan (tunnit : minuutit).
- 2 Muuta numeroita painikkeilla ▲ ▼ ja siirry seuraavaan numerokenttään painamalla ►.
- Voit määrittää numerot suoraan käyttämällä aakkosnumeeristen painikkeiden 0-9.
- Vahvista tiedot painamalla OK-painiketta.
   Toisto alkaa määritystä ajankohdasta.

# Muut toisto-ominaisuudet (jatkoa)

### Toisen nimikkeen, osan tai raidan kohdalle siirtyminen

Jos levy sisältää useita nimikkeitä, osia tai raitoja, voit siirtyä toisen raidan, nimikkeen tai osan kohdalle seuraavalla tavalla.

Toiston aikana voit

- Siirtyä seuraavan nimikkeen, osan tai raidan kohdalle painamalla painiketta ➡.
- Palata nykyisen nimikkeen, osan tai raidan alkuun painamalla painiketta I+4. Painamalla painiketta I+4 kaksi kertaa voit palata edellisen nimikkeen, osan tai raidan alkuun.

TAI

 Voit syöttää nimikkeen, osan tai raidan numeron aakkosnumeeristen painikkeiden 0-9 avulla.

TAI

 Voit valita "<u>T</u>" (Title, nimike)- tai "<u>C</u>" (Chapter, osa) -vaihtoehdon painamalla kauko-ohjaimen painiketta **T/C**.

TAI

### Hakeminen eli nopeutettu toisto eteen- ja taaksepäin

Voit nopeuttaa levyn toistonopeuden 4-, 8- tai 32-kertaiseksi tavalliseen verrattuna.

- Paina painike I≪ (taaksepäin) tai I≫I (eteenpäin) pohjaan toiston aikana, jos haluat ottaa nopeutetun toiston käyttöön.
   → Hakurivi tulee näyttöön. Hakurivillä näkyy hakunopeus (-32x, -8x, -4x, 4x, 8x tai 32x).
   → Ääni hiljennetään.
- Oit jatkaa tavallista toistoa painamalla painiketta PLAY ►.

### Toiston keskeyttäminen ja hidastus

- Voit keskeyttää toiston ja tuoda pysäytyskuvan näkyviin painamalla toiston aikana painiketta PAUSE II.
- Paina painike ◄ (taaksepäin) tai ➡ (eteenpäin) pohjaan, jos haluat aloittaa hidastetun toiston eteen- tai taaksepäin.

→ Voit siirtyä eri hidastusnopeuksien (-1/2, -1/4, -1/8, 1/2, 1/4 tai 1/8) välillä painamalla painiketta I≪I tai ► I toistuvasti.

Oit jatkaa tavallista toistoa painamalla painiketta PLAY ►.

### Toistotilan valitseminen

### Jatkuva toisto (Repeat)

Voit valita osan, raidan tai nimikkeen jatkuvasti toistettavaksi.

 Valitse jokin toistoasetuksista painamalla kaukoohjaimen keltaista painiketta { REPEAT } (uu sinta) toistuvasti.

- → Osan jatkuva toisto (vain DVD, DVD+R[VV])
- → Raidan/nimikkeen jatkuva toisto

Albumin/soittolistan jatkuva toisto (jos mahdollista)

- → Koko levyn jatkuva toisto (vain Video CD CD-äänilevy tai DVD+RW)
- → Poista jatkuva toisto käytöstä

Om du vill avbryta upprepad uppspelning trycker du på den Gula knappen flera gånger tills läget för upprepning är av, eller tryck på STOP I.

### Tietyn jakson jatkuva toistaminen (A-B)

Voit määrittää tietyn nimikkeen, osan tai raidan tietyn jakson jatkuvasti toistettavaksi. Tämä edellyttää halutun jakson alku- ja loppukohdan merkitsemistä.

 Paina toiston aikana kauko-ohjaimen sinistä painiketta { REPEAT A-B } (uu sinta A-B).
 Tämä ilmaisee, että jakson alkukohta on merkitty.

Paina kauko-ohjaimen sinistä painiketta (REPEAT A-B) uudelleen jakson loppukohdan merkitsemiseksi.

- → Ohjelmariville lisätään visuaalinen ilmaisin.
- ➔ Toisto siirtyy merkityn jakson alkuun.
- Voit poistaa jatkuvan toiston käytöstä painamalla sinistä painiketta uudelleen.

### Satunnaistoisto

Valitse satunnaistoistotila, jos haluat tallentavan DVD-soittimen valitsevan ja toistavan levyllä olevia raitoja satunnaisesti (vain MP3- ja CDäänilevyt).

- Paina kauko-ohjaimen vihreää painiketta { SHUFFLE } (Satunnais).
   Kaikkia nimikkeen osia aletaan toistaa satunnaisessa järjestyksessä.
- Voit poistaa satunnaistoiston käytöstä painamalla vihreää painiketta uudelleen.

### Levyn selaus

Tämän toiminnon avulla voit selata levyä katselemalla tai kuuntelemalla levyn kunkin raidan ensimmäiset 10 sekuntia (vain CD-, VCD-levyt, DVD+RW).

 Paina toiston aikana kauko-ohjaimen punaista painiketta { SCAN } (Selaus).
 Tallentava DVD-soitin siirtyy toistamaan seuraavaa raitaa, kun edellistä on toistettu 10 sekunnin ajan.

 Voit poistaa selaustilan käytöstä painamalla punaista painiketta uudelleen.
 Normaalia toistoa jatketaan nykyisestä raidasta.

# Tallentaminen

### Tallentamiseen käytettävät levyt

Tämän tallentavan DVD-soittimen kanssa voi käyttää seuraavan tyyppisiä tallennettavia DVDlevyjä:

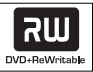

**DVD+RW** (DVD ʻplus' uudelleenkirjoittava) – Uudelleenkirjoitettavat levyt, joita voidaan käyttää uudelleen, kun aiemmat tiedot on poistettu.

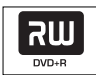

**DVD+R** (DVD 'plus' tallentava)

– Kirjoitettavat levyt, joille voi tallentaa tietoja kerran.

 Uudet tallennukset lisätään aina edellisten tietojen perään, eikä aiempia tietoja voi korvata.

 DVD+R-levyille voi lisätä tietoja, kunnes levyt viimeistellään. Levyille voi myös lisätä osamerkintöjä.

 DVD+R-levyn toistaminen toisella DVDsoittimella edellyttää, että levy viimeistellään (lisätietoja on Omien tallenteiden toistaminen muilla DVD-soittimilla (DVD+R) kohdassa sivulla 45). Viimeistelyn jälkeen levylle ei voi enää lisätä tietoja.

 Voit poistaa tarpeettomia tallennuksia.
 Poistetuille tallennuksille varattua levytilaa ei kuitenkaan voi käyttää uudelleen.

### TÄRKEÄÄ!

# Materiaali, jonka tallentaminen ei ole mahdollista

Tätä tallentavaa DVD-soitinta ei voi käyttää tekijänoikeuksilla suojattujen televisioohjelmien, elokuvien, videonauhojen, levyjen tai muun ohjelmiston tallentamiseen.

### Tallennusasetukset

Sinun on ehkä ennen tallennusta valittava tallennustila tai asetukset, jotka vastaavat parhaiten tarpeitasi ja vaatimuksiasi.

Paina kauko-ohjaimen painiketta SYSTEM-MENU.

 Televisioruudulle tulee näkyviin järjestelmävalikko.

- Valitse painiketta ▼ painamalla vaihtoehto { Preferences } (Omat Asetukset).
- Valitse painiketta ► painamalla vaihtoehto { Recording } (Tallennus).

| OVD-VIDEO-TITLE 04 CO1    | STOP |
|---------------------------|------|
| Preferences               | •    |
| Record mode M2x           | )    |
| Language                  |      |
| Chapters                  |      |
| [PLAY] [EDIT] [OK] = PLAY |      |

| Preferences • • • •       |
|---------------------------|
| Direct record On          |
| Filter                    |
|                           |
|                           |
|                           |
| [PLAY] [EDIT] [OK] = PLAY |
|                           |

- Valitse tallennusasetus painikkeilla ▲ ▼.
   → Asetusten muokkausohjeet on esitetty seuraavilla sivuilla.
- Voit poistua valikosta painamalla painiketta SYSTEM-MENU.

VIHJEITÄ: Tehtaalla määritetty oletusasetus on alleviivattu. Paina painiketta 4, jos haluat siirtyä takaisin edelliseen valikkokohtaan. Paina painiketta SYSTEM-MENU, jos haluat poistua valikosta.
## Tallentaminen (jatkoa)

### Tallennustila

Tallennustila määrittää tallennusten kuvanlaadun ja levyn tallennuksille sallitun enimmäistallennusajan. Oikea kuvanlaatu valitaan toiston aikana automaattisesti. Tätä toimintoa voi käyttää myös painamalla kauko-ohjaimen painiketta **REC MODE**.

- Valitse painikkeella ▼ vaihtoehto { Record mode } (Tallennustila) ja siirry asetusten määritykseen painamalla painiketta ►.
- Valitse painikkeilla ▲ ▼ jokin seuraavista tallennustiloista.

| Record<br>Mode | Kuvanlaatu                           | Tallennusaika enintään<br>levyä kohden |
|----------------|--------------------------------------|----------------------------------------|
| M2             | DVD-laatu - Standard Play (SP)       | 2 tuntia                               |
| M2x            | DVD-laatu - Standard Play Plus (SP+) | 2.5 tuntia                             |
| M3             | S-VHS-laatu - Long Play (LP)         | 3 tuntia                               |
| M4             | VHS-laatu - Extended Play (EP)       | 4 tuntia                               |
| M6             | VHS-laatu - Super Long Play (SLP)    | 6 tuntia                               |
| M8             | VHS-laatu - Super Extended Play (SEF | 9) 8 tuntia                            |

3 Vahvista valinta painamalla painiketta 4.

## Tallennuskieli

Joidenkin televisio-ohjelmien yhteydessä lähetetään ääntä useilla kielillä (kaksikanavainen ääni). Ohjelma voidaan esimerkiksi lähettää suomeksi ja ruotsiksi siten, että ruotsi tarjotaan toisena kieliasetuksena. Voit valita haluamasi kielen oletusasetukseksi tallennusta varten. Tätä asetusta käytetään vain, jos televisio-ohjelma lähetetään kaksikielisellä äänellä.

Tallennusta toistaessasi voit kuunnella ainoastaan tallennusta varten valitsemaasi ääntä.

- Valitse painikkeella ▼ vaihtoehto { Language } (Kieli) ja siirry asetusten määritykseen painamalla painiketta ►.
- Valitse jokin asetuksista painamalla painiketta ►.
   → { Lang. I } (Kieli I) : lähetyksen alkuperäinen kieli.
   → { Lang. II } (kieli II) : lähetyksen lisäkieli (kaksikanavainen ääni)
- 3 Vahvista valinta painamalla painiketta

#### Osamerkkien lisääminen

Voit lisätä nimikkeeseen osamerkkejä tallennuksen aikana. Osamerkkien avulla tallennetun levyn eri kohtiin voi siirtyä samalla tavalla kuin DVD-levyiltä voi valita osia.

- Valitse painikkeella ▼ vaihtoehto { Chapters } (Osat) ja määritä asetukset painamalla painiketta ►.
- Valitse jokin asetuksista painikkeilla ▲ ▼.
   → { Off } (Ei) : poista toiminto käytöstä.
   → { <u>Standard</u> } (Normaali) : Osamerkki lisätään tallennuksen aikana automaattisesti. Merkin lisäämisen aikaväli määräytyy valitun tallennustilan mukaan.
- 🗿 Vahvista valinta painamalla painiketta 4.

VIHJEITÄ: Tehtaalla määritetty oletusasetus on alleviivattu. Paina painiketta 4, jos haluat siirtyä takaisin edelliseen valikkokohtaan. Paina painiketta SYSTEM-MENU, jos haluat poistua valikosta.

## Tallentaminen (jatkoa)

### Suoratallennustoiminto

Varmista, että suoratallennustila on otettu käyttöön, ennen kuin yrität käyttää ominaisuutta ohjelmien tallentamiseen televisiovastaanottimesta. Lisätietoja on sivulla 40 kohdassa "Suoratallennus".

- Valitse painikkeella ▼ vaihtoehto { Direct record } (Suoratall) ja siirry asetusten määritykseen painamalla painiketta ►.
- Valitse jokin asetuksista painamalla painiketta ►.
   → { <u>On</u> }: ota käyttöön suoratallennus televisioruudusta.

→ { Off } (Ei) : poista suoratallennusominaisuus käytöstä.

3 Vahvista valinta painamalla painiketta 4.

#### Suodatintila

Long Play- tai Extended Play -tallennustilaa käytettäessä voit valita suodatintilan videotallennuksen laadun optimoimiseksi. Tämä asetus ei vaikuta High Quality- tai Standard Play -tallennustilojen laatuun.

- Valitse painikkeella ▼ vaihtoehto { Filter } (Suodatin) ja siirry asetusten määritykseen painamalla painiketta ►.
- Valitse jokin asetuksista painamalla painiketta
   .
  - → { Standard } : vakioasetus.

→ { Sport } (Urheilu) : parantaa nopeasti liikkuvan kuvan tallennuslaatua ja tallennustiloja M3~M8 yleistä kuvanlaatua käytettäessä.

3 Vahvista valinta painamalla painiketta 4.

## Manuaalinen tallennus

Manuaalisen tallennuksen avulla voit aloittaa tallennuksen heti (voit esimerkiksi aloittaa televisiossa näytettävän ohjelman tallennuksen heti).

- Kytke televisioon virta. Valitse televisiosta oikea videotulokanava.
- O Aseta DVD+R(W)-levy tallentavaan DVDsoittimeen.
   → Jos DVD+RW-levy sisältää aiempia tallennuksia, valitse uuden tallennuksen
- aloituskohta painikkeilla ▲ ▼.
   Tuo televisiokanavat kuvaruutuun painamalla
- kauko-ohjaimen painiketta **TUNER** ja valitse sitten tallennettava kanava painikkeilla ▲ ▼.
- Jos haluat tallentaa lisälaitteesta paina kaukoohjaimen painiketta {0} ja valitse sitten painikkeella ▼ sitä liitäntää vastaava tulokanava, johon tallentava DVD-soitin on liitetty.
   → { CAM 1 }: S-VIDEO eller VIDEO med AUDIO L/R-uttag på framsidan
   → { EXT 2 }: EXT 2 AUX-I/O -SCART-Iiitäntä laitteen takana
   → { EXT 1 }: EXT 1 TO TV-I/O -SCARTliitäntä laitteen takana
- Aloita tallennus painamalla painiketta RECORD ●.
- Jos haluat tallentaa ulkoisesta laitteesta tulevaa signaalia, aloita toisto ulkoisessa laitteessa.
- Kun tallennus on käynnissä, voit lisätä osamerkin haluamaasi paikkaan painamalla OK-painiketta.

VIHJEITÄ: Tehtaalla määritetty oletusasetus on alleviivattu. Paina painiketta **4**, jos haluat siirtyä takaisin edelliseen valikkokohtaan. Paina painiketta **SYSTEM-MENU**, jos haluat poistua valikosta.

- Ovit lopettaa tallennuksen painamalla STOP ■. → Teksti \*\*IENU UPIATE' tai \*CREATE MENU' tulee näkyviin näyttöpaneeliin sen merkiksi, että tallentava DVD-soitin kirjoittaa sisällysluetteloa. Älä poista DVD+R(W)-levyä, ennen kuin teksti on poistunut näytöstä.
- Jos levyltä loppuu tallennustila tallennuksen aikana, tallennus lopetetaan automaattisesti ja tallentavan DVD-soittimen virta katkaistaan.

## Tallennuksen keskeyttäminen

- Paina painiketta PAUSE II tallennuksen aikana.
   Tämän painikkeen avulla voit keskeyttää tallennuksen tilapäisesti esimerkiksi mainostaukojen ajaksi.
- Voit jatkaa tallennusta painamalla painiketta RECORD ●.

## Hyödyllisiä vinkkejä:

 Jos lisäät tallennuksia aiempien tallennusten väliin, selvitä uusien ja aiempien tallennusten kestot. Jos uusi tallennus on liian pitkä, aiempi tallennus (nimike tai osio) korvataan.

 Käytettävissä oleva tallennusaika määräytyy valitun tallennustilan ja levyllä käytettävissä olevan ajan mukaan.

## Manuaalinen tallennus ja automaattinen virrankatkaisu (yhden painikkeen tallennus)

- Noudata vaiheita **0~3** kohdassa "Manuaalinen tallennus" sivulla 38.
- Paina kauko-ohjaimen painiketta RECORD kahdesti, jos haluat aloittaa 30 minuuttia pitkän tallennuksen. Voit lisätä tallennusaikaan 30 minuuttia painamalla painiketta RECORD uudelleen.

→ Tallennuslaite lopettaa tallennuksen määritettynä aikana ja sammuttaa laitteen virran automaattisesti.

- Voit tarkistaa jäljellä olevan tallennusajan tallennuksen aikana painamalla painiketta SYSTEM-MENU.

VIHJEITÄ: Omien tallenteiden toistaminen muilla DVD-soittimilla (DVD+R) sivulla 45.

## Tallentaminen (jatkoa)

## Suoratallennus

Suoratallennuksen avulla voit tallentaa katseltavana olevan televisio-ohjelman, kun tallentavan DVD-soittimen virta on sammutettu.

- Ota { Direct record } (Suoratall) -tila käyttöön tallennusasetuksista (lisätietoja on sivulla 38).
- Valitse televisiosta sen kanavan numero, jonka ohjelman haluat tallentaa.

Paina painiketta RECORD 

 , kun tallentavan DVD-soittimen virta on katkaistu.
 Järjestelmä vertaa valitun televisiokanavan tietoja tallennettuihin televisiokanaviin. Jos sama televisiokanava löytyy, tallentava DVD 

soitin aloittaa kyseisen kanavan tallentamisen.

Voit lopettaa tallentamisen painamalla painiketta STOP ■.

#### Hyödyllinen vinkki:

 Älä vaihda kanavaa haun aikana. Kanavan vaihtaminen voi vaikuttaa tallentavaan DVDsoittimeen tallennettuihin kanavatietoihin.

### Tallennuksen poistaminen

Voit poistaa tietyn tallennuksen DVD+R(W)levyltä.

- Aseta tallennettu DVD+RW-levy tai viimeistelemätön DVD+R-levy laitteeseen.
   Hakemistokuvanäyttö tai levyn sisältövalikko tulee näkyviin televisioruudulle.
- Valitse jokin valikon vaihtoehdoista painikkeilla
   ▲▶▲▼.
- Valitse { Delete } (Poista) -vaihtoehto painamalla sitä vastaavaa värillistä kaukoohjaimen painiketta.
   → Nykyinen tallennus poistetaan.
   → Jos kyseessä on DVD+RW-levy, voit nyt luoda uuden tallennuksen.
- Jos haluat poistaa kaikki tallennukset, lue levyasetusten käsittelemisohjeet sivuilta 54 ja valitse { Delete all } (Poista kaikki).

VIHJEITÄ:

Omien tallenteiden toistaminen muilla DVD-soittimilla (DVD+R) sivulla 45.

## Johdanto

Ajastintallennuksen avulla voit aloittaa ja lopettaa tallennuksen automaattisesti haluamanasi aikana tai päivänä. Tallentava DVDsoitin vaihtaa oikean kanavan käyttöön ja aloittaa tallennuksen määritettynä aikana.

Tällä tallentavalla DVD-soittimella voit ohjelmoida <u>korkeintaan kuusi ajastusta</u> 15 vuorokaudeksi kerrallaan.

## Ajastaminen edellyttää, että määrität tallentavaan DVD-soittimeen

- tallennuksen aloituspäivämäärän
- tallennettavan televisiokanavan
- tallennuksen aloitus- ja lopetusajan
- käytettävän tallennustilan (M2/M2x/M3/ M4/M6/M8). Lisätietoja on sivulla 37.

#### Yleistä VPS/PDC-toiminnoista

VPS (Video Programming System)/PDC (Programme Delivery Control) on ominaisuus, jonka avulla voidaan hallita televisiokanavien tallennuksen aloitus- ja lopetusaikaa. Jos televisio-ohjelma alkaa odotettua aiemmin tai loppuu odotettua myöhemmin, tallentava DVDsoitin voi aloittaa tai lopettaa tallennuksen oikeaan aikaan.

Jos haluat ohjelmoida tallennusta varten VPS/PDC-ajasta poikkeavan ajan, poista VPS/PDC käytöstä.

### Tallennusten ohjelmoiminen

- Kytke televisioon virta. Valitse televisiosta oikea videotulokanava.
- Paina kauko-ohjaimen painiketta TIMER.
   → Ajastimen tiedot tulevat näkyviin.
- Jos kellonaikaa ei ole vielä määritetty, { Time and Date } (Aika-päivä) -valikko tulee näkyviin. Lisätietoja tästä valikosta on sivulla 27.
- Valitse { New Timer } (Uusi Ajast) vaihtoehto painamalla vaihtoehtoa vastaavaa värillistä kauko-ohjaimen painiketta.
  - → Näkyviin tulee ajastimen asetusnäyttö.

| U TIMER MENU          |            | (ال 11.55 |
|-----------------------|------------|-----------|
| Start time 🛞          | 11:56      | )         |
| Stop time             | 12:26      | )         |
| Date                  | 26:06:2004 | )         |
| Preset                | (19 BBC24  | )         |
| Repeat                | Once       | )         |
| Record Mode           | (M2        | )         |
| VPS/PDC               | Off        | )         |
|                       |            |           |
| {►} Change start time |            |           |
| Clear all     St      | ore Cancel | •         |

- Valitse valikosta haluamasi vaihtoehto painikkeilla
   ▲ ▼ ja vahvista valinta painamalla ▶.
- S Valitse vaihtoehto tai syötä haluamasi arvo (merkki/luku) painikkeilla ▲ ▼.
   → Siirry tarvittaessa edelliseen tai seuraavaan kenttään painikkeilla ◄ ►.
  - { Start time } (Alkaa)

Määritä tallennuksen aloitusaika ja vahvista se valitsemalla **OK**.

{ Stop time } (Päättyy)

 Määritä tallennuksen lopetusaika ja vahvista se valitsemalla **OK**.

{ Date } (Päivä)

 Määritä tallennuksen päivämäärä (päivä/ kuukausi/vuosi) ja vahvista se valitsemalla OK.

{ Preset } (Pikavalinta)

Valitse pikavalintakanava ja vahvista valinta valitsemalla **OK**.

VIHJEITÄ:

Omien tallenteiden toistaminen muilla DVD-soittimilla (DVD+R) sivulla 45. Paina ajastintallennuksen aikana painiketta **STANDBY-ON**, jos haluat lopettaa tallentamisen.

## Ajastintallennus (jatkoa)

{ Repeat } (Uusinta)

Valitse tallennus {Weekly} (Viikoittain),
 {Once} (Kerran) tai {Mon-Fri} (ma-pe) ja
 vahvista valinta valitsemalla OK.

{ Record mode } (Tallennustila)

 Valitse tallennustila ja vahvista valinta valitsemalla OK. Lisätietoja on sivuilla 36~37 tallennustilaa käsittelevässä kohdassa.

### { VPS/PDC }

 Ota VPS/PDC-tila käyttöön tai poista se käytöstä. Lisätietoja VPS/PDC-ominaisuudesta on sivulla 41.

- Jos haluat poistaa ajastimen merkinnät, paina { Clear all } (Tyhjennä kaikki) -toimintoa vastaavaa kauko-ohjaimen värillistä painiketta.
   → Kaikki ajastusvalikon asetukset poistetaan.
- Jos haluat peruuttaa ajastuksen, paina
   { Cancel } (Peru) -toimintoa vastaavaa kaukoohjaimen värillistä painiketta.
   → Ajastimen tiedot tulevat näkyviin.

Paina { Store } (Tallenna) -painiketta vastaavaa kauko-ohjaimen värillistä painiketta.
 Järjestelmä tallentaa ajastusmerkinnän tiedot ja palauttaa ajastimen tiedot kuvaruutuun.

- Voit sulkea näytön painamalla painiketta TIMER.
- Aseta DVD+R(W)-levy tallentavaan DVDsoittimeen.
- Katkaise tallentavan DVD-soittimen virta painamalla painiketta STANDBY-ON.
   DVD-inspelaren måste vara i vänteläge för

att timerinspelningen ska utföras. Om den inte är det visas ett meddelande tio minuter innan inspelning startas.

 Om du ignorerar varningsmeddelandet slår DVD-inspelaren om till vänteläge automatiskt innan den programmerade inspelningen startar.
 Näyttöpaneelissa näkyy 'TIMER'-kuvake, kun ajastus on määritetty. Hyödyllinen vinkki:

 Aseta ajastus alkamaan minuuttia ennen ohjelma-aikaa. Näin voit varmistaa, että koko ohjelma tallennetaan. Tallennuksen valmistelu voi kestää noin 30 sekuntia.

# Kotipäätteen tallennuksen ohjelmoiminen

Jos olet liittänyt kotipäätteen tallentavan DVDsoittimen EXT 2 AUX-I/O -SCART-liitäntään (lisätietoja on sivulla 14), noudata alla olevia tallennusten ohjelmoimisen ohjeita.

- Valitse kotipäätteen tulokanava.
- Ohjelmoi tallennus tarvittavilla tiedoilla. Noudata kohdan "Tallennusten ohjelmoiminen" vaiheita 0~0 sivuilla 41~42.
  - { Preset } (Pikavalinta)
  - Valitse tulokanavaksi { EXT2 } ja vahvista valinta painamalla OK.
- Iätä kotipäätteen virta päälle tallennusta varten.

#### VIHJEITÄ:

Omien tallenteiden toistaminen muilla DVD-soittimilla (DVD+R) sivulla 45. Paina ajastintallennuksen aikana painiketta **STANDBY-ON**, jos haluat lopettaa tallentamisen.

## Ajastintallennus (jatkoa)

## Ohjelmoidun tallennuksen muuttaminen

- Kytke televisioon virta. Valitse televisiosta oikea videotulokanava.
- Paina kauko-ohjaimen painiketta TIMER.
   → Ajastimen tiedot tulevat näkyviin.

| U TIMER                                                                                                    | طُ 11.55                                                                                                    |
|----------------------------------------------------------------------------------------------------|----------------------------------------------------------------------------------------------------|
| TIMER OVERVIEW           10:55         CNBC Weekly           22:45         Disco 12.04           21:00         BBC2         Daily           06:00         HBO 16.04         06:04           06:00         ABC 13.04         13.04 | TIMER DETAILS       Start time     12:00       Stop time     18:05       Date     15:07:2004       Repeat     Once       Channel     199 BBC24       VPS     DVD HQ       Record Mode     Off |
| Delete     New Timer                                                                                                    | Change      ShowView                                                                                                    |

- Valitse muutettava ajastinohjelma painikkeilla
   ▲ ▼.
- Valitse { Change } (Muuta) -vaihtoehto painamalla vaihtoehtoa vastaavaa värillistä kauko-ohjaimen painiketta.

→ Valitun ajastuksen määritysnäyttö tulee näkyviin.

S Noudata Tallennusten ohjelmoiminen -ohjeiden vaiheita 20 sivuilla 41~42 ja tee tarvittavat muutokset.

# Ohjelmoidun tallennuksen poistaminen

- Kytke televisioon virta. Valitse televisiosta oikea videotulokanava.
- Paina kauko-ohjaimen painiketta TIMER.
   → Ajastimen tiedot tulevat näkyviin.
- Valitse poistettava ajastusohjelma painikkeilla
   ▲ ▼.
- Valitse { Delete } (Poista) -vaihtoehto painamalla sitä vastaavaa värillistä kaukoohjaimen painiketta.
  - → Valittu ajastusohjelma poistetaan luettelosta.

#### VIHJEITÄ:

Omien tallenteiden toistaminen muilla DVD-soittimilla (DVD+R) sivulla 45. Paina ajastintallennuksen aikana painiketta **STANDBY-ON**, jos haluat lopettaa tallentamisen.

## Yleistä levyjen muokkaamisesta

Voit muuttaa tallennetun DVD+RW-levyn tai viimeistelemättömän DVD+R-levyn sisältöä ja asetuksia muokkausvalikon avulla. Kun muokkaat valokuvia, voit muokata vain valokuvarullan tai albumin tietoja. Muutokset ovat käytettävissä tallentavassa DVD-soittimessa, mutta ne eivät välttämättä näy, kun levyä toistetaan jollakin toisella DVD-soittimella.

Muokkausvalikosta voi valita seuraavat vaihtoehdot:

- DVD+R(W)-levyn nimi
- DVD:n määrittäminen yhteensopivaksi (vain DVD+R)
- Levyn viimeisteleminen (vain DVD+R)
- DVD+R(W)-levyn nimikkeen nimi
- Videoeditointi.

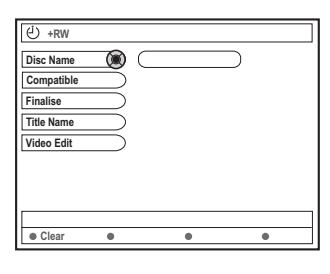

### Värillisten painikkeiden toiminnot

Muokkaustilassa voit valita useita toimintoja kauko-ohjaimen värillisten painikkeiden avulla.

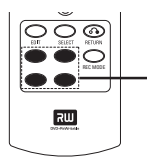

Värilliset painikkeet (punaista, vihreää, keltaista, sinistä)

Tällaiset toiminnot ovat näkyvissä valikon alareunassa, kun ne ovat käytettävissä.

### { Clear } (Tyhjennä)

 Voit tyhjentää valitun valikkokohteen painamalla tätä painiketta.

### Hakemistonäyttö

Hakemistonäytössä näkyvät DVD+RW- tai DVD+R-levyllä olevat tallennukset.

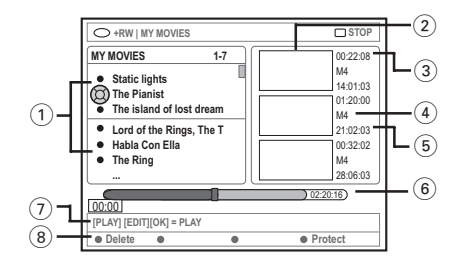

Hakemistonäytössä näkyvät tallennuksen tiedot:

- Tallennuksen nimi (tai kanavan numero ja kellonaika).
- 2 Nimikkeen hakemistokuva
- 3 Tallennuksen pituus
- (4) Tallennustila
- 5 Tallennuksen päivämäärä
- (6) Levyilmaisin (näyttää levyn tallennukset, poistetut nimikkeet, suojatut nimekkeet ja tyhjän tilan)
- Tukitoimintojen ohjeet
- (8) Väripainikkeita vastaavat neljä toimintoa.

VIHJEITÄ: Viimeisteltyä DVD+R-levyä ei voi enää muokata, eikä sille voi enää tallentaa mitään. Voit palata edelliseen valikkokohtaan painamalla painiketta RETURN.Voit poistua valikosta painamalla painiketta EDIT.

## Levyn tai nimikkeen nimen muuttaminen

- Aseta tallennettu DVD+RW-levy tai viimeistelemätön DVD+R-levy laitteeseen.
   Hakemistokuvanäyttö tai levyn sisältövalikko tulee näkyviin televisioruudulle.
- Paina kauko-ohjaimen painiketta EDIT.
   Näyttöön tulee tilanteeseen soveltuva muokkausvalikko.
- 3 Valitse { Disc name } (Levyn nimi)- tai { Title name } (Nimikkeen nimi) -vaihtoehto valikosta painikkeilla ▲ ▼.
- 3 Muuta merkkiä tai lukua painikkeilla ▲ ▼ tai kirjoita jokin merkintä aakkosnumeerisilla näppäimillä 0–9.

→ Siirry edelliseen tai seuraavaan kenttään painikkeilla ◀►.

S Vahvista muutokset valitsemalla OK.
 → Näyttöpaneeli päivitetään.

# Muokkausten yhteensopivuuden varmistaminen (DVD+RW)

Tämän toiminnon avulla voit määrittää muokatun version DVD+RW-yhteensopivaksi. Tämä on välttämätöntä, jotta muokatut tiedot voidaan näyttää muilla DVD-soittimilla.

- Aseta DVD+RW-levy tallentavaan DVDsoittimeen.
   → Hakemistokuvanäyttö tai levyn sisältövalikko tulee näkyviin televisioruudulle.
- Paina kauko-ohjaimen painiketta EDIT.
   Näyttöön tulee tilanteeseen soveltuva muokkausvalikko.
- S Valitse valikosta vaihtoehto { Compatible } (Yhteensopiva) painikkeilla ▲ ▼ ja vahvista valinta painamalla OK-painiketta.

#### Hyödyllinen vinkki:

- Jos {Compatible} (Yhteensopiva) -vaihtoehto ei ole valittavissa, kyseinen levy on jo yhteensopiva.

## Omien tallenteiden toistaminen muilla DVD-soittimilla (DVD+R)

Tämä toiminto on suoritettava DVD+R-levylle, jotta levy voidaan toistaa DVD-soittimessa. Muussa tapauksessa DVD+R-levy voidaan toistaa vain tällä DVD-soittimella.

Viimeistelyn jälkeen levylle ei voi enää tallentaa mitään, eikä levyn sisältöä voi muokata.Varmista, että olet tallentanut kaikki tallennukset ja muokkaukset ennen levyn viimeistelemistä. DVD+Rlevyn viimeistelemistä ei voi peruuttaa.

- Aseta asemaan viimeistelemätön DVD+R-levy.
   Hakemistokuvanäyttö tai levyn sisältövalikko tulee näkyviin televisioruudulle.
- Paina kauko-ohjaimen painiketta EDIT.
   Näyttöön tulee tilanteeseen soveltuva muokkausvalikko.
- Valitse valikosta vaihtoehto { Finalise } (Viimeistele) painikkeilla ▲ ▼ ja vahvista valinta painamalla OK-painiketta.

→ Kuvaruutuun tulee ikkuna, jossa näkyy toimintoon kuluva aika.

 Toiminnon päätyttyä kuvahakemistonäyttö tulee näkyviin.

VIHJEITÄ: Viimeisteltyä DVD+R-levyä ei voi enää muokata, eikä sille voi enää tallentaa mitään. Voit palata edelliseen valikkokohtaan painamalla painiketta RETURN. Voit poistua valikosta painamalla painiketta EDIT.

## Editointi

Koko tallennus toistetaan editointitilassa siitä huolimatta, onko tallennuksessa piilotettuja kohteita.

Aseta tallennettu DVD+RW-levy tai viimeistelemätön DVD+R-levy laitteeseen. Hakemistokuvanäyttö tulee näkyviin televisioruudulle.

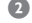

- **2** Valitse tallennus painikkeilla  $\blacktriangle \mathbf{\nabla}$ .
- Paina kauko-ohiaimen painiketta EDIT. Näyttöön tulee tilanteeseen soveltuva muokkausvalikko.
- Valitse vaihtoehto { Video edit } (Editointi) painikkeilla ▲ ▼ ja vahvista valinta painamalla **OK**-painiketta. Editointivalikko tulee näkyviin.

TAI

Voit siirtyä suoraan editointivalikkoon tallennetun DVD+R(W)-levyn toiston aikana painamalla painiketta EDIT.

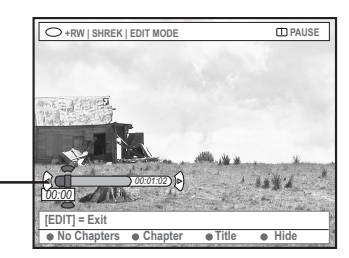

Levyilmaisimesta

#### Yleistä levyilmaisimesta

Levyilmaisimen toistoilmaisin näyttää levyn kohdan, jota parhaillaan toistetaan tai johon tallennetaan ohjelmaa.

### Tarpeettomien kohtausten piilottaminen

Voit valita, että jokin tietty kohtaus piilotetaan toiston ajaksi (voit esimerkiksi ohittaa mainokset tällä tavalla). Voit myös määrittää kohtaukset näytettäviksi uudelleen niiden piilottamisen jälkeen.

Noudata sivulla 46 olevia editointia käsittelevien ohjeiden vaiheita  $\mathbf{0} \sim \mathbf{0}$ .

2 Hae piilotettavan osan aloituskohta painikkeilla PLAY ► ja ன / 🗪 Voit valita osan vain nimikkeen sisällä. Pidä huoli siitä, että et siirry vahingossa seuraavaan nimikkeeseen.

Valitse { Hide } (Piilota) -vaihtoehto painamalla sitä vastaavaa värillistä kauko-ohjaimen painiketta.

Osan piilotusmerkintä määritetään haluamaasi kohtaan.

Osien piilotusasetukset tulevat voimaan vasta, kun poistut videoeditointitilasta.

#### Osien piilottamisen lopettaminen

- 🕘 Hae painikkeella < tai 🛏 sen osan alku, jonka piilottamisen haluat lopettaa.
- S Valitse { Show } (Näytä) -vaihtoehto painamalla sitä vastaavaa värillistä kaukoohjaimen painiketta.
  - Määrittää osan piilottamisen lopetuskohdan.

VIHJEITÄ: Viimeisteltyä DVD+R-levyä ei voi enää muokata, eikä sille voi enää tallentaa mitään. Voit palata edelliseen valikkokohtaan painamalla painiketta RETURN. Voit poistua valikosta painamalla painiketta EDIT.

Osan muokkaaminen (yhdistäminen /jakaminen/piilota)

- Aloita tallennetun DVD+RW-levyn tai viimeistelemättömän DVD+R-levyn toistaminen.
- Paina kauko-ohjaimen painiketta EDIT.
- Valitse { Chapter } (Osa) -vaihtoehto painamalla sitä vastaavaa värillistä kaukoohjaimen painiketta.

→ Osan muokkausvalikko tulee näyttöön.

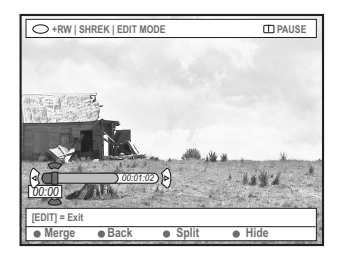

Tee haluamasi muokkaus painamalla toimintoa vastaavaa värillistä kauko-ohjaimen painiketta.

#### { Merge } (Yhdistä)

Valitse tämä vaihtoehto, jos haluat yhdistää nykyisen osan sitä edeltävään osaan.

Jos yhdistettävät kappaleet ovat piilotettuja, myös yhdistetty kappale piilotetaan. Jos vain toinen yhdistettävistä kappaleista on piilotettu, yhdistettyä osaa ei piiloteta.

#### { Back } (Takasin)

Valitse tämä vaihtoehto, jos haluat palata takaisin edelliseen näyttöön.

#### { **Split** } (Jaa)

Valitse tämä vaihtoehto, jos haluat palata takaisin edelliseen näyttöön.

#### { Hide } (Piilota)

 Valitsemalla tämän voit piilottaa nykyisen osan. Nimikkeen muokkaaminen (jakaminen/liittäminen/ <u>hakemistokuva)</u>

- Aloita tallennetun DVD+RW-levyn tai viimeistelemättömän DVD+R-levyn toistaminen.
- Paina kauko-ohjaimen painiketta EDIT.
- Valitse { Title } (Nimike) -vaihtoehto painamalla sitä vastaavaa värillistä kaukoohjaimen painiketta.
  - Nimikkeen muokkausvalikko tulee näkyviin.

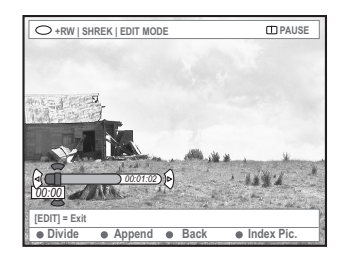

Kun olet löytänyt nimikkeen muokkauksessa käytettävän kohtauksen, tee tarvittavat muokkaustoimet painamalla haluamaasi kaukoohjaimen värillistä painiketta.

{ **Divide** } (Jaa) – vain DVD+RW

 Valitse tämä vaihtoehto, jos haluat jakaa nykyisen nimikkeen kahdeksi nimikkeeksi. Tällöin kukin nimikkeistä tunnistetaan sen oman hakemistokuvan perusteella.
 Varoitus! Kun nimike on jaettu, jakoa ei voi enää poistaa.

#### { Back } (Takasin)

Valitse tämä vaihtoehto, jos haluat palata takaisin edelliseen näyttöön.

#### { Index Pic. } (Hakukuva)

 Valitse tämä vaihtoehto, jos haluat käyttää nykyistä kohtausta nimikkeen hakemistokuvana.
 Huomautus: Yleensä nimikkeen hakemistokuvana näytetään tallennuksen ensimmäinen kuva.

VIHJEITÄ: Viimeisteltyä DVD+R-levyä ei voi enää muokata, eikä sille voi enää tallentaa mitään. Voit palata edelliseen valikkokohtaan painamalla painiketta RETURN. Voit poistua valikosta painamalla painiketta EDIT.

{ **Append** } (Liitä) - vain DVD+RW-levyissä - Valitse tämä vaihtoehto, jos haluat liittää tallennuksen aiempaan tallennukseen käyttämällä sen nykyistä kohtaa. Jatka noudattamalla vaiheiden **S**~**0** ohjeita.

# Seuraava koskee vain tallennusten liittämistä:

S Valitse liitettävä tulokanava painamalla ▲ ▼: { määritä ohjelmanumero valmiiksi }, { EXT1 }, { EXT 2 } tai { CAM1 }.

 Aloita liittämistallennus painamalla painiketta RECORD ●.

**Varoitus**! Kun tallennus on aloitettu, kaikki aloituskohdan jälkeiset aiemmat tallennukset korvataan.

Voit lopettaa lisäystallennuksen painamalla painiketta STOP .

#### Osamerkkien poistaminen

Voit poistaa kaikki valitun tallennuksen osamerkit.

- Noudata sivulla 46 olevia editointia käsittelevien ohjeiden vaiheita 0~3.
- Paina { No Chapters } (Ei osia) -toimintoa vastaavaa kauko-ohjaimen värillistä painiketta.

## Valokuvien muokkaaminen

Kun muokkaat DVD+R(VV)-levyn valokuvatallennuksia (JPEG-kuvia), voit muokata vain kyseisten tiedostojen tietoja.

Muokattavia kohteita ovat

- valitun kohteen nimike
- albumin nimi
- valokuvan päivämäärä.
- Aseta tallennettu DVD+RW-levy tai viimeistelemätön DVD+R-levy laitteeseen.
- Valitse jokin valikon vaihtoehdoista painikkeilla
   ▲▶▲▼.
- Paina kauko-ohjaimen painiketta EDIT.
   Näyttöön tulee tilanteeseen soveltuva muokkausvalikko.
- Muuta merkkiä tai lukua painikkeilla ▲ ▼ tai kirjoita jokin merkintä aakkosnumeeristen painikkeiden 0-9.
   → Siirry edelliseen tai seuraavaan syöttökenttään painikkeilla ◄ ►.
- Vahvista muutokset valitsemalla OK.
   Näyttöpaneeli päivitetään.

Kun tarkastelet kuvia (JPEG), voit muuttaa näkyvissä olevaa kuvaa painamalla EDIT-painiketta. Muutoksia ei voi kuitenkaan tallentaa levylle.

- Paina toiston aikana EDIT-painiketta.
- 2 Valitse ruudulta { Photo options } (Valokuvaasetukset) painamalla painiketta ▶ ja valitse sitten { Filter } (Suodatin) tai { Colour Adjust } (Värinsäätö) painikkeella ▼.
- Siirry valikkoon painikkeella ► ja valitse sitten asetus painikkeilla ▲ ▼.

Hyödyllinen vinkki: – Äänisisältöä ei voi muokata.

Tietoja JPEG-kuvien järjestämisestä on sivuilla 50~52 kohdassa Kuvalevyn selaaminen.

VIHJEITÄ: Viimeisteltyä DVD+R-levyä ei voi enää muokata, eikä sille voi enää tallentaa mitään. Voit palata edelliseen valikkokohtaan painamalla painiketta RETURN. Voit poistua valikosta painamalla painiketta EDIT.

## Selaimen käyttäminen

## Levyn selaaminen

Voit tarkastella ja hallita levyjen sisältöä käyttämällä Media Browser -näyttöselainta.

 ● Aseta levy tallentavaan DVD-soittimeen.
 → Hakemistokuvanäyttö tai levyn sisältövalikko tulee näkyviin televisioruudulle.

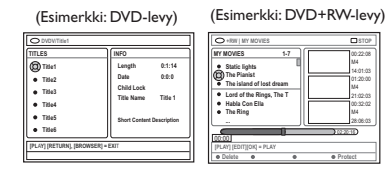

- Voit myös käsitellä levyn sisältövalikkoa painamalla kauko-ohjaimen painiketta BROWSER.
- Siirry edelliseen tai seuraavaan valikkokohtaan painamalla painikkeita ► (esimerkiksi lähteen, albumin tai raidan tiedot).

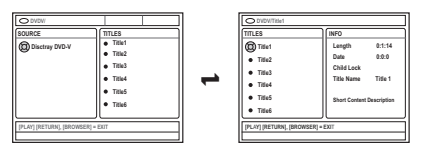

3 Tuo valitun nimikkeen tai osan tiedot näkyviin painamalla painikkeita ▲ ▼.

 Sisältö näytetään kahdessa näytössä. Näistä vasemmassa näytössä näkyvät tiedostojen nimikkeet ja oikeassa näytössä nykyisen nimikkeen tiedot.

- ✓ Voit aloittaa nykyisen nimikkeen toiston painamalla painiketta PLAY ►.
- Voit muuttaa levyn sisällön tietoja painamalla painiketta EDIT (lisätietoja on sivulla 45 kohdassa Levyn tai nimikkeen nimen muuttaminen).

#### Hyödyllinen vinkki:

 Näyttöpaneelissa näkyvät tiedot vaihtelevat kyseessä olevan tiedostotyypin mukaan.

## Värillisten painikkeiden toiminnot

Media Browser -tilassa voit valita useita toimintoja kauko-ohjaimen värillisten painikkeiden avulla.

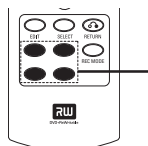

Värilliset painikkeet (punaista, vihreää, keltaista, sinistä)

Tällaiset toiminnot ovat näkyvissä valikon alareunassa, kun ne ovat käytettävissä.

{ **Delete** } (Poista)

- Poistaa valitun valikkokohteen.
- { Protect } (Suojaa) /
- { **Unprotect** } (Suoj Pois)

 Suojaa DVD+RW-levyn valitun nimikkeen tai poistaa sen suojauksen. Tallennettua nimikettä ei voi korvata eikä muokata, jos se on suojattu.

#### { To Album } (albumiin)

- Lisää valokuvia albumiin.

#### { Select } (Valitse)

- Lisää kohteita valintaan.
- { Select All } (Val. kaikki)
- Lisää kaikki kohteet valintaan.
- { Move } (Siirrä)
- Siirtää valokuvia valokuva-albumissa.
- { **Remove** } (Poista)
- Poistaa valitun kohteen luettelosta.
- { Rotate } (Kierrä)

Kiertää valittua valokuvaa myötäpäivään 90 astetta.

- { **Zoom** } (Zoomaus)
- Ottaa zoomaustilan käyttöön.
- { Cancel } (Peru)
- Peruuttaa toiminnon.

VIHJEITÄ: Paina painiketta RETURN, jos haluat siirtyä takaisin edelliseen valikkokohtaan. Poistu valikosta painamalla painiketta BROWSER.

## Selaimen käyttäminen (jatkoa)

## Kuvalevyn selaaminen

Media Browser -toiminnon avulla voit katsella JPEG-kuvia levyillä, toistaa kuvat diaesityksenä tai tallentaa ne albumiin.

Voit tallentaa korkeintaan 100 JPEG-kuvaa yhteen albumiin.Tämän tallentavan DVDsoittimen avulla yhdelle DVD+RW- tai DVD+R-levylle tallennettavien JPEG-kuvien enimmäismäärä määräytyy JPEG-tiedostojen ominaisuuksien mukaan.

Tuetut toiminnot näkyvät levyn sisältövalikon alaosassa. Voit käyttää toimintoja painamalla niitä vastaavia kauko-ohjaimen värillisiä painikkeita.

### Kuvien lisääminen albumiin

<u>Valokuvarulla</u> on kansio, johon voi tallentaa JPEG-kuvia.Valokuvarullan kuvat ovat suojattuja.Valokuvarullat on tarkoitettu tavallisten kameroiden filmirullien sähköisiksi vastineiksi helpottamaan kuvien käsittelyä. Rullat luodaan automaattisesti digitaalisista kameroista.

<u>Valokuva-albumi</u> sisältää valokuvarullien eri kuvia. Voit poistaa albumin poistamatta valokuvarullien kuvia.

- Paina kauko-ohjaimen painiketta BROWSER.
   → Levyn sisältövalikko tulee näkyviin.
- Valitse valokuvarullan valikko painamalla painikkeita ◀▶ ja valitse haluamasi valokuvarulla painikkeilla ▲▼.

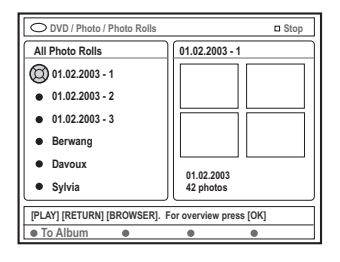

 3 Tuo kuvien yleiskatsaus näkyviin valitsemalla OK.
 → Kuvaruudussa näkyy 12 valokuvarullan pikkukuvien näyttö.

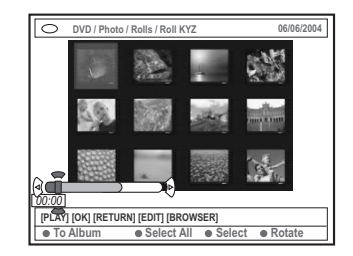

Valitse painikkeilla ◄► ▲ ▼ valokuva, jonka haluat lisätä albumiin.

→ Jos haluat valita useita kohteita, valitse kauko-ohjaimen värillisen painikkeen avulla vaihtoehto { Select } (Valitse) ja vahvista kunkin valitun valokuvan valinta.

→ Valitse vaihtoehto { Select All } (Val. kaikki), jos haluat lisätä kaikki valokuvat valintaan.

→ Valitse { Rotate } (Kierrä), jos haluat kiertää valittua valokuvaa 90 astetta myötäpäivään.

- Paina { To Album } (albumiin) -toimintoa vastaavaa kauko-ohjaimen värillistä painiketta.
   Kuvaruutuun tulee Add to Photo Album (Valokuva-albumiin lisääminen) -valikko.
- 3 Valitse albumi painikkeilla ▲ ▼ tai luo uusi albumi, johon haluat lisätä kuvia, ja vahvista valinta painamalla OK-painiketta. → Valitut valokuvat tallennetaan albumiin.

Hyödyllinen vinkki:

Älä huolehdi valokuvien järjestyksestä tässä vaiheessa. Voit muuttaa järjestystä myöhemmin.

VIHJEITÄ: Paina painiketta **RETURN**, jos haluat siirtyä takaisin edelliseen valikkokohtaan. Poistu valikosta painamalla painiketta **BROWSER**.

## Selaimen käyttäminen (jatkoa)

#### Albumin kuvien järjestyksen muuttaminen

Voit muuttaa kuvien järjestystä albumissa ja luoda diaesityksen, jossa kuvat esitetään haluamassasi järjestyksessä. Valokuvarullan kuvien järjestystä ei muuteta.

- Paina kauko-ohjaimen painiketta BROWSER.
   → Levyn sisältönäyttö tulee näkyviin.
- Valitse valokuva-albumin valikko painikkeilla
   ↓ ja valitse haluamasi valokuva-albumikansio painikkeilla ▲ ▼.

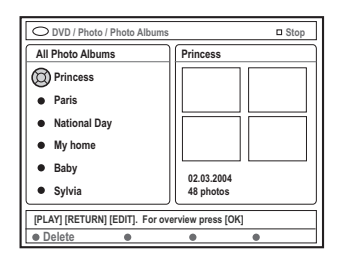

 3 Tuo kuvien yleiskatsaus näkyviin valitsemalla OK.
 → Kuvaruudussa näkyy 12 valokuvarullan pikkukuvien näyttö.

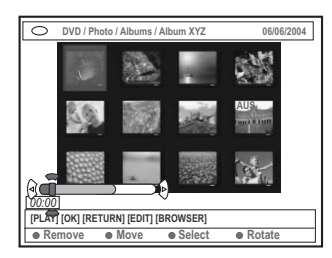

 Valitse painikkeilla <> ▲ ▼ valokuva, jonka haluat siirtää toiseen kohtaan.
 → Jos haluat valita useita kohteita, valitse kauko-ohjaimen värillisen painikkeen avulla vaihtoehto { Select } (Valitse) ja vahvista

kunkin valitun valokuvan valinta. → Valitse { **Rotate** } (Kierrä), jos haluat kiertää valittua valokuvaa 90 astetta myötäpäivään.

 Paina { Move } (Siirrä) -toimintoa vastaavaa kauko-ohjaimen värillistä painiketta.
 Valikkoon tulee näkyviin navigointitoiminto, jonka avulla voit valita valokuvien välisen tilan. Siirry navigointitoiminnossa painikkeilla
 ▲ ▲ ▼ ja valitse OK-painikkeella kohta, johon haluat lisätä valokuvat.
 → Voit peruuttaa siirtotoiminnon ja siirtyä takaisin alkuperäiseen kohtaan painamalla { Cancel } (Peru) -toimintoa vastaavaa kaukoohjaimen värillistä painiketta.

#### Albumin poistaminen

- Paina kauko-ohjaimen painiketta BROWSER.
   → Levyn sisältönäyttö tulee näkyviin.
- 2 Valitse valokuva-albumin valikko painikkeilla
   ▲ ▶ ja valitse poistettava valokuva-albumi painikkeilla ▲ ▼.
- Paina kauko-ohjaimen { Delete } (Poista) toimintoa vastaavaa värillistä painiketta.

#### Valokuva-albumin kuvan poistaminen

- Noudata sivulla 51 olevien albumin kuvien järjestyksen muuttamista käsittelevien ohjeiden vaiheita 0~0.
- Valitse poistettava valokuva painikkeilla ◀► ▲ ▼.
   → Jos haluat valita useita kohteita, valitse kauko-ohjaimen värillisen painikkeen avulla vaihtoehto { Select } (Valitse) ja vahvista kunkin valitun valokuvan valinta.
- Paina kauko-ohjaimen { Remove } (Poista) toimintoa vastaavaa värillistä painiketta.

VIHJEITÄ: Paina painiketta **RETURN**, jos haluat siirtyä takaisin edelliseen valikkokohtaan. Poistu valikosta painamalla painiketta **BROWSER**.

## Selaimen käyttäminen (jatkoa)

### Diaesityksen asetusten muuttaminen

Voit muokata diaesitysten asetukset vastaamaan tarpeitasi.

- Paina kauko-ohjaimen painiketta BROWSER.
   → Levyn sisältönäyttö tulee näkyviin.
- 2 Valitse valokuvarullan tai valokuva-albumin valikko painikkeilla ◄ ► ja valitse haluamasi valokuvarullan tai valokuva-albumin kansio painikkeilla ▲ ▼.
- Käynnistä diaesityksen toisto painamalla painiketta PLAY ►.

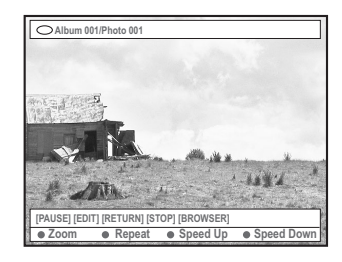

#### { Zoom }

 Valitse tämä vaihtoehto, jos haluat ottaa zoomaustilan käyttöön.

#### Zoomaustilassa voit

– paneroida zoomattua kuvaa painikkeilla

## **◀▶**▲▼

- valita haluamasi zoomauskertoimen
   (2x, 4x tai 8x) painamalla vaihtoehtoja
   {Zoom Out } (Zoom ulos) tai {Zoom In }
   (Zoom sis) vastaavia värillisiä painikkeita toistuvasti
- lopettaa zoomaustilan käyttämisen valitsemalla vaihtoehdon { End } (Lopeta).

#### { Repeat } (Uusinta)

Valitse tämä vaihtoehto, jos haluat ottaa toistuvan toiston käyttöön tai poistaa sen käytöstä.

```
{ Speed Down } (Hidasta) /
```

```
{ Speed Up } (Nopeuta)
```

 Valitse tämä vaihtoehto, jos haluat vaihtaa diojen esitysnopeutta:

{ **SLOW** } HIDAS – 10 sekunnin välein, { **MEDIUM** } KESKITASO – 5 sekunnin välein,

{ FAST } NOPEA – 3 sekunnin välein.

## MEDIUM } KESKITASO – 5 sekunnin

VIHJEITÄ: Paina painiketta **RETURN**, jos haluat siirtyä takaisin edelliseen valikkokohtaan. Poistu valikosta painamalla painiketta **BROWSER.** 

# Tallennetun nimikkeen (DVD+RW) suojaaminen

Voit estää tallennuksia häviämästä suojaamalla DVD+RW-levyn nimikkeen.

- Aseta DVD+RW-levy tallentavaan DVDsoittimeen.
- Paina kauko-ohjaimen painiketta BROWSER.
   → Levyn sisältövalikko tulee näkyviin.
- 3 Valitse nimike painikkeilla ▲ ▼.
- Valitse { Protect } (Suojaa) -vaihtoehto painamalla vaihtoehtoa vastaavaa värillistä kauko-ohjaimen painiketta.
- Jos haluat korvata suojatun nimikkeen tai muokata sitä, valitse { Unprotect } (Suoj Pois) -vaihtoehto painamalla sitä vastaavaa väripainiketta.

### Asetusten käsitteleminen

- Kytke television virta päälle. Valitse televisiosta oikea videotulokanava.
- Paina kauko-ohjaimen painiketta SYSTEM-MENU.

→ Televisioruudulle tulee näkyviin järjestelmävalikko.

S Valitse painiketta ▼ painamalla vaihtoehto { Preferences } (Asetukset).

| OVD-VIDEO-TITLE 04 CO1      | STOP |
|-----------------------------|------|
| Recording Sound Disc Access |      |
| Preferences 🔘               | •    |
| Set-up •                    |      |
|                             |      |
|                             |      |
|                             |      |
| [PLAY] [EDIT] [OK] = PLAY   |      |
|                             |      |

- Paina painiketta ► toistuvasti ja valitse vaihtoehto { Preferences } (Omat asetuks) ja valitse muokattava asetus painikkeella ▼.
   → Asetusten muokkausohjeet on esitetty seuraavilla sivuilla.
- Siirry asetusten määritykseen painamalla painiketta ► ja määritä asetukset painikkeilla ◀►▲▼.

Jos valikon valinta näkyy harmaana, ominaisuus ei ole käytettävissä tai sitä ei voi muuttaa nykyisessä vaiheessa.

O Vahvista valinta painamalla painiketta 4.

Voit poistua valikosta painamalla painiketta SYSTEM-MENU.

### Tallentaminen

Lisätietoja tästä valikosta on sivuilla 36~38 kohdassa "Tallennusasetukset".

Ääni

| O DVD-VIDEO-TITLE 04 CO1 | STOP |
|--------------------------|------|
| Sound                    |      |
| Preferences              |      |
| Sound Mode               |      |
| Night Mode               |      |
|                          |      |
|                          |      |
|                          |      |
|                          |      |

#### { Sound mode } (Äudiotila)

Voit valita seuraavien asetusten avulla, kuinka analogisiin liitäntöihin (L/R AUDIO OUT) liitettyjen laitteiden ääni toistetaan.

- { <u>Stereo</u> }: Valitse tämä vaihtoehto, jos haluat kuulla stereoäänen vasemmasta ja oikeasta äänikanavasta. Käytä tätä asetusta, jos tallentava DVD-soitin on liitetty stereotelevisioon.
- { Surround }: Valitse tämä vaihtoehto, jos käyttämäsi äänilaite on Dolby Surround yhteensopiva. Dolby Digital- ja MPEG-2monikanavasignaalit toistetaan Dolby Surround -yhteensopivana kaksikanavaisena lähtösignaalina.

#### { Night mode } (Yökuuntelu)

Tämän asetuksen avulla voit optimoida ääniasetukset alhaista äänenvoimakkuutta käytettäessä. Tätä asetusta kannattaa käyttää rauhallisissa ympäristöissä häiriön välttämiseksi. Asetus toimii ainoastaan Dolby Digital -ääntä tukevien DVD-levyjen kanssa.

- { On }: Valitse tämä vaihtoehto, jos haluat ottaa yökuunteluasetuksen käyttöön. Kovia ääniä hiljennetään ja hiljaisia ääniä voimistetaan kuuluvalle tasolle.
- { <u>Off</u> } (Ei) : Valitse tämä vaihtoehto, jos haluat nauttia Surround-äänestä käyttämällä sen koko dynamiikka-aluetta.

VIHJEITÄ:

Tehtaalla määritetty oletusasetus on alleviivattu. Paina painiketta **4**, jos haluat siirtyä takaisin edelliseen valikkokohtaan. Paina painiketta **SYSTEM-MENU**, jos haluat poistua valikosta.

## Järjestelmävalikko - Asetukset (jatkoa)

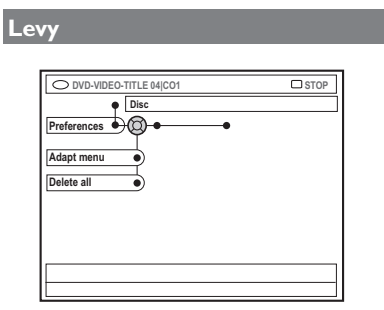

{ Adapt menu } (Mukauta valikko) Jos DVD+RW-levy on luotu tietokoneen tai jonkin toisen tallentavan DVD-aseman avulla, kuvahakemiston näyttö saattaa näkyä virheellisesti.Tämän ominaisuuden avulla voit vaihtaa tämän DVD-soittimen tukemaa

 muotoa.
 Valitse { Adapt menu } (Mukauta valikko) ja paina sitten OK-painiketta.
 Toiminnon vahvistus tulee näkyviin televisioruudulle.Voit jatkaa painamalla OKpainiketta uudelleen. Jos et halua jatkaa, lopeta toiminto painamalla painiketta ◄.

#### { Delete all } (Poista kaikki)

Tämän toiminnon avulla voit poistaa kaiken nykyisen DVD+RW- tai DVD+R-levyn sisällön.

 Valitse { Delete all } (Poista kaikki) ja paina
 OK-painiketta.
 Toiminnon vahvistus tulee näkyviin televisioruudulle.Voit jatkaa painamalla OKpainiketta uudelleen. Jos et halua jatkaa, lopeta toiminto painamalla painiketta ◀.

### Käytön hallinta

Lisätietoja tästä valikosta on sivuilla 58~59 kohdassa "Käytön hallinnan määrittäminen".

#### Ominaisuudet

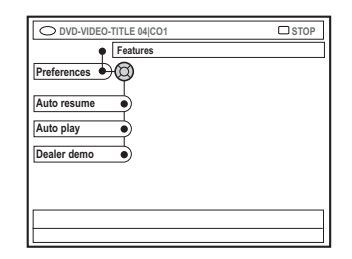

#### { Auto resume } (Autom. jatko)

Automaattinen jatkaminen vaikuttaa 20 viimeksi toistettuun DVD- ja Video CD -levyyn.

- { On } : levyn toistoa jatketaan kohdasta, johon se viimeksi lopetettiin.
- { <u>Off</u> } (Ei) : levyn toisto alkaa levyn alusta.

#### { Auto play } (Auto toisto)

Kun automaattinen toisto on otettu käyttöön, järjestelmä aloittaa levyn toiston automaattisesti.

- { On }: toisto aloitetaan automaattisesti, kun laitteeseen asetetaan levy.
- { <u>Off</u> } (Ei) : televisioruudulle tulee valikko, kun laitteeseen asetetaan levy.

#### { Dealer demo }

Voit valita ominaisuuksien esittelylle jommankumman seuraavista asetuksista:

- { Off } (Ei) : poistaa esittelytilan käytöstä.
- { On }: tallentavan DVD-soittimen näyttöpaneelissa näytetään lepotilassa esittelytietoja järjestelmän ominaisuuksista.

#### VIHJEITÄ:

Tehtaalla määritetty oletusasetus on alleviivattu. Paina painiketta **4**, jos haluat siirtyä takaisin edelliseen valikkokohtaan. Paina painiketta **SYSTEM-MENU**, jos haluat poistua valikosta.

## Asennusasetusten käsitteleminen

- Kytke television virta päälle. Valitse televisiosta oikea videotulokanava.
- Paina kauko-ohjaimen painiketta SYSTEM-MENU.
   Televisioruudulle tulee näkyviin

järjestelmävalikko.

Paina painiketta ▼ toistuvasti ja valitse vaihtoehto { Set-up } (Asennus).

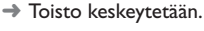

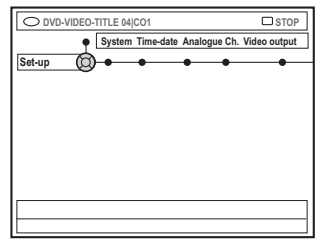

4 Kun painat painiketta ► toistuvasti, voit siirtyä jonkin valikon { Set-up } (Asennus) asetuksen kohdalle ja valita sen sitten muokattavaksi painamalla painiketta ▼.

→ Asetusten muokkausohjeet on esitetty seuraavilla sivuilla.

 Siirry asetusten määritykseen painamalla painiketta ▶ ja määritä asetukset painikkeilla
 ▲ ▲ ▼.

→ Jos valikon valinta näkyy harmaana, ominaisuus ei ole käytettävissä tai sitä ei voi muuttaa nykyisessä vaiheessa.

- 6 Vahvista valinta painamalla painiketta 4.
- Voit poistua valikosta painamalla painiketta **SYSTEM-MENU**.

#### Järjestelmäasetukset

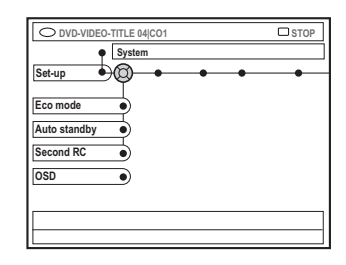

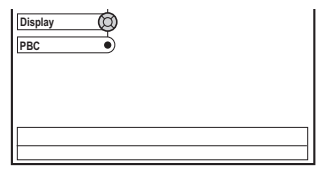

### { Eco Mode } (Ekotila)

Kun tallentava DVD-soitin asetetaan valmiustilaan, näyttöruutu sammuu energian säästämiseksi.

- { On } : ottaa ekotilan käyttöön.
- { Off } (Ei): poistaa ekotilan käytöstä.

{ **Auto standby** } (Aut. valmiust)

Tämä virransäästöominaisuus asettaa soittimen automaattisesti valmiustilaan, jos mitään painiketta ei paineta 15 minuutin kuluessa toiston lopettamisesta tai selaintilan käyttämisestä.

- { <u>On</u> } : ottaa automaattisen valmiustilan käyttöön.
- { Off } (Ei) : poistaa automaattisen valmiustilan käytöstä.

{ Second RC } (Toinen ohjain)

Mahdollistaa tallentavan DVD-soittimen hallitsemisen toisella kauko-ohjaimella.

- { On } : ottaa toisen kauko-ohjaimen käyttöön.
- { <u>Off</u> } (Ei) : toistaa toisen kauko-ohjaimen käytöstä.

VIHJEITÄ: Tehtaalla määritetty oletusasetus on alleviivattu. Paina painiketta **4**, jos haluat siirtyä takaisin edelliseen valikkokohtaan. Paina painiketta **SYSTEM-MENU**, jos haluat poistua valikosta.

## Järjestelmävalikko - Asennus (jatkoa)

#### { OSD } (Ruutunäyttö)

Valitse ruudulla näytettävien tietojen taso.

- { <u>Full</u> } (Täynnä) : käytön aikana näytetään aina kaikki tiedot.
- { Reduced } (Supistettu) : ohjetekstiä ja painikeriviä ei näytetä näytössä.
- { Normal } (Normaali) : ohjetekstiä ei näytetä näytössä.

#### { Display } (Näyttö)

Tämän asetuksen avulla voit muuttaa tallentavan DVD-soittimen näyttöpaneelin kirkkautta.

- { <u>Bright</u> } (Voimakas) : ottaa tavallisen kirkkauden käyttöön.
- { Dimmed } (Himmennetty) : ottaa himmennetyn kirkkauden käyttöön.
- { Off } (Ei) : poistaa näytön käytöstä.

#### { PBC } - vain VCD

PBC-toiminnon avulla voit toistaa Video CD (2,0) -levyjä vuorovaikutteisesti noudattamalla näyttövalikkoa.

- { On }: hakemistovalikko (jos käytettävissä) tulee näkyviin televisioruudulle, kun asetat VCD-levyn laitteeseen.
- { <u>Off</u> } (Ei) :VCD-levy ohittaa hakemistovalikon ja aloittaa toiston suoraan levyn alusta.

{ **Version Info** } Versionsinformation Det ger versionsinformation om programmet

#### Kello ja päivä

för uppgradering online.

Lisätietoja tästä valikosta on sivun 27 kohdassa "Päivämäärän ja ajan määrittäminen".

#### Analoginen kanavat

Lisätietoja tästä valikosta on sivuilla 23~27 kohdassa "TV-kanavien ohjelmoiminen".

### Videolähtö

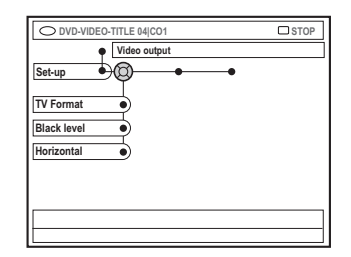

#### { **TV Format** } (TV-kuvasuhde)

Voit muokata kuvasignaalin television kuvasuhteen mukaiseksi.

 - { 4:3 letterbox } : tämä asetus ottaa käyttöön laajakuvan, jolloin kuvan yläja alaosissa on mustat reunat.

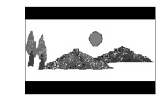

- { 4:3 panscan } : tämä asetus ottaa käyttöön normaalikorkuisen kuvan, jonka reunoja on typistetty.
- { 16:9 } : tämä asetus ottaa käyttöön näyttää laajakuvatelevisioille soveltuvan kuvan (kuvasuhde 16:9).

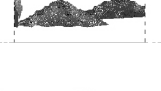

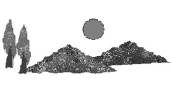

#### { Black level } (Mustantaso)

Tämä asetus muokkaa NTSC-levyn värejä.

- { <u>Normal</u> } (Normaali) : tavallinen värikontrasti.
- { Enhance } (Korosta) : NTSCyhteensopivan DVD-levyn värikontrastia tehostetaan ja kuvaa kirkastetaan.

#### { Horizontal } (Vaakasuunta)

Tämän asetuksen avulla voit muokata kuvan vaakasuuntaista asettelua televisioruudulla.

 Voit siirtää liukusäädintä vasemmalle tai oikealle painikkeilla ◀ ►. Valitse ▼, kun kuva on mielestäsi oikeassa paikassa.

VIHJEITÄ: Tehtaalla määritetty oletusasetus on alleviivattu. Paina painiketta 4, jos haluat siirtyä takaisin edelliseen valikkokohtaan. Paina painiketta SYSTEM-MENU, jos haluat poistua valikosta.

## Järjestelmävalikko - Asennus (jatkoa)

#### { Video output } (Videolähtö)

Valitse videolähtö, joka vastaa tallentavan DVDsoittimen ja televisiovastaanottimesi liitäntää.

- { RGB•CVBS } : valitse tämä, jos käytössä on RGB- tai CVBS-liitäntä.
- { S-Video } : valitse tämä, jos käytössä on S-Video-liitäntä.
- { <u>Automatic</u> } (Automaattinen): Lähtösignaali noudattaa automaattisesti vastaanotettua videosignaalia.

### Äänilähtö

Kun olet yhdistänyt tallentavan DVD-soittimen televisiovastaanottimeen ja muihin laitteisiin, sinun on ehkä muutettava digitaalisen lähdön asetuksia. Muokkaa digitaalisen lähdön asetuksia vain, jos käytät tallentavan DVDsoittimen COAXIAL-liitäntää.

| O DVD-VIDEO-TITLE 04jC01 | STOP |
|--------------------------|------|
| Audio output             |      |
| Set-up                   |      |
| Digital output           |      |
|                          |      |
|                          |      |
|                          |      |
|                          |      |
|                          |      |

#### { Digital output }

- { All }: valitse tämä vaihtoehto, jos yhdistät tallentavan DVD-soittimen COAXIAL-liitännän avulla vastaanottimeen, jossa on sisäinen monikanavadekooderi.
- { PCM }: Valitse tämä vaihtoehto, jos laitteeseen liitetty äänilaite ei voi dekoodata monikanavaista ääntä. Dolby Digital- ja MPEG-2-monikanavasignaalit muunnetaan PCM (Pulse Code Modulation) - muotoisiksi.
- { Off } (Ei) :Valitse tämä vaihtoehto, jos haluat poistaa digitaalisen äänilähdön käytöstä. Tätä asetusta kannattaa käyttää esimerkiksi, kun liität tallentavan DVD-soittimen TV- tai stereojärjestelmään AUDIO OUT -liitännällä.

## Kieli

Lisätietoja tästä valikosta on sivun 28 kohdassa "Kielen määrittäminen".

VIHJEITÄ: Tehtaalla määritetty oletusasetus on alleviivattu. Paina painiketta **4**, jos haluat siirtyä takaisin edelliseen valikkokohtaan. Paina painiketta **SYSTEM-MENU**, jos haluat poistua valikosta.

## Käytön hallinnan määrittäminen

## Yleistä käytön hallinnasta

Käytön hallinnan avulla voit rajoittaa määrittämäsi rajat ylittävien levyjen katsomista. ei voi taata käytön hallinnan toimivuutta kaikkien levyjen kanssa. Ei ole vastuussa mistään levyjen tahattomasta katsomisesta aiheutuvista ongelmista.

## PIN-tunnuksen määrittäminen ja muuttaminen

Määritä nelinumeroinen salasana, jos haluat toistaa lukittua levyä tai jos laite pyytää sinua määrittämään PIN-tunnuksen.

Paina kauko-ohjaimen painiketta SYSTEM-MENU.

→ Televisioruudulle tulee näkyviin järjestelmävalikko.

- Valitse painiketta ▼ painamalla vaihtoehto { Preferences } (Omat asetuks).
- I Paina painiketta ► toistuvasti ja valitse { Access } (Käyttöoikeus) ja vahvista valinta painamalla painiketta ▼.
- Syötä nelinumeroinen PIN-tunnus aakkosnumeeristen painikkeiden 0-9.
   Kun käytät lukitusominaisuuksia ensimmäistä kertaa, voit määrittää minkä tahansa haluamasi nelinumeroisen luvun. Vahvista määrittämäsi koodi kirjoittamalla se uudelleen.

→ Jos olet unohtanut nelinumeroisen PINtunnuksesi, näppäile aakkosnumeeristen painikkeiden 0-9 koodi <u>1504</u> ja paina sitten OK-painiketta. Näppäile tämän jälkeen haluamasi nelinumeroinen PIN-tunnus.

Paina painiketta V toistuvasti ja valitse { Change pin } (Muuta tunnus). Vahvista valinta painamalla painiketta >.

| Please enter New Pin<br>New Pin |  |
|---------------------------------|--|
| Pin Code 🕲 <b>* * * *</b>       |  |
| Cancel                          |  |

Kirjoita uusi nelinumeroinen PIN-tunnus aakkosnumeeristen painikkeiden 0–9. Vahvista määrittämäsi tunnus kirjoittamalla se uudelleen.

→ Voit peruuttaa tekemäsi muutoksen valitsemalla { Cancel } (Peruuta) -vaihtoehdon painikkeella ▼ ja vahvista toiminto valitsemalla OK.

## Lapsilukon ottaminen käyttöön ja poistaminen käytöstä

Tämän toiminnon avulla voit estää lapsia katselemasta sopimattomia levyjä. Tämä tallentava DVD-soitin muistaa 50 levyn asetukset. Kun toiminto on käytössä, levyn katseleminen edellyttää nelinumeroisen PINtunnuksen syöttämistä.

Paina kauko-ohjaimen painiketta SYSTEM-MENU.

 Televisioruudulle tulee näkyviin järjestelmävalikko.

- Valitse painiketta ▼ painamalla vaihtoehto { Preferences } (Omat asetuks).
- Paina painiketta ► toistuvasti ja valitse
   { Access } (Käyttöoikeus) ja vahvista valinta
   painamalla painiketta ▼.
- Syötä nelinumeroinen PIN-koodi aakkosnumeeristen painikkeiden 0-9 (lisätietoja on sivulla 58 kohdassa "PINtunnuksen määrittäminen ja muuttaminen").
- S Valitse painiketta ▼ painamalla vaihtoehto { Child lock } (Lapsilukko).

| O DVD-VIDEO-TITLE 04 CO1  | STOP      |
|---------------------------|-----------|
| Access                    |           |
| Preferences               |           |
| Child lock Off • On       | $\supset$ |
| Change pin                |           |
|                           |           |
|                           |           |
|                           |           |
| [PLAY] [EDIT] [OK] = PLAY |           |

VIHJEITÄ: Paina 4, jos haluat siirtyä takaisin edelliseen valikkokohtaan. Paina SYSTEM-MENU, jos haluat poistua valikosta.

## Käytön hallinnan määrittäminen (jatkoa)

3 Valitse painikkeella ► vaihtoehto { On } tai { Off } (Ei) ja vahvista valinta painamalla painiketta ◄.

→ Jos otat lapsilukko-ominaisuuden käyttöön, sinun on määritettävä nelinumeroinen PINtunnus, jos haluat toistaa lukittuja levyjä.

Det går också att låsa skivan i bläddringsläge

- Paina kauko-ohjaimen painiketta BROWSER.
   → Levyn sisältövalikko tulee näkyviin.
- Valitse { ChildLock } (Lapsilukko) -vaihtoehto painaåmalla vaihtoehtoa vastaavaa värillistä kauko-ohjaimen painiketta.

→ Levy lukitaan. Nelinumeroinen PIN-tunnus on määritettävä, kun levy asetetaan soittimeen seuraavan kerran.

#### Hyödyllinen vinkki:

 Kaksipuolisten DVD-levyjen ja moniosaisten levyjen eri puolilla ja osilla voi olla erilaiset tunnukset. Tällaisten levyjen lukituksen poistaminen edellyttää, että sallit erikseen kunkin puolen tai osan katsomisen.

# Levyjen toiston estäminen ja salliminen

Du kan aktivera uppspelning av en låst skiva genom att ange den fyrsiffriga PIN-koden. Då kan den dock bara spelas upp en gång.

## • Aseta levy laitteeseen.

→ Jos levy on lukittu, PIN-tunnuksen syöttövalikko näkyy televisioruudulla. Oletan että levy eikä laite, alempana lisää

 Q Syötä nelinumeroinen PIN-koodi aakkosnumeeristen painikkeiden 0–9 (lisätietoja on sivulla 58 kohdassa "PINtunnuksen määrittäminen ja muuttaminen").
 → Toisto alkaa.

#### Om du vill låsa upp skivan permanent:

 Följ stegen som beskrivs i "Aktivera/avaktivera barnlåset" och välj { Off } (Av) i menyn.

VIHJEITÄ: Paina 4, jos haluat siirtyä takaisin edelliseen valikkokohtaan. Paina SYSTEM-MENU, jos haluat poistua valikosta.

## Vianmääritys

## VAROITUS

Älä missään tapauksessa yritä korjata järjestelmän vikoja itse. Laitteen avaaminen mitätöi takuun. Älä avaa soitinta. Laitteen avaaminen voi aiheuttaa sähköiskun.

Tutustu vikatilanteessa seuraaviin neuvoihin, ennen kuin viet järjestelmän korjattavaksi. Jos ongelman korjaaminen ei onnistu näitä neuvoja noudattamalla, ota yhteys jälleenmyyjään.

| Ongelma                                                                                         | Ratkaisu                                                                                                    |
|-------------------------------------------------------------------------------------------------|----------------------------------------------------------------------------------------------------|
| Laitteessa ei ole virtaa.                                                                       | <ul> <li>Käynnistä tallentava DVD-soitin painamalla sen etupuolella<br/>olevaa STANDBY-ON-painiketta.</li> <li>Varmista, että soitin on liitetty toimivaan pistorasiaan.</li> </ul>                                                                                                    |
| Näyttöpaneeliin tulee<br>näkyviin teksti "IS THE TV<br>ON?" (Onko television virta<br>päällä?). | <ul> <li>Tallentavaa DVD-soitinta ei voi käyttää ennen ensiasennuksen<br/>suorittamista. Lisätietoja on "Tallentavan DVD-soittimen<br/>asentaminen -luvun ensiasennusta käsittelevässä kohdassa.</li> </ul>                                                                                                    |
| Tallentavan DVD-soittimen<br>painikkeet eivät toimi.                                            | <ul> <li>Jos tallentava DVD-soitin on esittelytilassa (Dealer mode),<br/>laitteen painikkeet on lukittu.Voit poistaa esittelytilan käytöstä<br/>seuraavalla tavalla: <ol> <li>Irrota virtajohto pistorasiasta.</li> <li>Pidä soittimen etupuolella olevia STOP- ja OPEN/CLOSE ▲ -<br/>painikkeita painettuina, kun liität virtajohdon uudelleen<br/>virtalähteeseen.</li> <li>Vapauta painikkeet, kun näytössä näkyy kellonaika tai teksti<br/>"00:00" (tähän kuluu 6–10 sekuntia).</li> </ol></li></ul>                                                                                                    |
|                                                                                                 | <ul> <li>Soittimessa on tekninen ongelma. Irrota tallentava DVD-soitin virtalähteestä 30 sekunnin ajaksi ja kytke se sitten uudelleen virtalähteeseen. Jos tallentava DVD-soitin ei vieläkään toimi, palauta sen oletusarvoiset tehdasasetukset seuraavasti:         <ol> <li>Irrota tallentava DVD-soitin virtalähteestä.</li> <li>Pidä soittimen etupuolella olevaa STANDBY-ON-painiketta painettuna, kun liität virtajohdon uudelleen virtalähteeseen.</li> <li>Vapauta STANDBY-ON-painike, kun teksti "IS THE TV ON?" (Onko television virta päällä?) näkyy kuvaruudulla. Kaikki muistiin tallennetut tiedot (ohjelmat, aika-asetukset) poistetaan. Viimeistele ensiasennus uudelleen ja palauta kaikki tallentimen käytön aikana muokkaamasi asetukset.</li> </ol> </li> </ul> |
| Kauko-ohjain ei toimi.                                                                          | <ul> <li>Osoita kauko-ohjaimella suoraan tallentavan DVD-soittimen<br/>etupuolella olevaa ilmaisinta kohti (älä osoita televisiota). Jos<br/>tallentava DVD-soitin vastaanottaa kauko-ohjaimen signaalin,<br/>näytössä näkyy kuvake O(«.</li> <li>Poista tallentavan DVD-soittimen ja kauko-ohjaimen välissä<br/>mahdollisesti olevat esteet.</li> <li>Vaihda paristot, jos niissä ei ole enää virtaa.</li> <li>Tryck på DVD MENU på fjärrkontrollen.</li> </ul>                                                                                                    |

60

# Vianmääritys (jatkoa)

| Ongelma                                                               | Ratkaisu                                                                                                    |
|-----------------------------------------------------------------------|----------------------------------------------------------------------------------------------------|
| Levyn toistaminen ei onnistu.                                         | <ul> <li>Aseta levy soittimeen tekstipuoli ylöspäin.</li> <li>Lapsilukko on käytössä. Lisätietoja lapsilukon käytöstä on Käytön hallinnan määrittäminen -luvun kohdassa Lapsilukon ottaminen käyttöön ja poistaminen käytöstä.</li> <li>Väärä aluekoodi. Tällä tallentavalla DVD-soittimella voi toistaa DVD-levyjä, jotka on koodattu tukemaan aluetta 2 tai kaikkia alueita (ALL).</li> <li>Levylle ei ole tallennettu mitään, tai levyn tyyppi on väärä. Lisätietoja on toistamista käsittelevän luvun kohdassa Toistettavissa olevat levyt.</li> <li>Varmista, ettei levy ole naarmuuntunut tai taipunut. Puhdista levy tai korvaa se uudella levyllä.</li> <li>Tarkista, onko vika levyssä, yrittämällä toistaa jotakin toista levyä.</li> </ul>                                                                     |
| Kuvaa ei näy.                                                         | <ul> <li>Kytke televisioon virta ja siirry videotulokanavalle.Vaihda TV:n kanavaa, kunnes DVD-näyttö näkyy kuvaruudussa. Lisätietoja on Liittäminen televisioon -luvun kohdassa Yleistä.</li> <li>Tarkista, että tallentava DVD-soitin ja televisio on liitetty toisiinsa oikein.</li> </ul>                                                                                                    |
| Kuva on vääristynyt tai<br>mustavalkoinen toiston<br>aikana.          | <ul> <li>Levy ei vastaa TV:n värijärjestelmää (PAL/NTSC).</li> <li>Levy on likainen. Puhdista levy.</li> <li>Kuvassa voi välillä esiintyä pieniä häiriöitä. Tämä on normaalia, kyseessä ei ole laitteen toimintahäiriö.</li> <li>Jos määrität tallennustilaksi jonkin heikkolaatuisen nopeuden, muuta nopeusasetus takaisin joksikin korkealaatuiseksi asetukseksi lopetettuasi tallentamisen. Jos jätät tallentavan DVD-soittimen laatuasetuksen alhaiseksi, kuvanlaatu voi kärsiä, kun DVD-levyjä toistetaan myöhemmin. Lisätietoja on tallentamista käsittelevän luvun kohdassa Tallennusasetukset.</li> <li>Ohjelma voidaan tallentaa värillisenä vain, jos television tai muun liitetyn lisälaitteen signaali on värillinen. Mustavalkoisina lähetettyjä ohjelmia ei joissakin tapauksissa voi tallentaa.</li> </ul> |
| Television vastaanottamassa<br>kuvassa tai äänessä on häiriöitä.      | <ul> <li>Tarkista antenni tai kaapelitelevision signaali.</li> <li>Hienosäädä televisiokanavan viritystä. Lisätietoja kanavien<br/>säätämisestä on Tallentavan DVD-soittimen asentaminen -luvun<br/>kohdassa Televisiokanavien hienosäätö.</li> </ul>                                                                                                    |
| DVD-soittimeen liitetyn hifi-<br>vahvistimen äänessä on<br>häiriöitä. | <ul> <li>Älä yhdistä mitään tallentavan DVD-soittimen johtoja<br/>vahvistimen Phono-tuloon.</li> <li>Älä yhdistä tallentavan DVD-soittimen DIGITAL AUDIO OUT -<br/>koaksiaaliliitäntää lisälaitteiden analogisiin punaisiin ja valkoisiin<br/>ääniliitäntöihin.</li> </ul>                                                                                                    |
| Ääntä ei kuulu.                                                       | <ul> <li>Tarkista ääniliitännät eli punaiset ja valkoiset liitännät. Lisätietoja<br/>on luvuissa Liittäminen televisioon ja Liittäminen lisälaitteisiin.</li> <li>MP3-tiedostoja ei voi toistaa, kun tallentavan DVD-soittimen<br/>äänentoistoon käytetään DIGITAL AUDIO OUT -koaksiaaliliitäntää.</li> <li>Määritä analogisen tulon tai digitaalisen tulon asetukset oikein<br/>tallentavaan DVD-soittimeen liitettyjen laitteiden vaatimusten<br/>mukaisesti. Lisätietoja on kohdassa Järjestelmävalikko - Asennus.</li> </ul>                                                                                                    |

# Vianmääritys (jatkoa)

| Ongelma                                                                                                    | Ratkaisu                                                                                                    |
|----------------------------------------------------------------------------------------------------|----------------------------------------------------------------------------------------------------|
| Ohjelmia ei tallenneta<br>ajoitettujen määritysten<br>mukaisesti. Uusia tallennuksia<br>ei voi tehdä.                           | <ul> <li>Tallennettavaa televisiokanavaa ei ole tallennettu soittimeen, tai olet valinnut väärän kanavan numeron. Tarkista soittimeen tallennettujen televisiokanavien tiedot.</li> <li>Jos olet vaihtanut kellonaikaa ajastuksen määrityksen jälkeen, nollaa ajastintallennus.</li> <li>Jos tallentava DVD-soitin ei voi lukea levyä, et voi tallentaa levylle.</li> <li>Et voi käyttää tallentavaa DVD-soitinta kopiosuojattujen tallenteiden (DVD-levyjen tai videonauhojen) kopioimiseen DVD+RW/+R-levylle. Jos näin yritetään tehdä, näyttöön tulee teksti "COPY PROTECT" (Kopiosuojattu).</li> <li>Tallentavaan DVD-soittimeen on asetettu viimeistelty DVD+R-levy. Vaihda levy.</li> </ul>                                                                                                    |
| Tällä tallentavalla DVD-<br>soittimella tallennettua<br>DVD+RW- tai DVD+R-levyä ei<br>voi toistaa toisella DVD-<br>soittimella. | <ul> <li>Jos tallennus on liian lyhyt, DVD-soitin ei välttämättä havaitse sitä.<br/>Noudata seuraavia suositeltuja vähimmäistallennusaikoja:<br/>Tallennustila: {M2} – 10 minuuttia, {M2x} – 13 minuuttia,<br/>{M3} – 15 minuuttia, {M4} – 20 minuuttia, {M6} – 30 minuuttia,<br/>{M8} – 30 minuuttia.</li> <li>Jotkin tallentavat DVD-soittimet eivät voi toistaa DVD+RW-<br/>levyille tallennettuja ohjelmia.Voit ratkaista tämän ongelman<br/>käyttämällä seuraavaa erityistoimintoa:</li> <li>1) Avaa levykelkka painamalla tallentavan DVD-soittimen<br/>OPEN/CLOSE ▲ -painiketta.</li> <li>2) Aseta haluamasi levy levykelkkaan, mutta älä sulje levykelkkaa.</li> <li>3) Pidä kauko-ohjaimen numeropainiketta {2} alhaalla, kunnes<br/>kelkka sulkeutuu. Soitin muokkaa levyä.</li> <li>4) Jos tämä toiminto ei auta, toista toiminto pitämällä kauko-<br/>ohjaimen painiketta {3} painettuna.</li> <li>5) Voit palauttaa levyn sen alkuperäiseen tilaan painamalla<br/>numeropainikkeen {1} alas ja pitämällä sitä painettuna.<br/>Varoitus! Toiminnon toteuttamisen jälkeen levyä ei ehkä enää<br/>voi toistaa muilla DVD-soittimilla.Tästä syystä näitä ohjeita<br/>tulisi noudattaa vain silloin, kun se on tarpeen.</li> </ul> |
| Näyttöön tulee teksti "Disc<br>contains unknown data" (Levy<br>sisältää tuntemattomia<br>tietoja).                              | <ul> <li>Tämä teksti voi tulla näyttöön, jos asetat soittimeen levyn, jota ei ole viimeistelty. Viimeistelemättömät DVD+R-levyt ovat erittäin herkkiä sormenjäljille, pölylle ja lialle. Tämä voi aiheuttaa ongelmia tallennuksen aikana. Tee seuraavat toimenpiteet, jotta voit käyttää levyä uudelleen: <ol> <li>Varmista, että levyn pinta on puhdas.</li> <li>Avaa levykelkka painamalla tallentavan DVD-soittimen OPEN/CLOSE ▲ -painiketta.</li> <li>Aseta levykelkkaan levy, mutta älä sulje levykelkkaa.</li> <li>Paina kauko-ohjaimen painike {5} alas, kunnes levykelkka sulkeutuu. Tallentava DVD-soitin aloittaa korjaustoiminnon.</li> <li>Jos levyn korjaus onnistuu, kuvahakemistonäyttö tulee kuvaruutuun.</li> </ol> </li> <li>Huomioi seuraavat seikat: <ol> <li>Virhe tallennuksessa: Nimike saattaa puuttua.</li> <li>Virhe vaihdettaessa nimikkeen tai hakemiston kuvaa: Alkuperäinen nimikkeen tai hakemiston kuva voi olla näkyvissä.</li> </ol> </li> </ul>                                                                                                    |

62

# Vianmääritys (jatkoa)

| Ongelma                                                                                                    | Ratkaisu                                                                                                    |
|----------------------------------------------------------------------------------------------------|----------------------------------------------------------------------------------------------------|
| Hakemistonäyttö vilkkuu,<br>kun DVD+R-levy asetetaan<br>soittimeen.                                                                                | <ul> <li>Voit viimeistellä levyn seuraavalla tavalla:</li> <li>1) Avaa levykelkka painamalla tallentavan DVD-soittimen<br/>OPEN/CLOSE ▲ -painiketta.</li> <li>2) Aseta haluamasi levy levykelkkaan, mutta älä sulje levykelkkaa.</li> <li>3) Paina kauko-ohjaimen painike {4} alas, kunnes levykelkka<br/>sulkeutuu. Näyttöpaneelissa näkyy teksti FINALISING<br/>(Viimeistellään).</li> <li>4) Jos viimeistely on onnistunut, kuvahakemistonäyttö tulee<br/>näyttöön.</li> </ul> |
| Kuva on epäselvä ja kuvan<br>kirkkaus vaihtelee DVD-<br>levyjä tai valmiita<br>videokasetteja kopioitaessa.                                        | <ul> <li>Tällaiset häiriöt johtuvat siitä, että yrität kopioida kopiosuojattuja<br/>DVD-levyjä tai videokasetteja.Vaikka television kuvaruudun kuva<br/>näyttäisi hyvältä, DVD+R(W)-levylle tallennettavassa kuvassa on<br/>häiriöitä. Näitä häiriöitä ei voi välttää kopiosuojattuja DVD-levyjä<br/>tai videokasetteja kopioitaessa.</li> <li>DVD+R(W) ei voi enää tallentaa.Vaihda uusi levy tallentamista varten.</li> </ul>                                                   |
| Teksti NO SIGNAL<br>(Ei signaalia) tulee näkyviin.                                                                                                 | <ul> <li>Tarkista, että kaapeli on kiinnitetty huolellisesti.</li> <li>Jos tallennus on tehty videonauhurista, muokkaa videonauhurin<br/>hienosäätöasetusta.</li> <li>Tallentava DVD-soitin ei ehkä tunnista videotulosignaalia, jos<br/>signaali on heikkolaatuinen tai jos se ei ole standardienmukainen.</li> </ul>                                                                                                    |
| Näyttöön tulee teksti<br>"Recording of <xx> will<br/>start within 1 minute"<br/>(Ohjelman <xx> tallennus<br/>alkaa 1 minuutin kuluttua).</xx></xx> | <ul> <li>Siirrä DVD-tallennuslaite valmiustilaan valitsemalla         { Switch now } (Kytke nyt). Ohjelmoitu tallennus käynnistyy vain,             jos DVD-tallennuslaite on valmiustilassa.         Keskeytä ajastettu tallennus valitsemalla { Suspend } (Keskeytä).         Peruuta ajatettu tallennus valitsemalla { Cancel recording } (Peru             tallennus).     </li> </ul>                                                                                        |
| Näkyviin tulee teksti<br>"Insert recordable disc"<br>(Aseta soittimeen levy<br>tallennusta varten).                                                | <ul> <li>Soittimeen ei ole asetettu levyä, tai soittimeen asetettua levyä ei<br/>voi käyttää tallentamiseen. Aseta soittimeen levy, jolle voi<br/>tallentaa. Siirry levyllä kohtaan, johon haluat tallentaa ohjelman.<br/>Paina STOP-painiketta. Sammuta tallentava DVD-soitin painamalla<br/>painiketta STANDBY-ON.</li> </ul>                                                                                                    |
| Näyttöön tulee viesti<br>"Maximum number of<br>timers reached" (Ajastusten<br>enimmäismäärä täynnä).                                               | <ul> <li>Ohjelmointien enimmäismäärä on saavutettu, tallennuksia ei voi<br/>enää lisätä. Paina TIMER-painiketta ja valitse painikkeilla ▲▼<br/>ohjelmoitu ajastus, jonka asetuksia haluat tarkastella tai jonka<br/>haluat tyhjentää.</li> </ul>                                                                                                    |
| Näkyviin tulee teksti<br>"Collision" (Päällekkäisiä<br>ajastuksia).                                                                                | <ul> <li>Ajastetun tallennuksen aikaan on jo ajoitettu jokin toinen ajastus.</li> <li>Jos ohitat tämän varoituksen, ajastus, jonka aloitusaika on ensin,<br/>myös käynnistetään ensin.<br/>Tällöin toisesta ajastuksesta jää luultavasti puuttumaan sen alkuosa.</li> <li>Muuta jommankumman ajastuksen tietoja.</li> <li>Poista toinen ajastuksista.</li> </ul>                                                                                                    |

## Näyttöpaneelin symbolit ja sanomat

Tallentavan DVD-soittimen näytössä voi näkyä seuraavia symboleita tai sanomia:

| 圌  | 米     | 圌      | <u>}</u> |     | 出版  | 部   | 圏   | 圏 | 罴 | 圌 | 影 | 影 |
|----|-------|--------|----------|-----|-----|-----|-----|---|---|---|---|---|
|    | p III |        |          |     |     |     |     |   |   |   |   |   |
| Υ· | T١    | / DIRE | ст       | 0(( | ⊕ti | MER | SAT |   |   |   |   |   |

#### • 00:00

Monitoiminäyttö/tekstirivi

- Nimikkeen tai raidan numero
- Nimikkeen tai raidan kokonaisaika, kulunut aika tai jäljellä oleva aika
- Levyn tai nimikkeen nimi
- Virhe- tai varoitussanomat
- Levyyn liittyvät lisätiedot
- Televisiokanavan numero tai videolähde
- Kello (näytetään valmiustilassa)
- TV-ohjelman nimi

## • ......

- Levyilmaisin: näyttää kohdan, jossa levy on parhaillaan.
- Toisto/tallennus: lukulaitteen nykyinen sijainti levyllä ilmaistaan yksittäisellä välkkyvällä ilmaisimella.
- Keskeytys: keskeytystilassa välkkyvät ilmaisimet näkyvät nykyisen kohdan molemmilla puolilla.
- Pysäytys: pysäytystilassa ilmaisin välkkyy nykyisessä kohdassa.

### • Ψ

Viritin on valittu ulkoiseksi lähteeksi.

• 0

Levy on aktiivinen toiston lähde tai tallennuksen kohde.

TV

Modulaattori on poistettu käytöstä. Antennisignaali (RF-signaali) on liitetty televisioon vain, kun modulaattori on poistettu käytöstä.

• 0((

Tallentavan DVD-soittimen kauko-ohjaimen komento on vastaanotettu.

### TIMER

Ajastinohjelma on aktiivinen, tai ajastus on ohjelmoitu.

- BLOCKED (Estetty) Levykelkkaa ei voi avata tai sulkea jonkin fyysisen esteen takia.
- COMPATIBLE (Yhteensopiva) Tallentava DVD-soitin tekee levyyn muutoksia, jotta sen voi määrittää DVD-yhteensopivaksi.
- ELDSING (Suljetaan) Levykelkka sulkeutuu.
- EOPY PROT (Kopiosuojattu)
   Kopioitava DVD-levy tai videonauha on kopiosuojattu.
- DISC ERR (Levyvirhe) Virhe kirjoitettaessa nimikettä. Jos virheitä ilmenee usein, puhdista levy tai käytä toista levyä.
- BISE FULL (Levy täynnä) Levy on täynnä. Levyllä ei ole enää tilaa uusille tallennuksille.
- DISC UPDATE (Levyn päivitys)
   Levy päivitetään, kun sen muokkaus on lopetettu.
  - Koko levy tyhjennetään.
- DISE WARN (Levyvaroitus)
   Virhe kirjoitettaessa nimikettä. Tallennusta jatketaan, mutta virhe ohitetaan.
- EMPTY BISE (Tyhjä levy)
   Laitteeseen asetettu levy on uusi tai sitä ei ole tyhjennetty kokonaan (levyllä ei ole tallennuksia).
- FINALISE (Viimeistellään)
   DVD+R-levyä viimeistellään. Soittimen tilanneilmaisimessa näkyy viimeistelytoiminnon edistyminen.
- EMPTY TITLE
   Tyhjä nimike on valittu.
- INF II/I (DVD:n tiedot)
   Soittimen näytössä näkyvät siihen asetetun DVD-levyn tiedot.
- EREATE MENU
   Uuden levyn ensimmäinen tallennus on onnistunut, ja soitin luo uutta

valikkorakennetta.

## Näyttöpaneelin symbolit ja sanomat (jatkoa)

 IS THE TV ONP (Onko television virta päällä?)

Tallentava DVD-soitin on alustustilassa. Kytke virta televisiovastaanottimeen ja lue ensiasennusta käsittelevät kohdat luvusta Tallentavan DVD-soittimen asentaminen.

- MRX TITLE (Nimikkeiden enimmäismäärä) Levyn nimikkeiden enimmäismäärä on saavutettu. Levyllä voi olla korkeintaan 49 nimikettä.
- MRX EHRP (Osien enimmäismäärä) Nimikkeen tai levyn osien enimmäismäärä on saavutettu. Nimikkeen osien enimmäismäärä on 99. Levyn osien enimmäismäärä on 255.
- 545 MENU (Valikko) Näyttövalikko on käytössä.
- MENU UPIATE (Valikon päivitys) Levyn sisältöä päivitetään onnistuneen tallennuksen jälkeen.
- NO BISC (Ei levyä) Soittimeen ei ole asetettu levyä. Jos soittimeen on asetettu levy ja tämä sanoma tulee näyttöön, soitin ei ehkä pysty lukemaan levyä.
- ND 515NRL (Ei signaalia)
   Signaalia ei ole, tai signaalin voimakkuus on heikko.
- NTSE BISE (NTSC-levy) Soittimeen on asetettu NTSC-tallennuksia sisältävä levy, jolle yritettiin tallentaa PALsignaalia. Aseta soittimeen uusi levy tai levy, joka sisältää PAL-tallennuksia.
- DPENING (Avataan) Levykelkkaa avataan.
- PRL BISC (PAL-levy) Soittimeen on asetettu PAL-tallennuksia sisältävä levy, jolle yritettiin tallentaa NTSCsignaalia. Aseta soittimeen uusi levy tai levy, joka sisältää NTSC-tallennuksia.

- PHBTB MMM/NNN (Valokuva) Nykyisen valokuvan numero (valokuvatilassa). MMM ilmaisee nykyisen valokuvan numeron, NNN ilmaisee albumin valokuvien kokonaismäärän. Jos määrä on suurempi kuin 999, näytössä näkyy luku 999.
- POST FORMAT (Alustus valmis)
   Valikkorakenne on luotu ja levyä valmistellaan.
- PROTECTED (Suojattu)
   Nimike on kopiosuojattu, eikä sitä voi tallentaa.
- READING (Luetaan)
   Tallentava DVD-soitin tunnistaa levyä.
- RECORDING (Tallennetaan)
   Ohjelmaa tallennetaan parhaillaan.
- INSTALL Automaattisen kanavahaun jälkeen näyttöön tulee ajan ja päivän määritysvalikko.
- STANDBY (Valmiustila) Tallentavan DVD-soittimen virta on katkaistu.
- TRAY OPEN (Levykelkka avoin) Levykelkka on auki.
- KEI

Tallentavaan DVD-soittimeen on ladattu VCD-levy.

WRIT (Odota)

Odota, jos tämä sanoma näkyy näytössä. Tallentava DVD-soitin käsittelee vielä edellistä toimintoa.

## Teknisiä tietoja

### Levytyypit

Tallennus: DVD+RW/+R Toisto: DVD-Video, Video CD, SuperVCD, CD-äänilevy, MP3-CD, Kuva-CD, CD-R/RW, DVD-R, DVD-RW

### Tallennustilat

- <u> Tallennusaika / kuvanlaatu</u>
- M2: 120 minuuttia / DVD-laatu
- M2x: 150 minuuttia / DVD-laatu
- M3:180 minuuttia / S-VHS-laatu
- M4: 240 minuuttia / VHS-laatu
- M6: 360 minuuttia / VHS-laatu
- M8: 480 minuuttia / VHS-laatu

### TV-järjestelmät

| Toisto:           | PAL/NTSC  |
|-------------------|-----------|
| Tallennus:        | PAL/NTSC  |
| Sisäinen viritin: | PAL/SECAM |

#### Video: tekninen suorituskyky

| AD-muunnin | 10-bittinen, 54 MHz |
|------------|---------------------|
| DA-muunnin | 10-bittinen, 54 MHz |

### Ääni

| Tallennus | Dolby Digital            |
|-----------|--------------------------|
|           | kaksikanavainen          |
| Toisto    | Dolby Digital, DTS.      |
|           | MPEG2-monikanava         |
|           | MPEGI layer 3 (MP3), PCM |

### Ääni: tekninen suorituskyky

| DA-muunnin            | 24-bittinen, | 192 kHz |
|-----------------------|--------------|---------|
| AD-muunnin            | 24-bittinen, | 96 kHz  |
| Signaali/kohina-suhde | (1 kHz)      | 105 dB  |
| Dynamiikka-alue(1 kł  | Hz)          | 90 dB   |
| Ristivaikutus (1 kHz) |              | 105 dB  |
| Vääristyminen/kohina  | (1 kHz)      | 90 dB   |

### Takaliitännät

- SCART 1 (cvbs, S-video/rgb-lähtö)
- SCART 2 (cvbs, S-video/rgb-tulo, dekooderi)
- S-video-lähtö
- Video-lähtö (cvbs)
- Äänilähtö (vasen/oikea)
- Digitaalisen äänen lähtö (koaksiaali)
- RF-antennin tulo
- RF-TV-lähtö
- Virtaliitin

#### Etuliitännät

- S-video-tulo
- Video-tulo
- Äänitulo (vasen/oikea)

### Ajastintallennus

- Kuukauden ajastinohjelmointi, 6 ajastusta
- Päivittäinen tai viikoittainen toistuva ajastus
- Tallennuksen VPS-/PDC-ohjaus

### Yhteensopivuus

- FollowTV
- Direct Record

#### Videomuokkaustoiminnot

- Automaattinen/manuaalinen osamerkkien lisäys
- Lisääminen
- Jakaminen

#### **Digital Photo Manager**

- Albumien luonti
- Zoomaus, kierto, peilaus

### Virtalähde

- 220 230 V, ~50 Hz
- tehonkulutus 27 W (toiminta)
- tehonkulutus 3 W (eko-valmiustila)

#### Laitteen koko

| Mitat (l x k x s) : | 435 x 65 x 285 mm |
|---------------------|-------------------|
| Nettopaino:         | 3,5 kg            |

**Analoginen:** Ääni, jota ei ole muutettu lukumuotoon. Analoginen ääni vaihtelee, kun taas digitaalisella äänellä on aina tiettyjä numeerisia arvoja. Tällaiset liitännät lähettävät ääntä vasemman ja oikean kanavan kautta.

Kuvasuhde: Näytetyn kuvan korkeuden ja leveyden suhde. Perinteisen television kuvan leveyden ja korkeuden välinen suhde on 4:3. Laajakuvatelevisiossa tämä suhde on 16:9.

Ääniliitännät (Audio Out): Järjestelmän takana olevat punaiset ja valkoiset liitännät, joiden kautta ääntä välitetään toisiin järjestelmiin (esimerkiksi televisioon tai stereolaitteeseen).

Osa: DVD-levyllä nimikettä pienemmät elokuva- tai musiikkiosat. Nimike koostuu useista osista. Kullekin osalle on määritetty osanumero, jonka avulla osat voidaan valita.

Digitaalinen: Ääni, joka on muutettu lukumuotoon. Digitaalinen ääni on käytettävissä DIGITAL AUDIO OUT COAXIAL- ja OPTICAL-liitäntöjen avulla. Nämä liitännät välittävät monikanavaista ääntä. Analogiset liitännät lähettävät vain kaksi kanavaa.

Levyvalikko: Kuvaruutuvalikko, josta voi valita esimerkiksi DVD-levylle tallennettuja kuvia, ääniä, tekstitysasetuksia ja kuvakulmia.

Dolby Digital: Dolby Laboratories -yhtiön kehittämä Surround-äänijärjestelmä, jossa ääni muodostetaan korkeintaan kuuden digitaalisen äänikanavan avulla (etuvasen ja -oikea, takavasen ja -oikea, keskikaiutin ja subwoofer).

**DTS:** Digital Theatre Systems. Dolby Digital järjestelmästä poikkeava Surroundäänijärjestelmä. Nämä äänimuodot ovat eri yhtiöiden kehittämiä.

<u>Hakemistonäyttö:</u> Näyttö, jossa näkyy yleiskuvaus DVD+RW- tai DVD+R-levyn sisällöstä. Kutakin tallennusta kuvaa hakemistokuva.

JPEG: Erittäin yleinen digitaalinen kuvamuoto. Kuvatietojen pakkausmenetelmä, jonka on kehittänyt Joint Photographic Expert Group. JPEG-kuvien kuvanlaatu on hyvä, vaikka kuvat on pakattu tehokkaasti.

MP3: Äänen pakkaamiseen tarkoitettu tiedostomuoto. MP3 on lyhenne sanoista Motion Picture Experts Group 1 (tai MPEG-1) Audio Layer 3. MP3-muotoa käytettäessä CD-R- tai CD-RW-levylle voidaan lisätä 10 kertaa enemmän tietoa kuin tavallisesti. **MPEG:** Lyhenne sanoista Motion Picture Experts Group. Digitaalisen äänen ja kuvan pakkaamisen tarkoitettujen pakkausjärjestelmien kokoelma.

Monikanavainen: DVD-levyt on muotoiltu siten, että yhtä äänikenttää vastaa aina yksi ääniraita. Monikanavaisessa levyssä ääniraitaa kohden voi olla kolme kanavaa tai useampia.

**PBC:** Playback Control (toiston ohjaus). Viittaa Video-CD-levylle tai SVCD-levylle toiston hallintaa varten tallennettuun signaaliin. PBCominaisuutta tukevan CD- tai SVCD-levyn valikkoruutujen avulla voit käyttää vuorovaikutteisia toisto- ja hakuominaisuuksia.

**PCM:** Lyhenne sanoista Pulse Code Modulation. Digitaalinen äänen koodausjärjestelmä.

Aluekoodi: Järjestelmä, joka mahdollistaa levyjen toistaminen vain niille määritetyn alueen sisällä.Tämän DVD-soittimen avulla voidaan toistaa vain levyjä, joiden aluekoodi on soittimen kanssa yhteensopiva. Soittimen aluekoodi on merkitty tuotteeseen. Jotkin levyt ovat yhteensopivia useiden alueiden kanssa (tai kaikkien alueiden, jolloin levyjen alueeksi on merkitty ALL).

<u>S-Video:</u> Tarkan kuvan tuottava liitäntä, jossa kirkkaus- ja väritiedot lähetetään erillisinä signaaleina. S-Video-liitännän käyttäminen edellyttää, että televisiovastaanottimessa on S-Video-tuloliitäntä.

Surround: Järjestelmä, joka mahdollistaa realistisen kolmiulotteisen äänikentän luomisen kuuntelijan ympärille useiden kaiuttimien käytön avulla.

Nimike: DVD-levyn elokuvan tai musiikkiohjelman pitkä jakso. Kullekin nimikkeelle on määritetty nimikenumero, jonka avulla nimikkeitä voi valita.

Videolähdön liitäntä (VIDEO OUT): DVD-

järjestelmän takana oleva keltainen liitän, jonka avulla DVD-videokuvaa välitetään televisioon.

### 68

#### Disposal of your old product

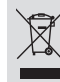

Your product is designed and manufactured with high quality materials

and components, which can be recycled and reused. When this crossed-out wheeled bin symbol is attached to a product it means the product is covered by the European Directive 2002/96/EC. Please inform yourself about the local separate collection system for

electrical and electronic products. Please act according to your local rules and do not dispose of your old products with your normal household waste. The correct disposal of your old product will help prevent potential negative consequences for the environment and human health.

#### Se débarrasser de votre produit usagé (Français)

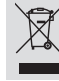

Votre produit est conçu et fabriqué avec des matériaux et des composants de haute qualité, qui peuvent être recyclés et utilisés de nouveau Lorsque ce symbole d'une poubelle à roue barrée est attaché à un

produit, cela signifie que le produit est couvert par la Directive Européenne 2002/96/EC Veuillez vous informer du système local de séparation des déchets

électriques et électroniques. Veuillez agir selon les règles locales et ne pas jeter vos produits usagés avec les

déchets domestiques usuels, leter correctement votre produit usagé aidera à prévenir les conséquences négatives potentielles contre l'environnement et la santé . humaine

#### Cómo deshacerse del producto usado (Español)

Su producto ha sido diseñado y fabricado con materiales y componentes de alta calidad, que pueden ser reciclados y reutilizados. Cuando vea este símbolo de una papelera con ruedas tachada junto a un

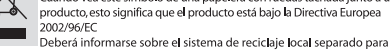

productos eléctricos y electrónicos. Siga las normas locales y no se deshaga de los productos usados tirándolos en la basura

normal de su hogar. El reciclaje correcto de su producto usado ayudará a evital consecuencias negativas para el medio ambiente y la saludde las persona.

### Entsorgung Ihres Altgerätes (Deutsch)

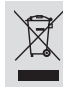

Ihr Produkt ist aus hochqualitativen Materialien und Bestandteilen hergestellt, die dem Recycling zugeführt und wiederverwertet werden können.

Falls dieses Symbol eines durchgestrichenen Müllcontainers auf Rollen auf diesem Produkt angebracht ist, bedeutet dies, dass es von der Europäischen Richtlinie 2002/96/EG erfasst wird.

Bitte informieren Sie sich über die örtlichen Sammelstellen für Elektroprodukte und elektronische Geräte.

Bitte beachten Sie die lokalen Vorschriften und entsorgen Sie Ihre Altgeräte nicht mit dem normalen Haushaltsmüll. Die korrekte Entsorgung Ihres Altgerätes ist ein Beitrag zur Vermeidung möglicher negativer Folgen für die Umwelt und die menschliche Gesundhe

#### Wegwerpen van uw afgedankt apparaat (Nederlands)

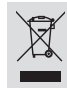

Uw apparaat werd ontworpen met en vervaardigd uit onderdelen en materialen van superieure kwaliteit, die gerecycleerd en opnieuw gebruikt kunnen worden

Wanneer het symbool van een doorstreepte vuilnisemmer op wielen op een product is bevestigd, betekent dit dat het product conform is de Europese Richtlijn 2002/96/EC

Gelieve u te informeren in verband met het plaatselijke

inzamelingsysteem voor elektrische en elektronische apparaten Gelieve u te houden aan de plaatselijke reglementering en apparaten niet met het gewone huisvuil mee te geven. Door afgedankte apparaten op een correcte manier weg te werpen helpt u mogelijke negatieve gevolgen voor het milieu en de gezondheid te

Questo prodotto è stato progettato e fabbricato con materiali e

#### Smaltimento del prodottot (Italiano)

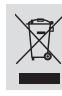

componenti di alta qualità, che possono essere riciclati e riutilizzati. Quando ad un prodotto è attaccato il simbolo del bidone con le ruote segnato da una croce, significa che il prodotto è tutelato dalla Direttiva Europea 2003/96/EC

Si prega di informarsi in merito al sistema locale di raccolta differenziata per i prodotti elettrici ed elettronici.

Rispettare le norme locali in vigore e non smaltire i prodotti vecchi nei normali rifiuti domestici. Il corretto smaltimento del prodotto aiuta ad evitare possibili conseguenze negative per la salute dell'ambiente e dell'uomo

#### Undangörande av din gamla produk (Svenska)

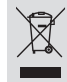

Din produkt är designad och tillverkad med material och komponenter av högsta kvalitet, vilka kan återvinnas och återanvändas. När den här överstrukna sopkorgen på hjul finns tryckt på en produkt,

betyder det att produkten täcks av Europeiska Direktiv 2002/96/EC

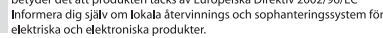

Agera i enlighet med dina lokala regler och släng inte dina gamla produkter tillsammans med ditt normala hushållsavfall. Korrekt sophantering av din gamla produkt kommer att hjälpa till att förebygga potentiell negative konsekvens för naturen och människors häls.

#### Bortskaffelse af dit gamle produkt (Dansk)

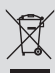

Dit produkt er designet og produceret med materialer af høj kvalitet, som kan blive genbrugt Når du ser symbolet med en skraldespand, der er kryds over, betyder det, at

produktet er dækket af EU direktiv nr. 2002/96/EC. Venligst sæt dig ind i de danske regler om indsamling af elektriske og

elektroniske produkter. Venligst overhold de danske regler og smid ikke dine gamle produkter ud sammen med dit normale husholdningsaffald. Den korrekte bortskaffelsesmetode vil forebygge negative følger for miljøet og folkesundheden.

#### Vanhan tuotteen hävittämine (Suomi)

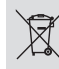

Tuotteesi on suunniteltu ja valmistettu korkealuokkaisista materiaaleista ja komponenteista, jotka voidaan kierrättää ja käyttää uudell Kun tuotteessa on tämä ylivedetyn pyörillä olevan roskakorin symboli, tuote

täyttää Euroopan Direktiivin 2002/96/EC. Ole hyvä ja etsi tieto lähimmästä erillisestä sähköllä toimivien tuotteiden keräysjärjestelmästä.

Toimi paikallisten sääntöien mukaisesti äläkä hävitä vanhaa tuotetta normaalir kotitalousjätteen joukossa. Tuotteen oikeanlainen hävittäminen auttaa estämään mahdolliset kielteiset vaikutukset ympäristölle ja ihmisten terveydelle

#### Descartar-se do seu produto velho (Português)

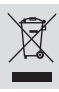

O seu produto está concebido e fabricado com materiais e componentes da mais alta qualidade, os quais podem ser reciclados e reutilizados. Quando o símbolo de um caixote do lixo com rodas e traçado por uma cruz estiver anexado a um produto, isto significa que o produto se encontra coberto pela Directiva Europeia 2002/96/EC

Por favor informe-se sobre o sistema local para a separação e recolha de produtos eléctricos e electrónicos.

Actúe por favor em conformidade com as suas regras locais e, não se desfaça de produtos velhos conjuntamente com os seus desperdícios caseiros. Desfazer-se correctamente do seu produto velho ajudará a evitar conseqüências potencialmente negativas para o iente e saúde humana.

#### Usuwanie starego produktu (Polski)

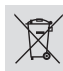

Zakupiony produkt zaprojektowano i wykonano z materiałów najwyższej jakości i komponentów, które podlegają recyklingowi i mogą być po użyte.

Jeżeli produkt jest oznaczony powyższym symbolem przekreślonego kosza na śmiecie, oznacza to że produkt spełnia wymagania Dyrektywy Europejskiej 2002/96/EC

Zaleca się zapoznanie z lokalnym systemem odbioru produktów elektrycznych i elektronicznych.

Zaleca się działanie zgodnie z lokalnymi przepisami i nie wyrzucenie zużytych produktów do pojemników na odpady gospodarcze. Właściwe usuwanie starych produktów pomoże uniknąć potencjalnych negatywnych konsekwencji oddziaływania na środowisko i zdrowie ludzi

#### Απόρριψη του παλαιού προϊόντος σας (Ελληνικά)

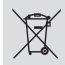

Το προϊόν σας είναι σχεδιασμένο και κατασκευασμένο από υλικά και συστατικά υψηλής ποιότητας, τα οποία μπορούν να ανακυκλωθούν και να επαναχρησιμοποιμηούν. Όταν σε ένα προϊόν υπάρχει το σύγβολο του τροχοφήρου

διαγραμμένου κάδου απορειμμάτων, σημαίνει ότι το προϊόν καλύπτεται από την Ευρωπαϊκή Οδηγία 2002/96/ΕC.

Παρακαλούμε ενημερωθείτε σχετικά με το ξεχωριστό τοπικό σύστημα συλλογής ηλεκτρικών και ηλεκτρονικών προϊόντων. Παρακαλούμε πράκτε σύμφωνα με τους τοπικούς κανονισμούς και μην απορρίπτετε

τα παλαιά προϊόντα σας μαξί με οικιακά απορρίμματα. Η σωστή απήρριψη των παλαιών προϊόντων θα βοηθήσει στην αποτροπή αρνητικών συνεπειών στο περιβάλλον και την ανθρώπινη υγεία.

#### **Утилизация старого устройства** (Русский)

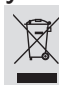

Ваше устройство спроектировано и изготовлено из высококачественных материалов и компонентов, котор

утилизировать и использовать повторно. Если товар имеет символ с зачеркнутым мусорным ящиком на колесах, это означает, что товар соответствует Европейской директиве

2002/96/EC Ознакомьтесь с местной системой раздельного сбора электрических и электронных товаров. Соблюдайте местные правила.

Утилизируйте старые устройства отдельно от бытовых отходов. Правильная утилизация вашего товара позволит предотвратить возможные отрицательные юследствия для окружающей среды и человеческого здоровья.

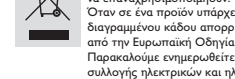

# **TV System**

| COUNTRY          | VHF               | UHF           | DVD REGIONS |
|------------------|-------------------|---------------|-------------|
| AFGHANISTAN      | PAL/SECAM B       |               |             |
| ALBANIA          | PAL B             | PAL G         | 2           |
| ALGERIA          | PAL B             | PAL G         |             |
| ANGOLA           | PALI              |               |             |
| ARGENTINA        | PAL N             | PAL N         | 4           |
| AUSTRALIA        | PAL B             | PAL H         | 4           |
| AUSTRIA          | PAL B             | PAL G         | 2           |
| AZORES           | PAL B             |               |             |
| BAHAMAS          | NTSC M            |               | 4           |
| BAHRAIN          | PAL B             | PAL G         | 2           |
| BANGLADESH       | PAL B             |               | 5           |
| BARBADOS         | NTSC M            |               | 4           |
| BELGIUM          | PAL B             | PAL H         | 2           |
| BERMUDA          | NTSC M            |               |             |
| BOLIVIA          | NTSC M            | NTSC M        | 4           |
| BOISWANA         | PALI              | 541.44        | 5           |
| BRAZIL           | PAL M             |               | 4           |
| BRUNEI           | PAL B             | PAL B         |             |
| BULGARIA         | SECAM D           | SECAM K       | 2           |
| BURKINA FASO     | SECAM K1          |               | 5           |
| BURMA            | NTSC M            |               |             |
| BURUNDI          | SECAM K1          |               | 5           |
| CAMBODIA         | NISCM             |               | 3           |
| CAMEROON         |                   | PAL G         | 5           |
|                  |                   | NISC M        |             |
| CANART ISLANDS   |                   |               | 2           |
|                  |                   | NITEC M       | ວ<br>4      |
|                  |                   | NISC M        | 4           |
|                  |                   | NTSC M        | 0           |
|                  |                   | NTSC M        | 4           |
| CROATIA          |                   |               | 4           |
| CURA             |                   |               | 2           |
| CYPRUS           |                   | PALG          | 7           |
|                  |                   |               | 2           |
| DAHOMEY          | SECAM K1          | 171211        | -           |
| DENMARK          | PALB              | PAL G         | 2           |
| DJIBOUTI         | SECAM B           | SECAM G       | 5           |
| DOMINICAN REP    | NTSC M            | NTSC M        | 4           |
| ECUADOR          | NTSC M            | NTSC M        | 4           |
| EGYPT            | SECAM B/PAL B     | SECAM G/PAL G | 2           |
| EL SALVADOR      | NTSC M            | NTSC M        | 4           |
| EQUAT. GUINEA    | PAL B             |               |             |
| ESTONIA          | PAL B (was SECAM) | PAL D         |             |
| ETHIOPIA         | PAL B             | PAL G         |             |
| FIJI             | PAL B             |               |             |
| FINLAND          | PAL B             | PAL G         | 2           |
| FRANCE           | SECAM L           | SECAM L       | 2           |
| FRENCH POLYNESIA | SECAM K1          |               |             |
| GABON            | SECAM K1          |               |             |
| GAMBIA           | PAL I             |               |             |
| GERMANY          | PAL B             | PAL G         | 2           |
| GHANA            | PAL B             | PAL G         |             |
| GIBRALTAR        | PAL B             | PAL H         | 2           |
| GREECE           | PAL B (was SECAM) | PAL G         | 2           |
| GREENLAND        | NTSC/PAL B        |               | 2           |
| GUADELOUPE       | SECAM K1          |               |             |
| GUAM             | NTSC M            |               |             |
| GUATEMALA        | NTSC M            | NTSC M        | 4           |
| GUINEA           | PAL K             |               | 5           |
| GUYANA (FRENCH)  | SECAM K1          |               | 4           |
| HONDURAS         | NTSC M            | NTSC M        | 4           |

70

# **TV System**

| COUNTRY         | VHF               | UHF         | DVD REGIONS |
|-----------------|-------------------|-------------|-------------|
| LIBYA           | SECAM B           | SECAM G     | 5           |
| LITHUANIA       | PAL D (was SECAM) | PAL K       |             |
| LUXEMBOURG      | PAL B/SECAM L     | PAL G/SEC L | 2           |
| MADAGASCAR      | SECAM K1          |             |             |
| MADEIRA         | PAL B             |             |             |
| MALAGASY        | SECAM K1          |             |             |
| MALAWI          | PAL B             | PAL G       | 5           |
| MALAYSIA        | PAL B             |             | 3           |
| MALI            | SECAM K1          | DAL U       | 5           |
|                 |                   | PALH        | 2           |
| MALIDITANIA     | SECAM R           |             | 5           |
| MAUDITIUS       | SECAMB            |             | 5           |
| MEXICO          | NTSC M            | NTSC M      | 4           |
| MONACO          | SECAML            |             | 2           |
| MONGOLIA        | SECAM D           |             | - 5         |
| MOROCCO         | SECAM B           |             | 5           |
| MOZAMBIQUE      | PAL B             |             | 5           |
| NAMIBIA         | PALI              |             |             |
| NEPAL           | PAL B             |             |             |
| NETHERLANDS     | PAL B             | PAL G       | 2           |
| NETH. ANTILLES  | NTSC M            | NTSC M      |             |
| NEW CALEDONIA   | SECAM K1          |             |             |
| NEW GUINEA      | PAL B             | PAL G       | 4           |
| NEW ZEALAND     | PAL B             | PAL G       | 4           |
| NICARAGUA       | NTSC M            | NTSC M      | 4           |
| NIGER           | SECAM K1          |             |             |
| NIGERIA         | PAL B             | PAL G       | 5           |
| NORWAY          | PAL B             | PAL G       | 2           |
| OMAN            | PAL B             | PAL G       | 2           |
| PAKISTAN        | PAL B             |             | 5           |
| PANAMA          | NISCM             | NISCM       | 4           |
| PARAGUAT        |                   |             | 4           |
|                 |                   |             | 4           |
|                 |                   |             | 2           |
| PORTUGAL        |                   | PALG        | 2           |
| PLIERTO RICO    | NTSC M            | NTSC M      | - 1         |
| QATAR           | PALB              |             | 2           |
| REUNION         | SECAM K1          |             |             |
| RUMANIA         | PAL D             | PAL K       | 2           |
| RUSSIA          | SECAM D           | SECAM K     |             |
| RWANDA          | SECAM K1          |             |             |
| SABAH/SAWARA    | PAL B             |             |             |
| ST. KITTS       | NTSC M            | NTSC M      |             |
| SAMOA (US)      | NTSC M            |             |             |
| SAUDI ARABIA    | SECAM-B/PAL-B     | SECAM G     | 2           |
| SENEGAL         | PAL               |             | 5           |
| SEYCHELLES      | PAL B             | PAL G       | 5           |
| SIERRA LEONE    | PAL B             | PAL G       | 5           |
| SINGAPORE       | PAL B             | PAL G       |             |
| SLOVAK REPUBLIC |                   | PAL         | 2           |
|                 |                   | PALG        | 5           |
|                 |                   |             | 2           |
|                 |                   | PAL G       | 5           |
|                 |                   | PALC        |             |
| SURINAM         |                   | NTSC M      |             |
|                 |                   |             |             |
| SWEDEN          | PALB              | PALG        | 2           |
| SWITZERI AND    | PALB              | PALG        | 2           |
| SYRIA           | SECAM B           |             | 2           |

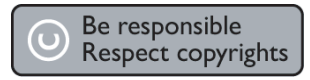

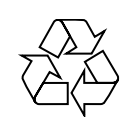

## **DVD RECORDER 645**

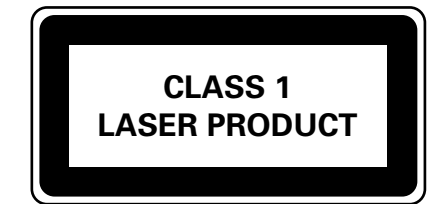

8239 300 42601

SgpJP-0526-01-1